### Backhaul Alaska – Survey123 User Guide

Inventory Documentation & Mapping Tool

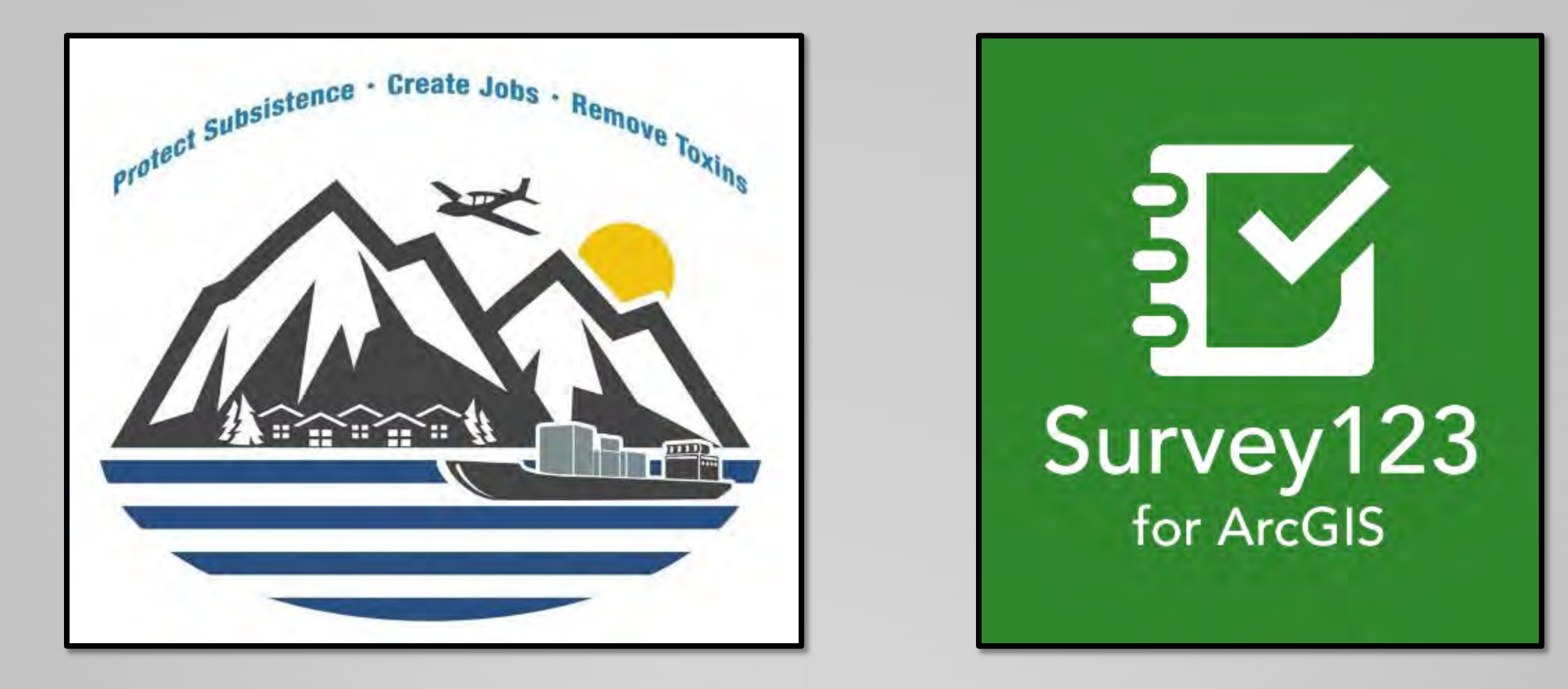

# This document will help users get setup & familiar with the <u>Survey123 App</u> for use in conjunction with the Backhaul Alaska Program

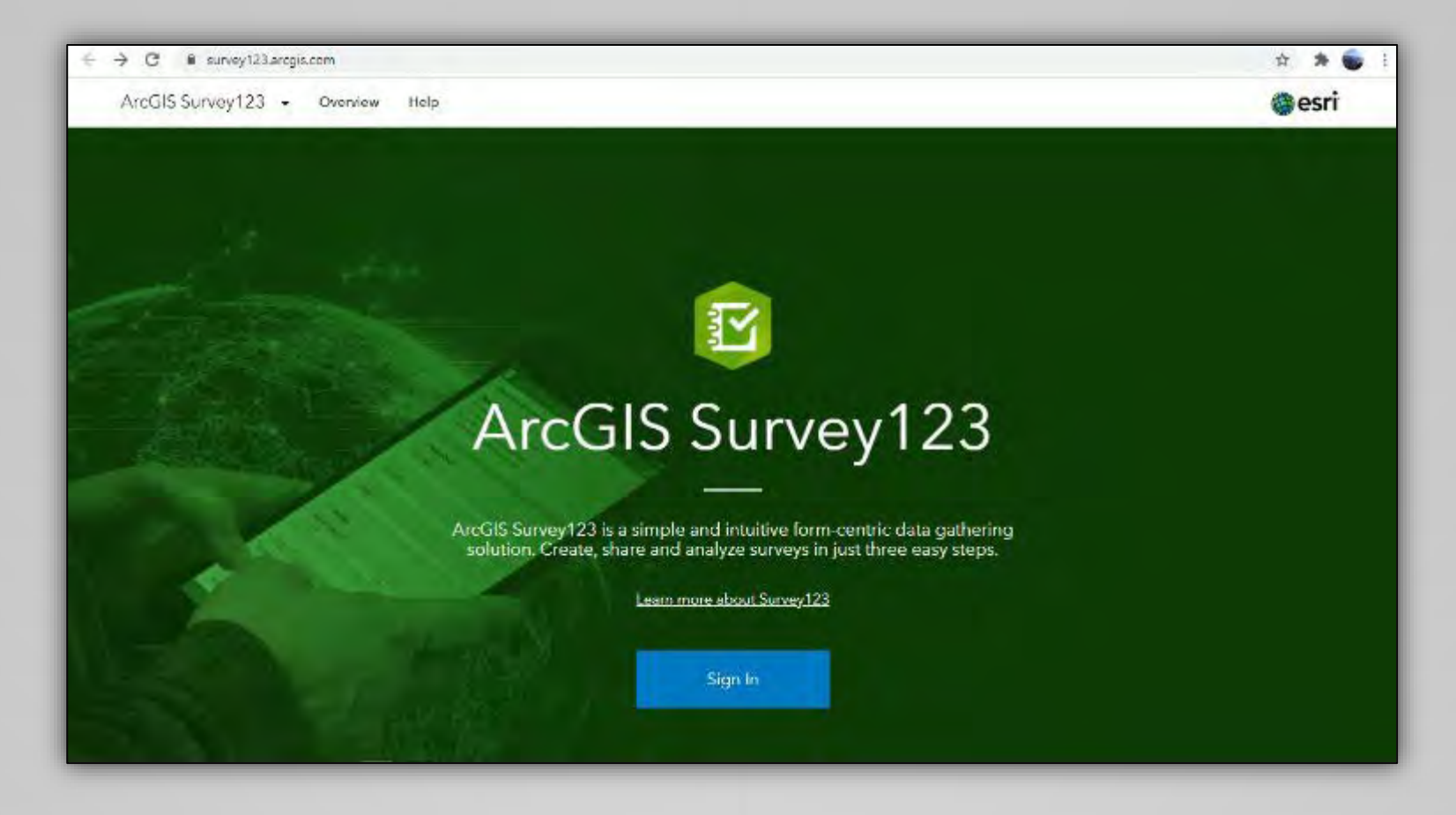

If at anytime you run into issues, have questions, or any of this just isn't working, please contact me...<u>rkosinski@zendergroup.org</u> or 907-444-2945

### **Acknowledgments**

The Backhaul Alaska Program would like to extend a big "<u>Thank You</u>" to the US EPA's Office of Research and Development – Center for Environmental Solutions & Emergency Response ...specifically the *Systems Tools & Materials Management Branch.* 

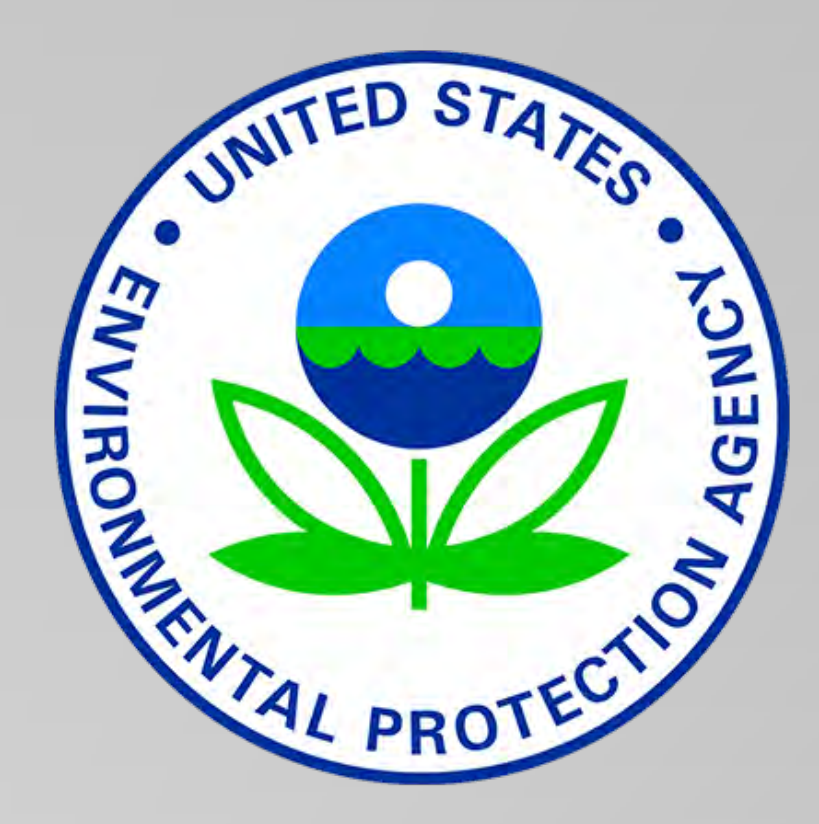

Personnel at the **System Tools & Materials Management Branch** has provided the Backhaul Alaska Program with the access to & utilization of the Survey123 application.

Further, they provided extensive direct support and assistance in customizing multiple surveys for use by the Backhaul Alaska Program, along with testing, technical assistance, and troubleshooting throughout the Program's Pilot Phase.

### **Table of Contents**

- Introduction: Survey123 How it Works
- <u>Getting Started: Accessing the App,</u> <u>Surveys, & Dashboard</u>
- Using the Surveys
- Using the Dashboard
- How Survey123 Data will be Used
- Further Information & Assistance

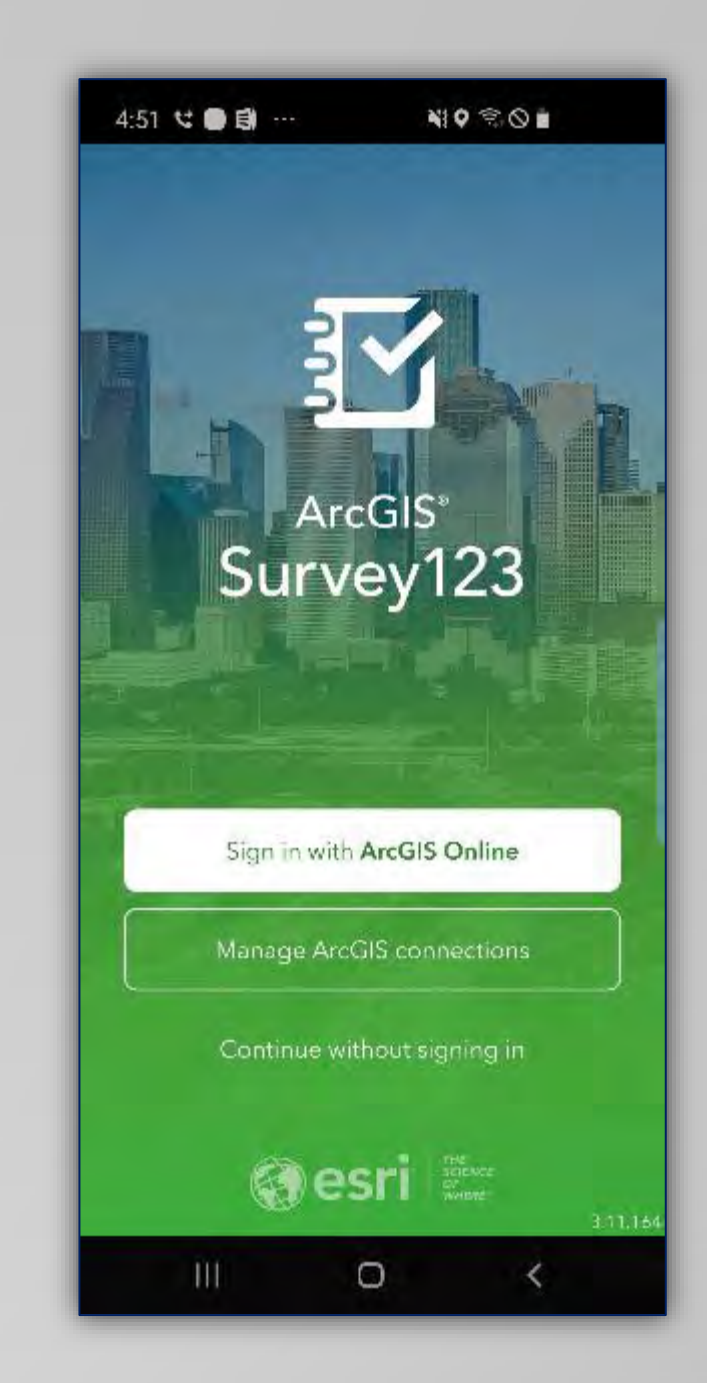

#### **Introduction**

#### Survey123 – How it Works

ArcGIS Survey123 - Overview Help

esri

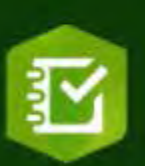

### ArcGIS Survey123

ArcGIS Survey123 is a simple and intuitive form-centric data gathering solution. Create, share and analyze surveys in just three easy steps.

Learn more about Survey123

Sign In

### Survey123 – How it works...

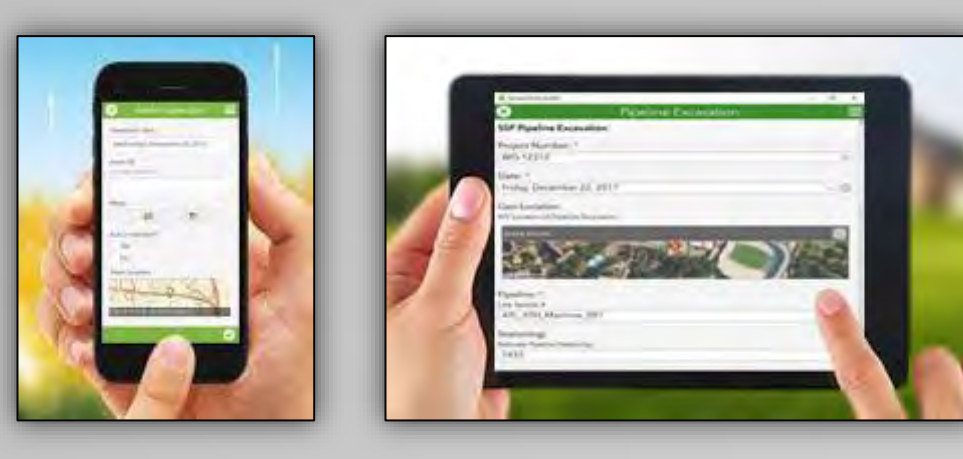

1) Users generate records by completing surveys within their community or in the field...

#### 2)Records upload onto a dashboard where entries statewide can be view and analyzed

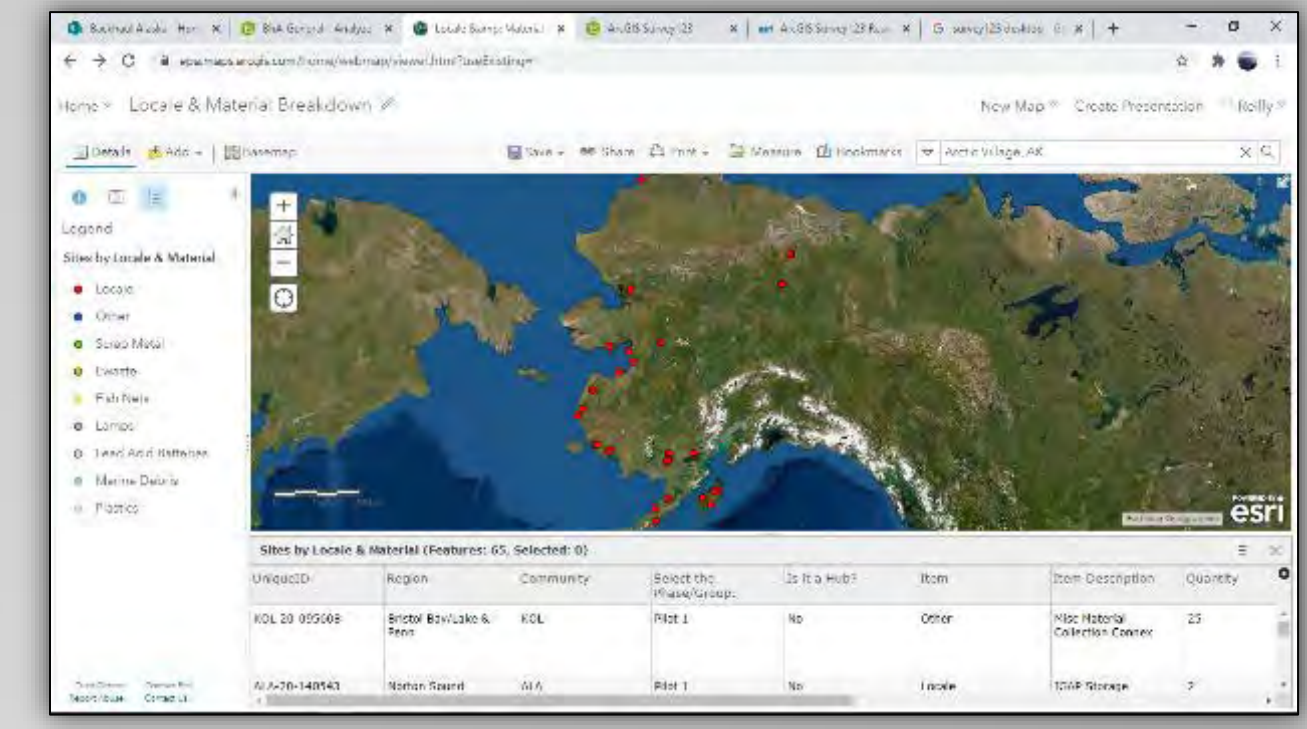

### Survey123 – How it works...

#### There are 2 main components...

1) The App – for completing surveys & submitting records (phone, tablet, computer)

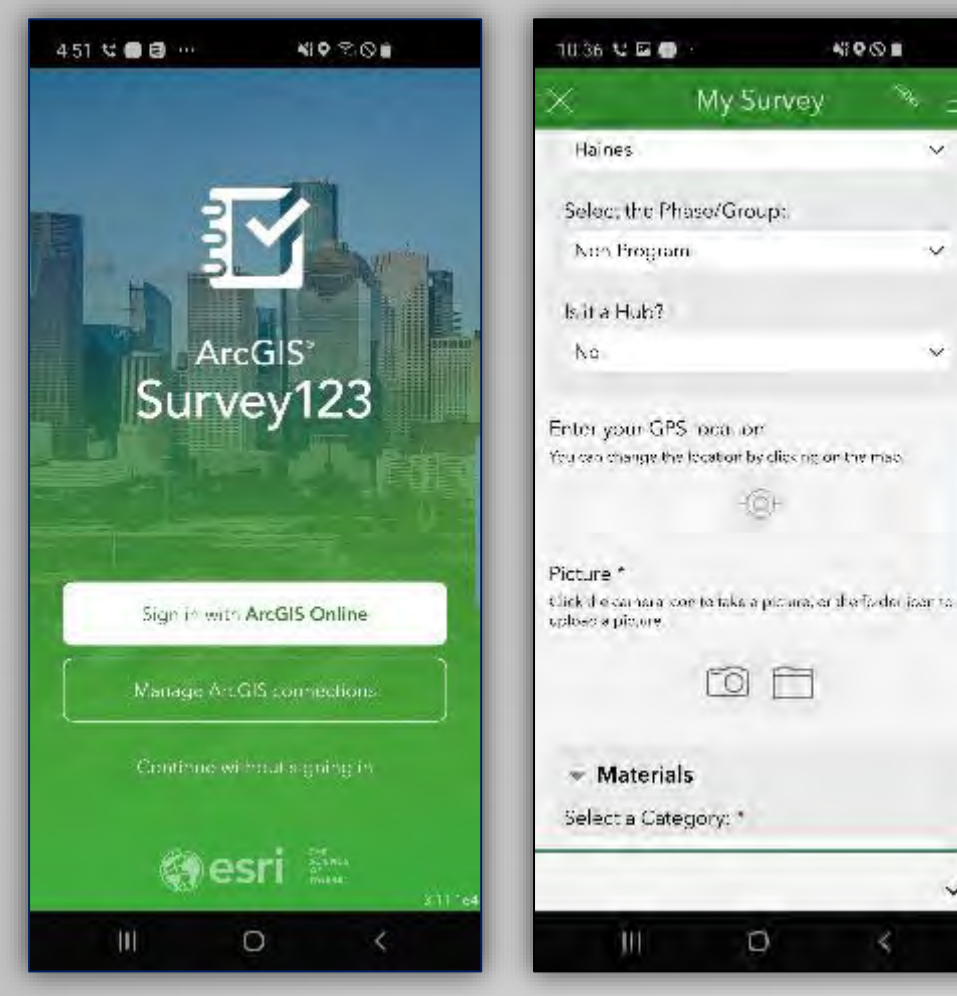

## **2) The Dashboard** – for viewing and analyzing all submitted records collectively (computer only)

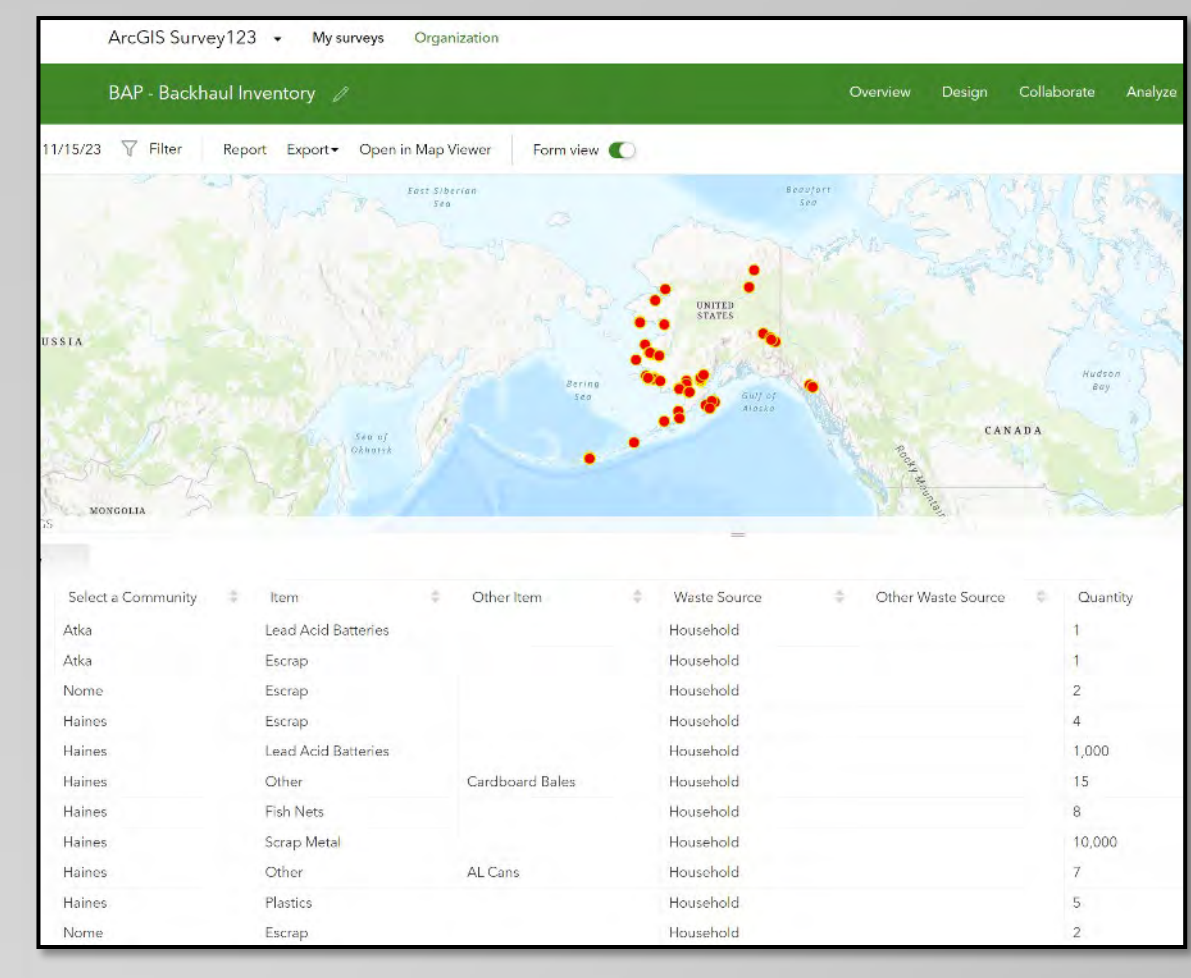

### **Getting Started**

#### Accessing the App, Surveys, & Dashboard

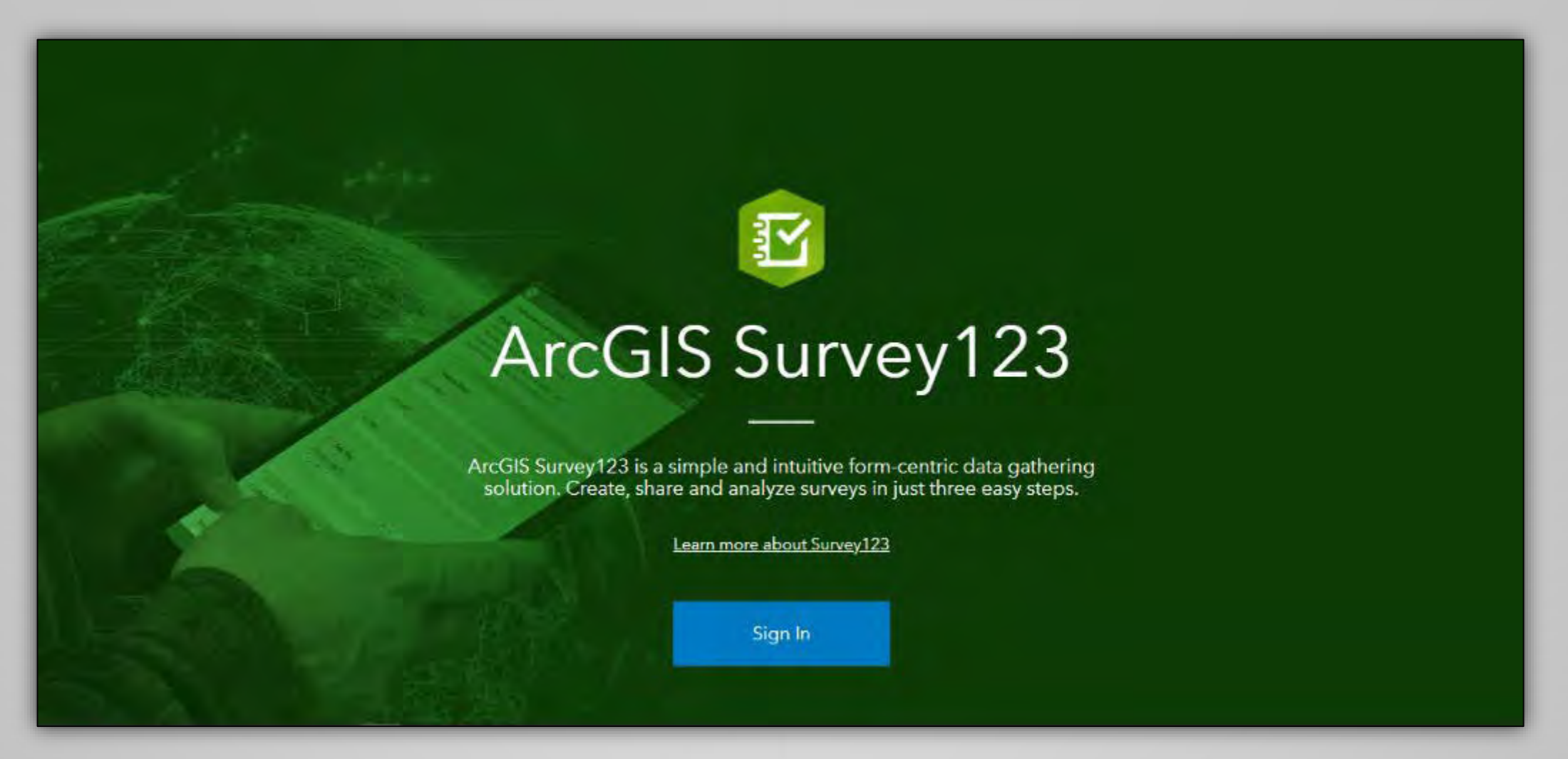

#### After you receive your account information...

| • | Learn how to Download the Survey123<br>Phone & Tablet apps here                | This allows you to generate local<br>records using your phone or tablet<br>(preferred method) |
|---|--------------------------------------------------------------------------------|-----------------------------------------------------------------------------------------------|
| • | Learn how Download the <u>Desktop</u><br><u>Version</u> of the app <u>here</u> | This allows you to generate local records using your computer or laptop                       |
| • | Learn how to Download the Individual <b>Surveys</b> (for the app) here         | This allows you to access and use the Backhaul Alaska surveys                                 |
| • | Learn how to Access the Survey123 Dashboard here                               | This allows you to view, map, & analyze all statewide records                                 |

### **To Download the Phone & Tablet Version of the App**

You can find the App on your phone or tablet using the various available App stores...

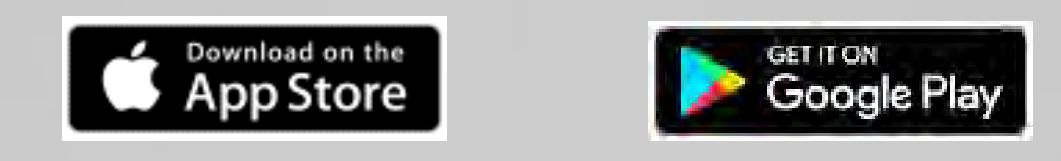

Choose the one that you prefer and type in "Survey123" into the Search Bar

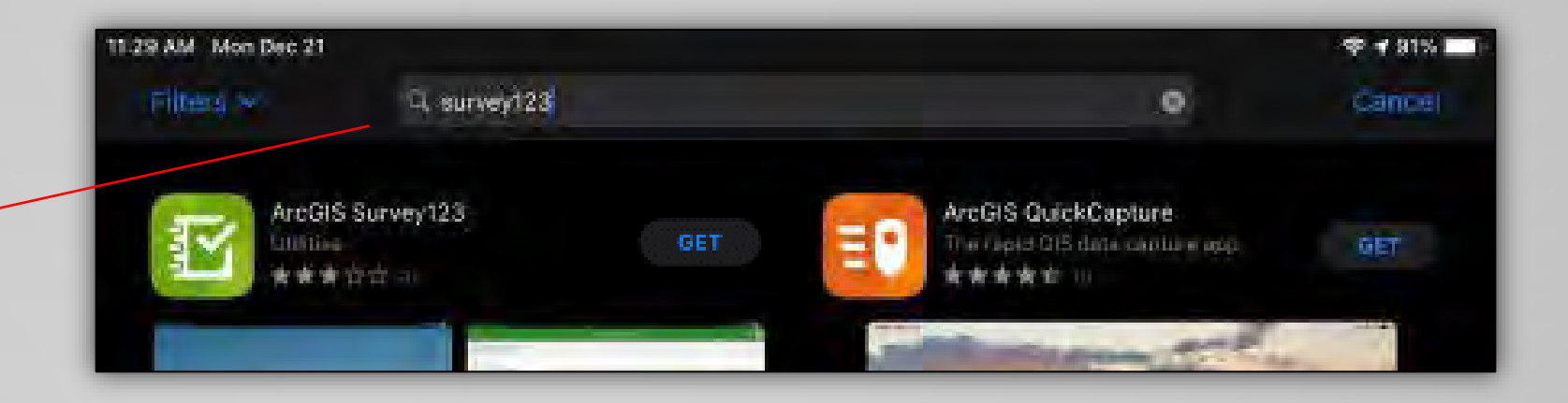

### To Download the Phone & Tablet Version of the App

#### The Survey123 App will look something like this...

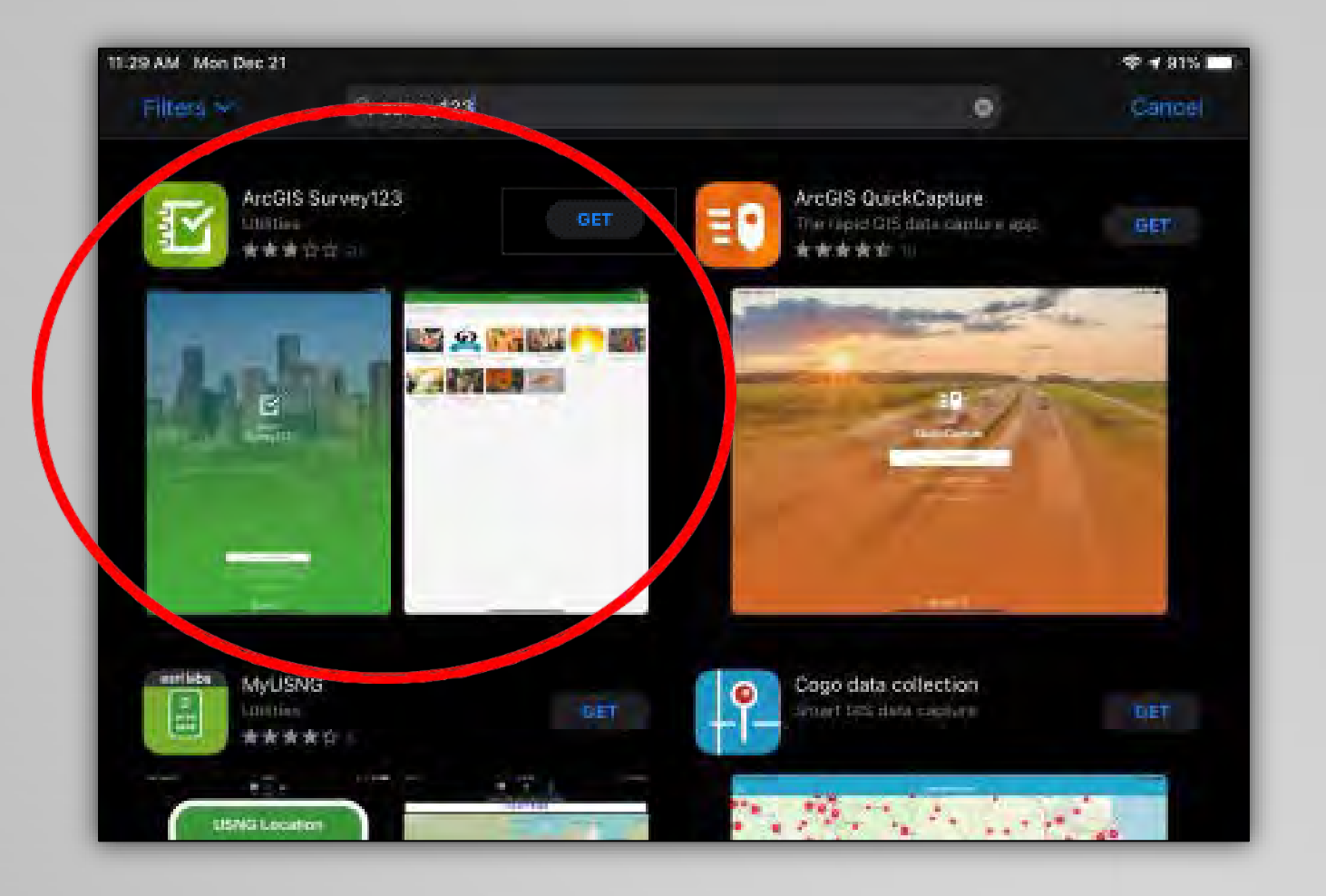

Download & Install as you would any other Phone or Tablet App

#### Go to the main Survey123 page - https://survey123.arcgis.com/

#### Click "Learn more..."

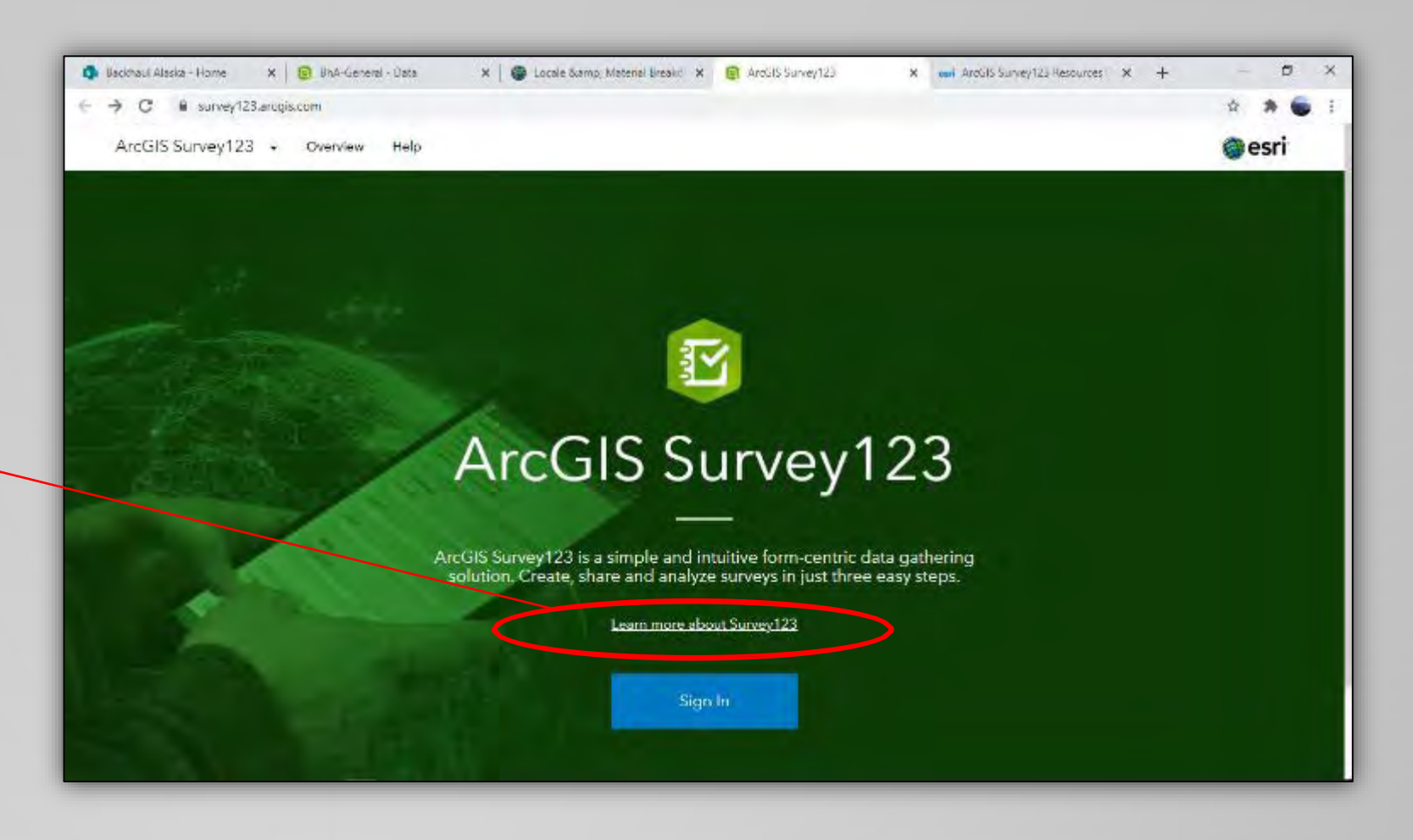

#### It will take you to a screen that looks like this...

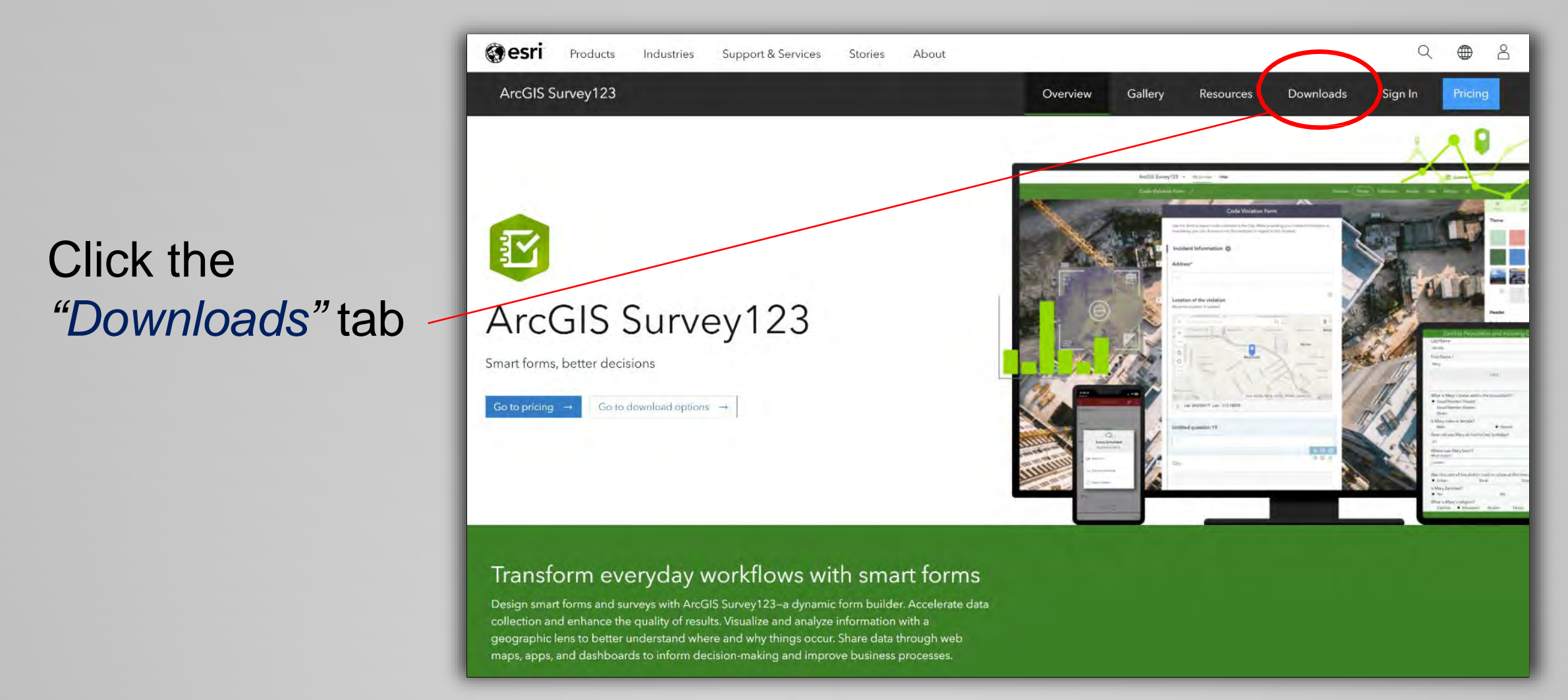

#### Next, it will take you to a screen that looks like this...

Scroll down a little...

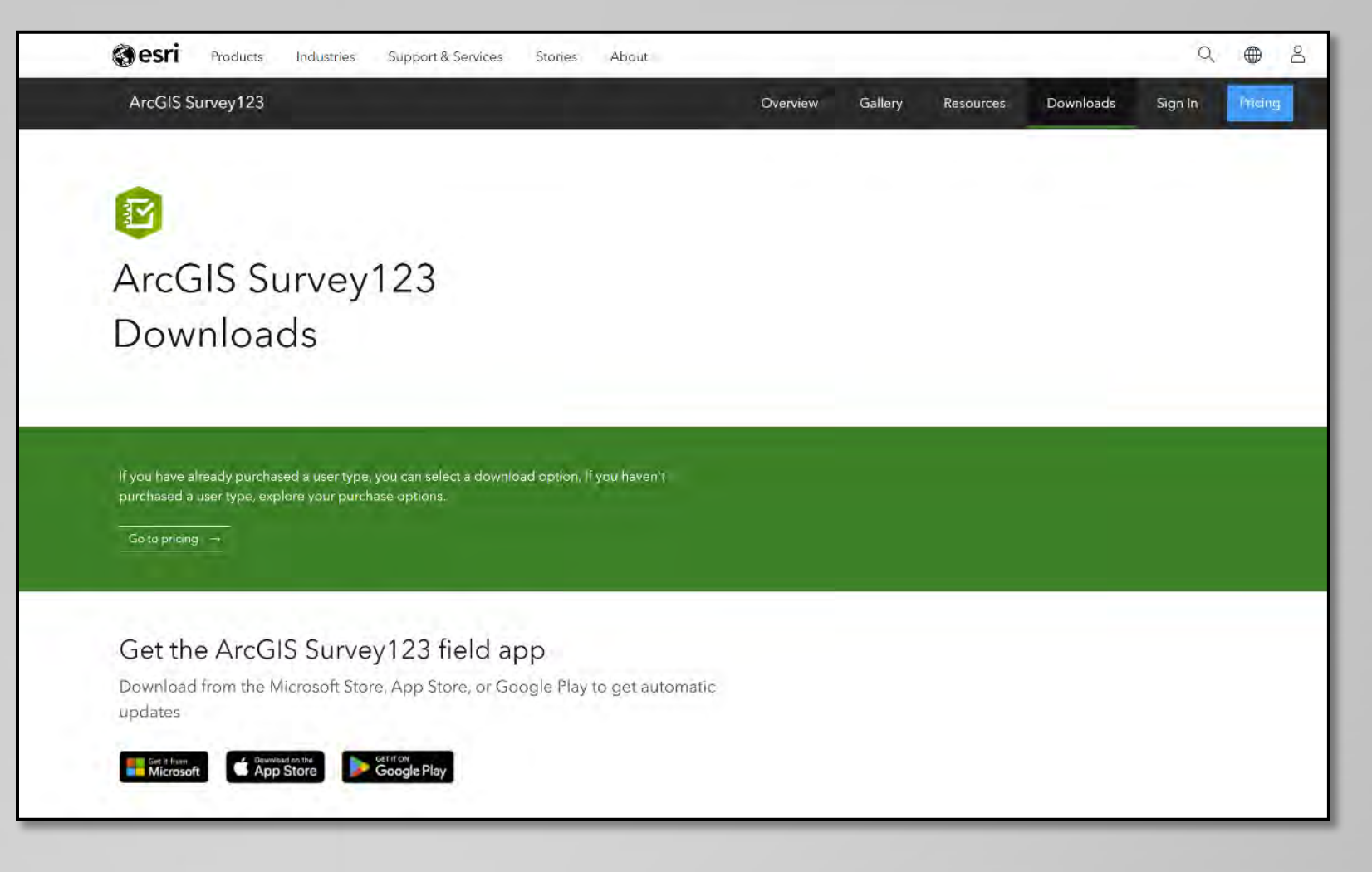

"

0

... Until you see this – Download the app by clicking on the appropriate link...

|           | ArcGIS Survey123                                                                           | Overview                 | Gallery | Resources | Downloads | Sign In | Pricing |
|-----------|--------------------------------------------------------------------------------------------|--------------------------|---------|-----------|-----------|---------|---------|
|           | Get ArcGIS Survey123 Connect<br>Download from the Microsoft Store to get automatic updates |                          |         |           |           |         |         |
| hoose the | Download ArcGIS Survey123<br>Download installation files from Esri                         |                          |         |           |           |         |         |
| otion     | ArcGIS Survey123 field app<br>Windows x64                                                  | ArcGIS Su<br>Windows x64 | rvey12  | 3 Conne   | ct        |         |         |
|           | Android Arm v8 (64 bit)<br>Android ARM v7 (32 bit)                                         |                          |         |           |           |         |         |

As a side note – you can also get the phone and tablet apps this way too

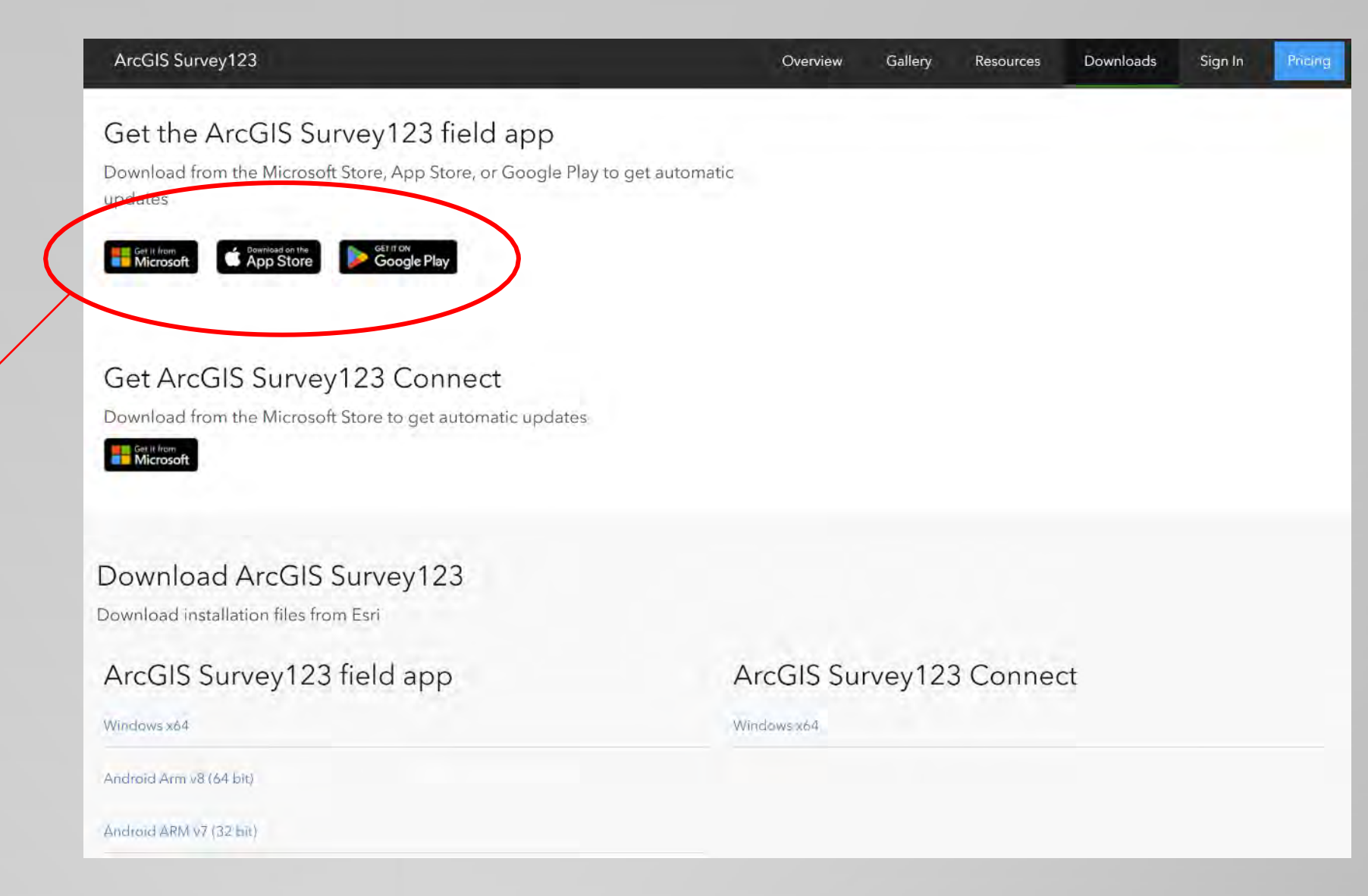

Find where you downloaded the file...

Double-click/run the **Survey123** file

| 上 Downloads                                               | × +                                            |
|-----------------------------------------------------------|------------------------------------------------|
| $\leftarrow$ $\rightarrow$ $\checkmark$ $\bigcirc$ $\Box$ | ⊋ > Downloads >                                |
| 🕀 New - 🔏 🗘 🗍                                             | ∰ 🖄 🖄 î↓ Sort ~ 🗮 View ~ …                     |
| A Home                                                    | Name                                           |
| R Gallery                                                 | Today                                          |
| Deille Zender Environment                                 | Survey123_x64_3_19_114                         |
| Relity - Zender Environmenta                              | Vesterday                                      |
|                                                           | 🐠 pollev                                       |
| 🛄 Desktop 🛷 👘                                             | ~ Last week                                    |
| 🗦 Shared Documents 🛛 🖈                                    | invite_csv_template 2                          |
| 🛓 Downloads 🛷                                             | invite_csv_template (1)                        |
| 🔤 Documents 🔹 🖈                                           | 2023 Kipnuk Escrap & Lead Acids                |
| 🔀 Pictures 🔹 🖈                                            | 2023 Kipnuk                                    |
| 🕑 Music 🔹 🖈                                               | BA-Survey123 Guide FULL                        |
| 🚺 Videos 🔹 🖈 📕                                            | invite_csv_template                            |
| 📁 01 - Manual                                             | 🧮 container pics                               |
| BH Parts S123_a766541e8f5f4f8b88c3c09d8cab0218_EXCEL      |                                                |
| 📁 2023.11.28 BAP Virtual Train                            | AML Naknek 1339345                             |
| 📁 BH Manual                                               | 🗋 item.pitemx                                  |
|                                                           | $^{\sim}$ Earlier this month                   |
| 👻 📮 This PC                                               | BAPBackhaul_Inventory_sampleTemplateIndividual |

This will launch an installer.. Follow the instructions as they pop-up

|                                               |      | ×    |  |
|-----------------------------------------------|------|------|--|
| ArcGIS Survey123 3.19.114 Setup               |      |      |  |
| Setup - ArcGIS Survey123                      |      |      |  |
| Welcome to the ArcGIS Survey123 Setup Wizard. |      |      |  |
|                                               |      |      |  |
|                                               | Next | Quit |  |

When done, you can open/run the app – you should get a screen that looks like this...

Survey123

for ArcGIS

🕂 Sign in

- D

Survey123 for ArcGS

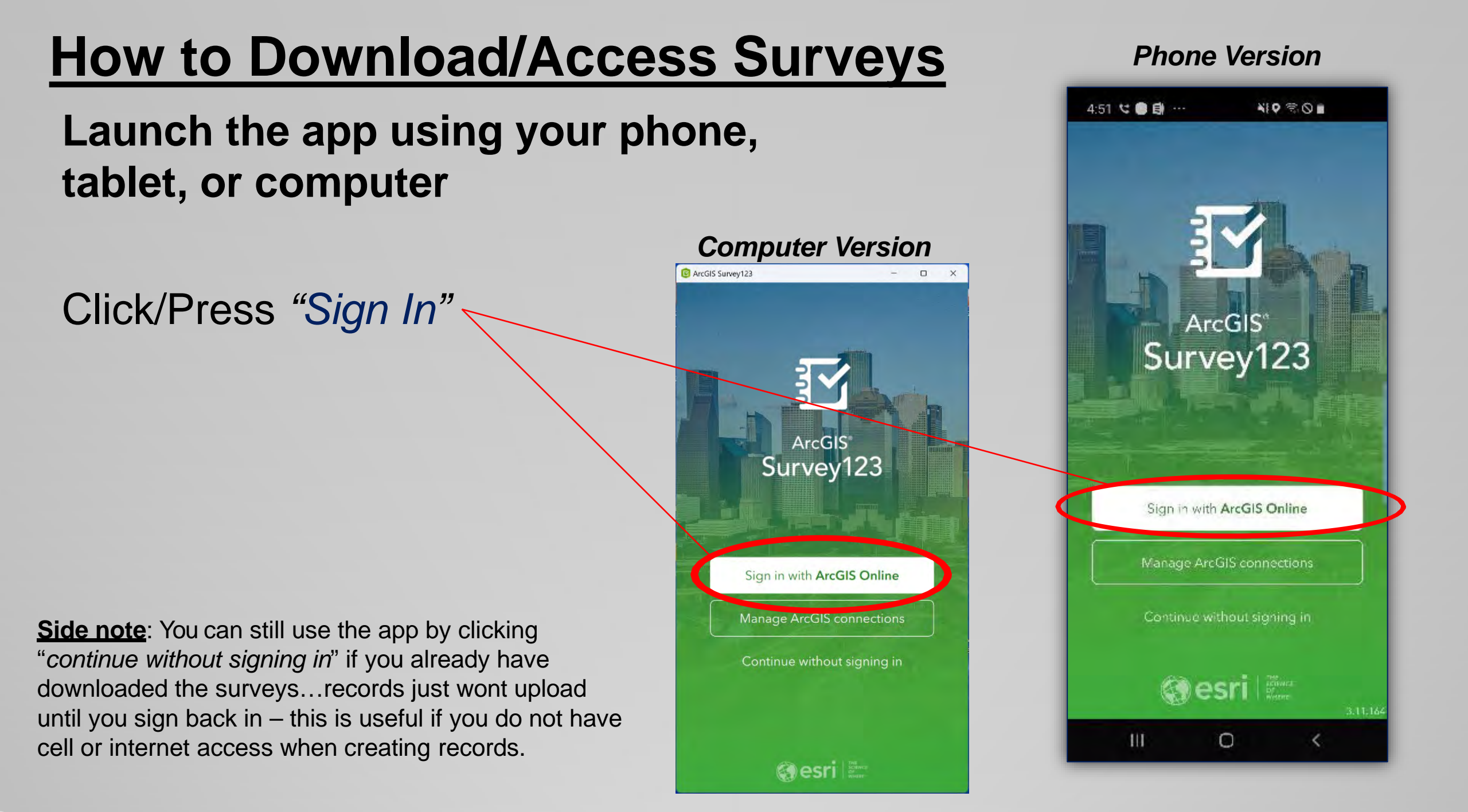

#### Log in using your account information...

#### Sign in to ArcGIS Online ArcGIS Survey123 wants to access your ArcGIS Online. account information (7) **Username** (provided by Backhaul Alaska Program) Gesri Sign in with ArcGIS login Usemame Password A Password Your AreGIS organization's URL Click "Sign In" O

Survey123 for Arc5/5

0

Privacy

Side note: After signing-in, it should remember your login information for a while after that. However, it may automatically log you out after a couple of weeks or so.

If you do not have any surveys, you will see a screen like this...you will need to download the Backhaul AK surveys

8:38 🖬 😋 🖬 0 9.6 8:40 🖬 🖬 🕊 10801 My Survey123 **Reilly Kosinski** = Q Sear = Q Search rkosinski@zendergrou Zender Environmenta ← Sign out Download Surveys Settings You can also click your initial (i) About on the top-right and find a Press the "Download "Download Survey" button Survey" button here there as well You don't have any surveys on your device. Download surveys Version 3.18.142 0  $\Box$ 

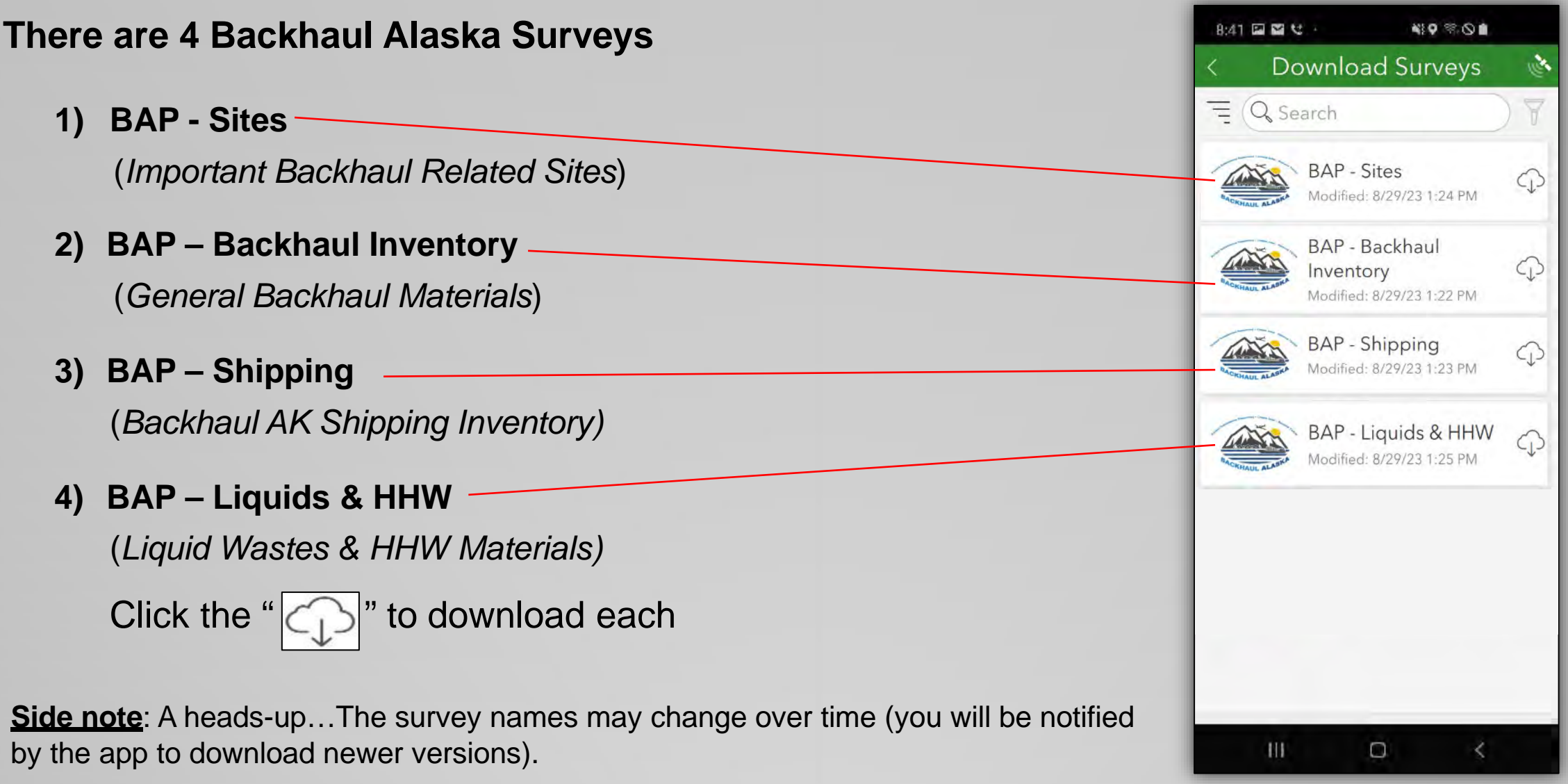

Further details regarding the use of each survey are provided later in this document.

After downloading – the surveys should show up on your menu...

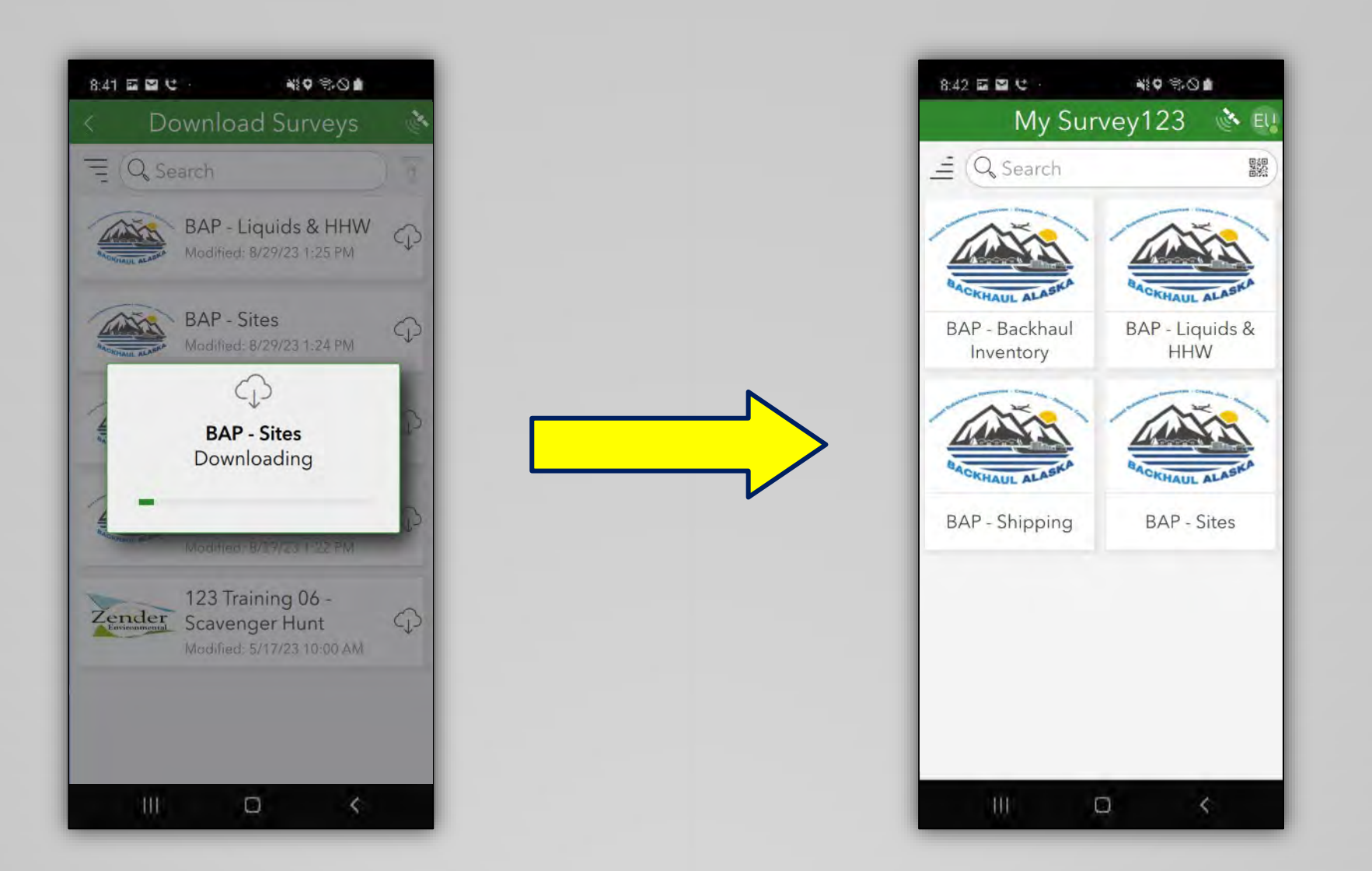

#### **To Access the Dashboard**

#### Goto the main Survey123 page - https://survey123.arcgis.com/

Click "Sign In"

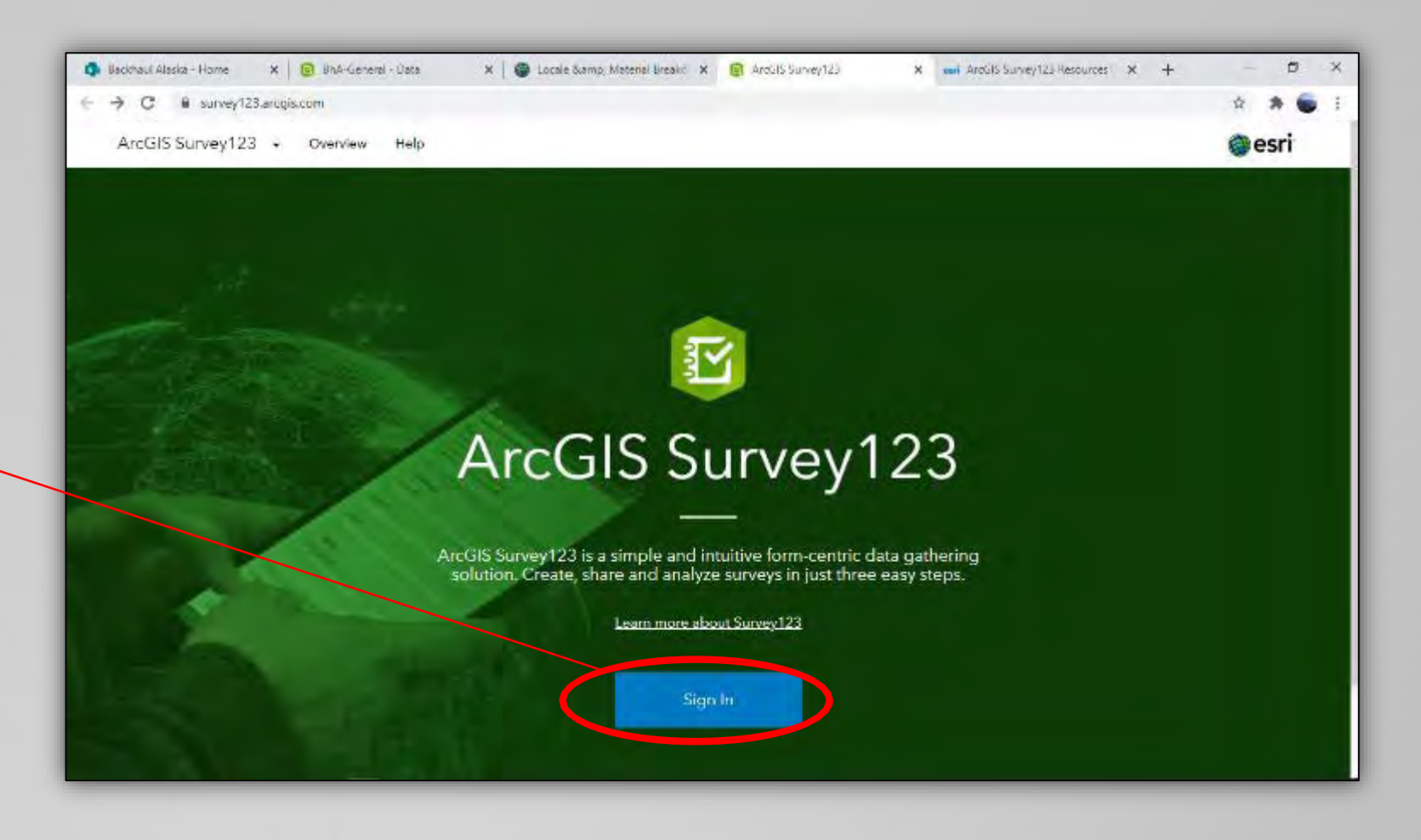

### **To Access the Dashboard**

#### Login using your account information...

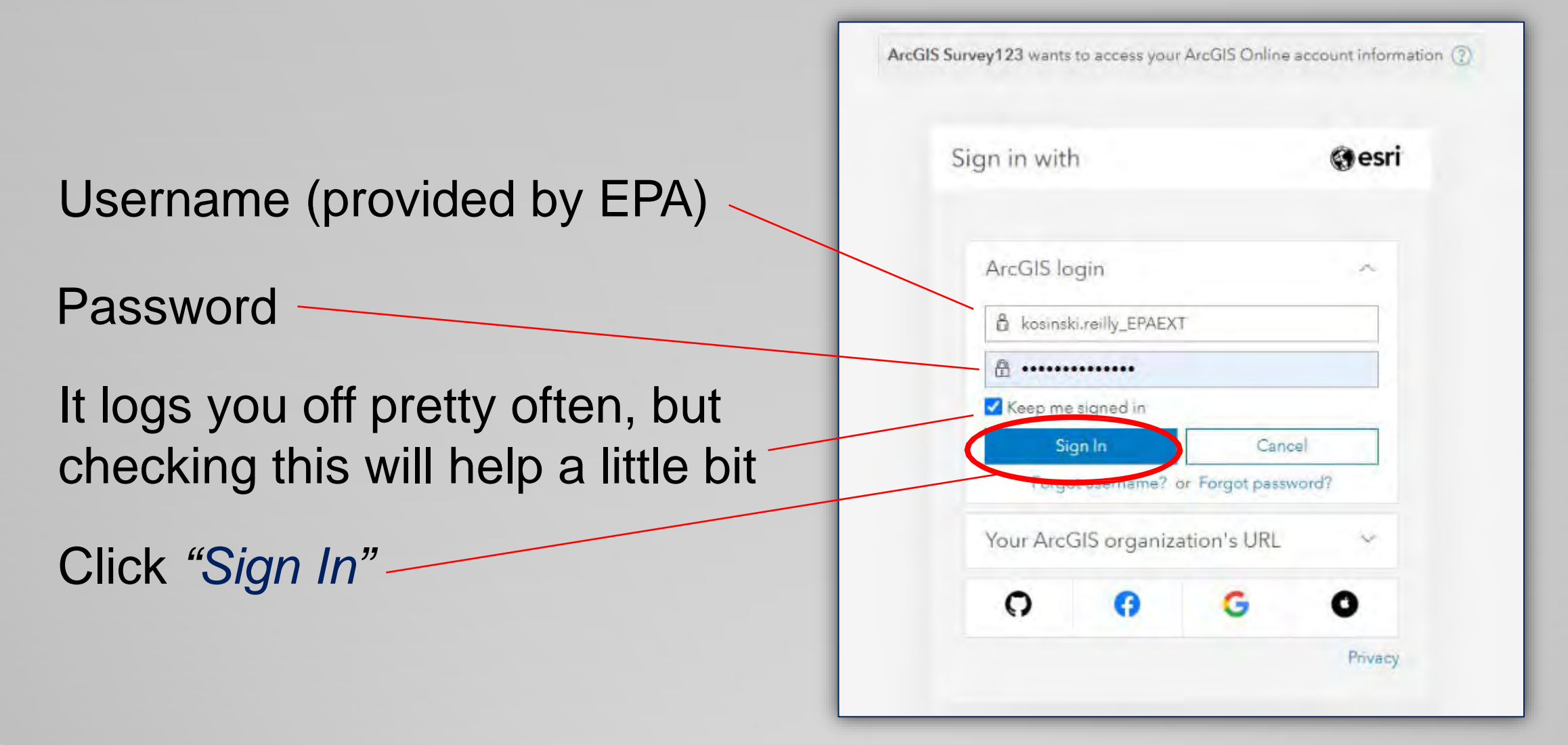

### **To Access the Dashboard**

#### Login using your account information...

- This should take you to a screen where all the surveys you have access to are listed
- Click on the survey you are interested in to launch the dashboard

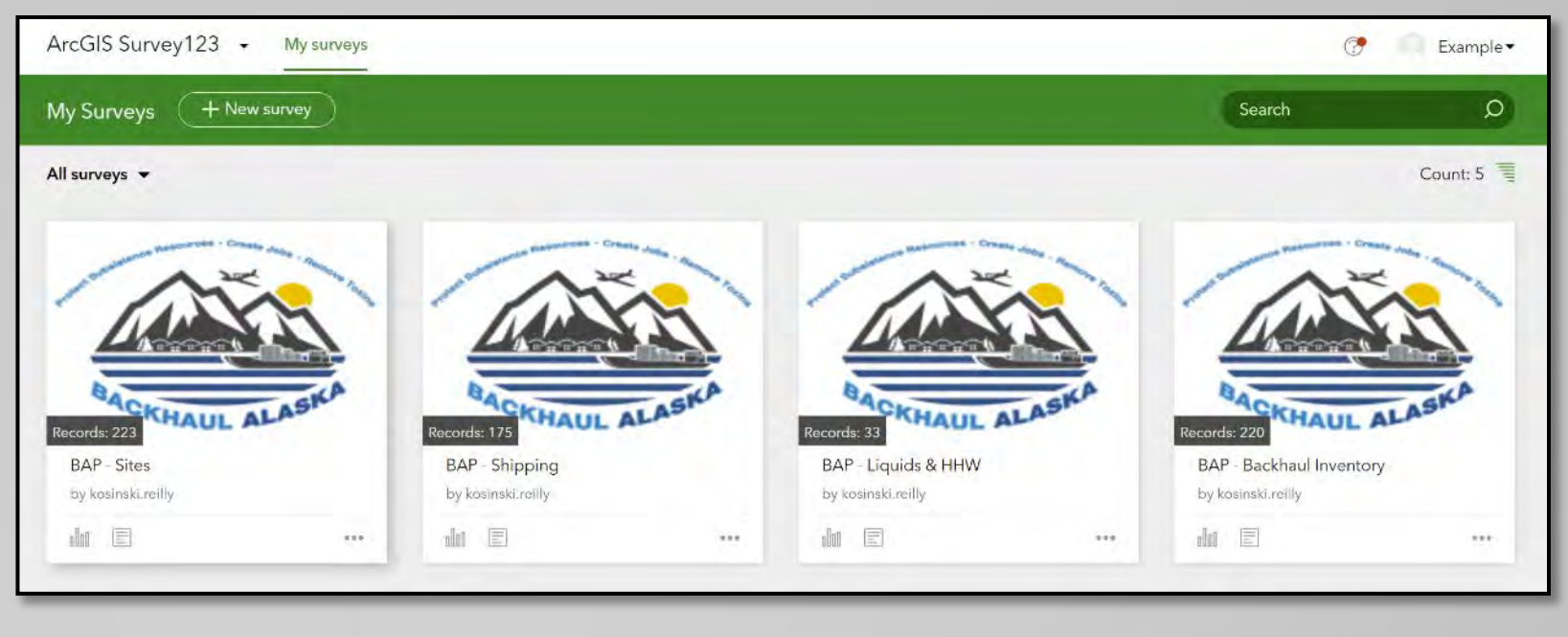

Using the dashboard and its features are discussed moreso later in this document.

### **Using the Surveys**

- Introduction
- Completing the First 4 Fields
  - <u>Community Information</u>
  - GPS Location
  - <u>Pictures</u>
- Using the BAP Sites Survey
- Using the BAP Backhaul Inventory Survey
- Using the BAP Shipping Survey
- Using the BAP Liquids & HHW Survey
- Additional Functions
  - <u>Setting Favorite Answers</u>
  - <u>Sent Surveys</u>
  - Saving to Drafts
  - Saving to Outbox

| Survey123 for ArcG                     | IS                              | Т                    |       | ×         |
|----------------------------------------|---------------------------------|----------------------|-------|-----------|
| 🗙 вар                                  | - Backhaul Ir                   | nventory             | (et   | Ξ         |
| - Location                             | n                               |                      |       |           |
| Please sele<br>you are cor             | ct the comm<br>npleting thi     | nunity w<br>s survey | here  | e         |
| Select a Re                            | gion                            |                      |       |           |
|                                        |                                 |                      | `     | ~         |
| Select a Co                            | mmunity *                       |                      |       |           |
| Enter your G<br>You can change<br>map. | iPS location<br>the location by | clicking o           | n the |           |
| ↔ 59°14'N                              | 135°27'W ±                      | 6,438.0              | m     | $\otimes$ |
| nilkaot.Sr                             |                                 |                      |       |           |
|                                        |                                 |                      |       | ~         |

### **Using the Surveys - Introduction**

# There are 4 backhaul surveys available for use - To begin a record, just press on the survey you want to use:

#### **BAP - Inventory**

For documenting accumulations of potential backhaul materials

#### **BAP - Shipping**

For documenting materials that are packaged, labeled, and 100% ready for shipment.

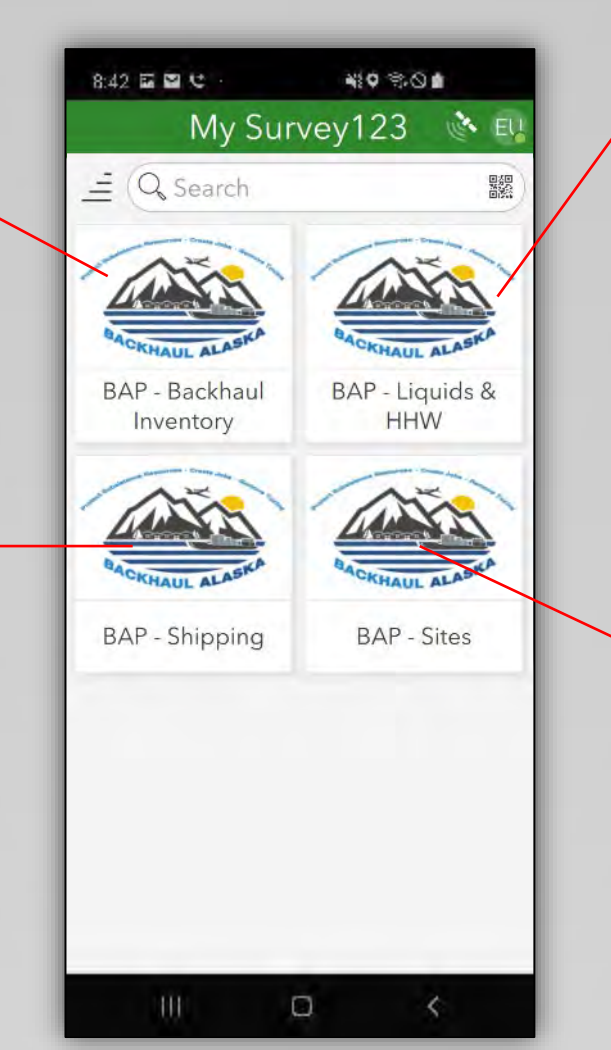

#### **BAP - Liquids & HHW**

For documenting liquid wastes (oil, glycol, etc.), known hazardous wastes, and unknown materials that potentially could be hazardous wastes.

#### **BAP - Sites**

For documenting important local backhaul related sites (such as storage locations).

### **Using the Surveys – Community Information**

The first 4 entry fields for each survey are identical\* – The first 2 fields capture "*Community Information*".

| Field        | Description                                                                                                    | 🗙 🛛 BAP - Backhaul Inventory 🔖 🚍                                                                                                |  |  |
|--------------|----------------------------------------------------------------------------------------------------|----------------------------------------------------------------------------------------------------|--|--|
| 1) Region    | This provides a pull-down option of AK regions – Choose the region in which the community is located (this is just a filter to make the list of communities smaller and easier to find your individual community). | <ul> <li>Location</li> <li>Please select the community where you are completing this survey</li> <li>Select a Region</li> </ul> |  |  |
| 2) Community | This provides a pull-down option of communities associated<br>with the chosen region – Choose the community you would<br>like to generate records for.                                                             | Select a Community *<br>Enter your GPS location                                                                                 |  |  |

Survey123 for ArcGIS

↔ 59°14'N 135°27'W ± 6,438.0 m 🛞

\* Note: The <u>BAP – Sites</u> survey does have an additional field in between the *Community Information* and *GPS Location* fields.

#### The next field asks for a GPS location to map the record...

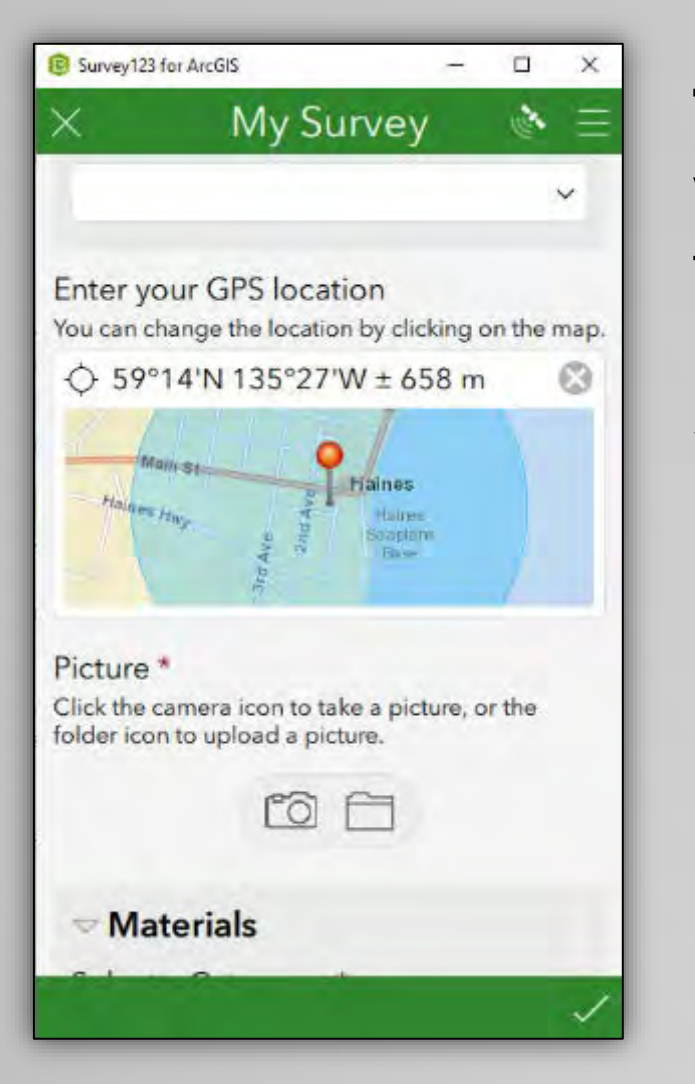

The app may automatically map your location – Your can adjust the location by pressing on the map and manually moving the screen around

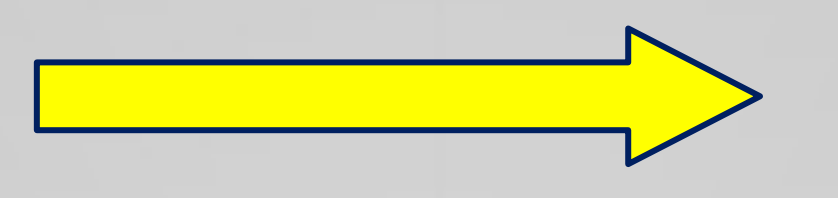

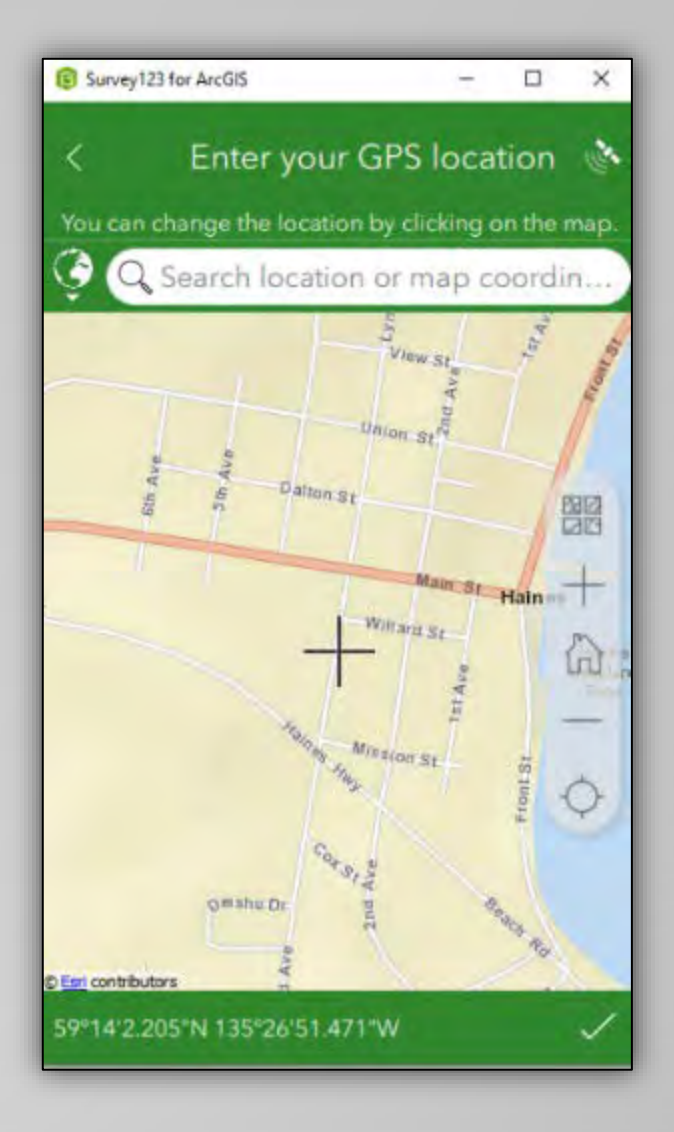

#### The record location can also be manually entered...

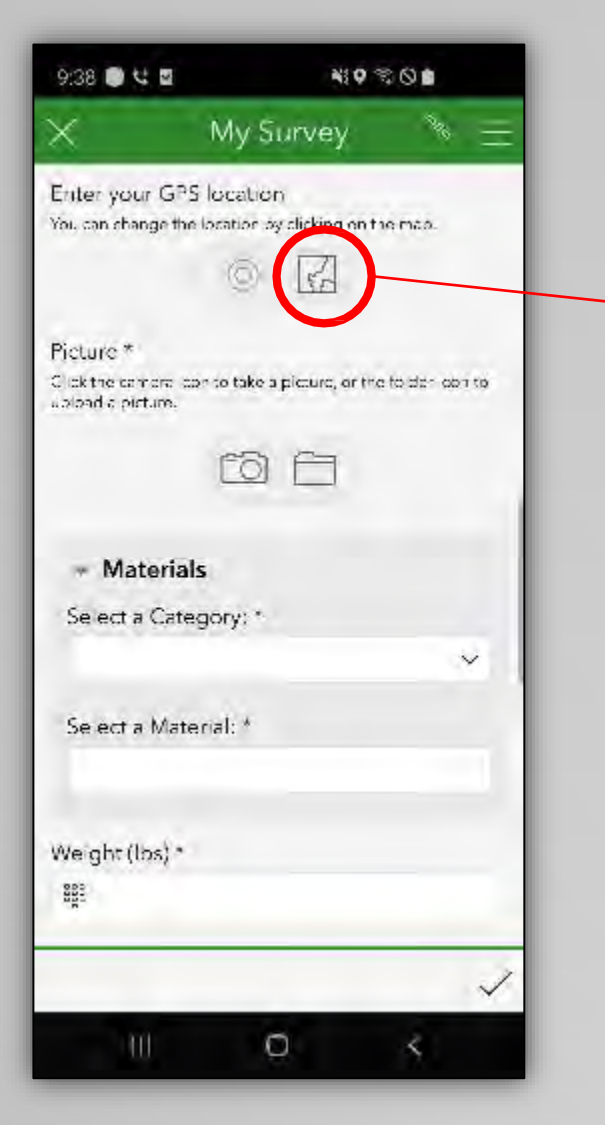

If the app does <u>not</u> automatically find your location:

- ) press the map icon
- 2) Type in the location
- 3) Manually move the map, as needed

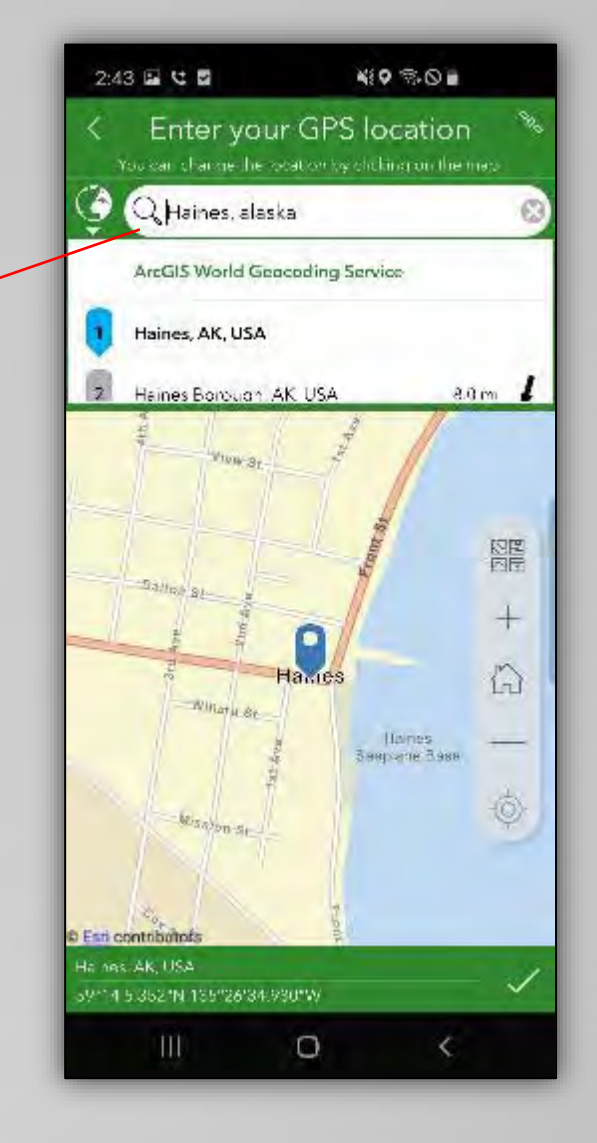

#### If there is no internet or cell coverage

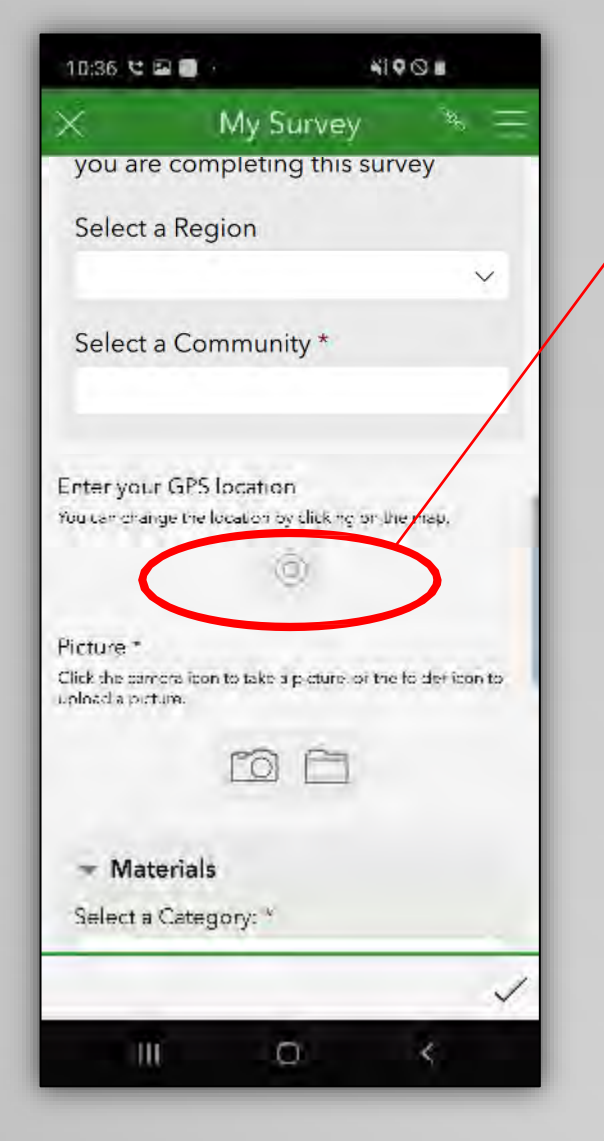

The map icon will be missing & you will not be able to submit the record...

- 1) Finish the completing the rest of the record
- 2) Save in the "Outbox"

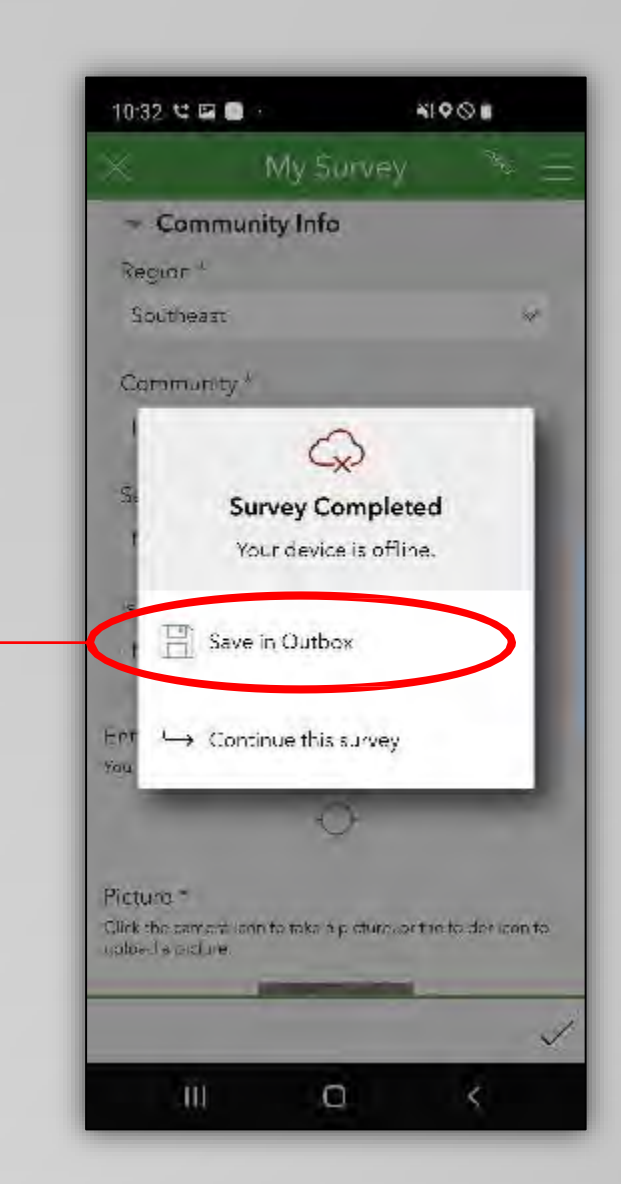

#### If there is no internet or cell coverage

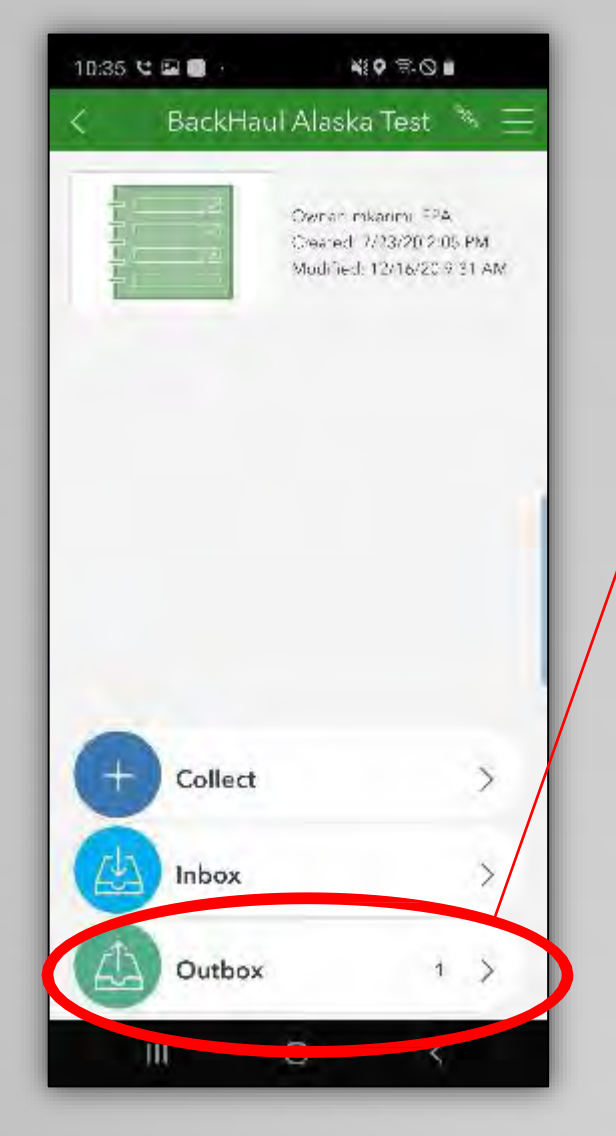

Complete & submit the record once you have internet/cell coverage...

- Find the record in the "Outbox"
- Choose "yes" to edit, complete, & submit the record

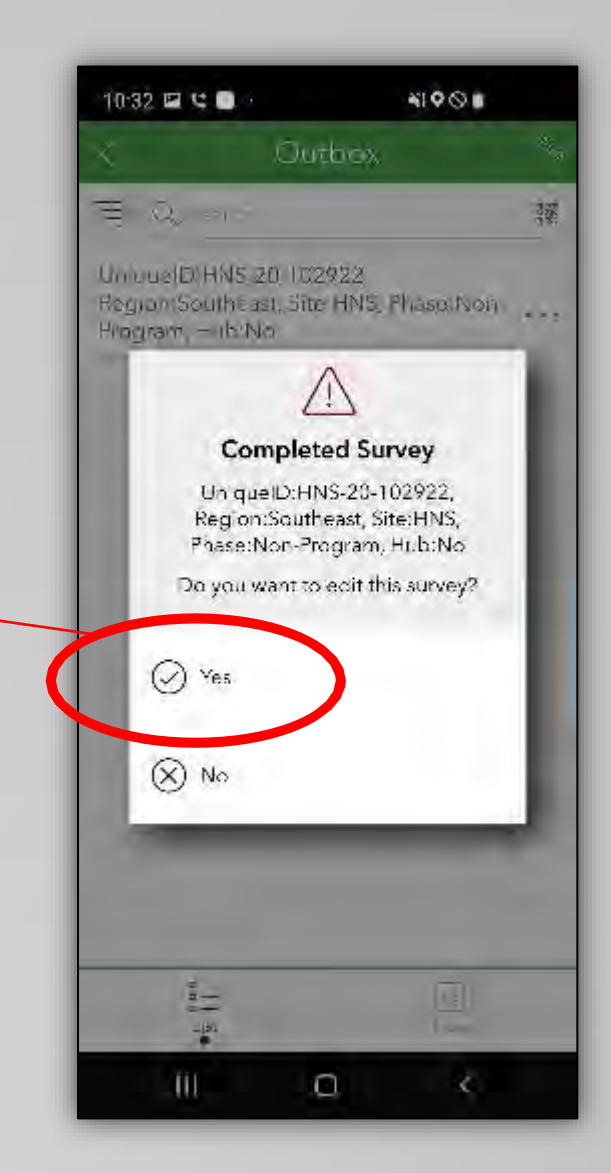

Additionally, you can change the style of map, if wanted...

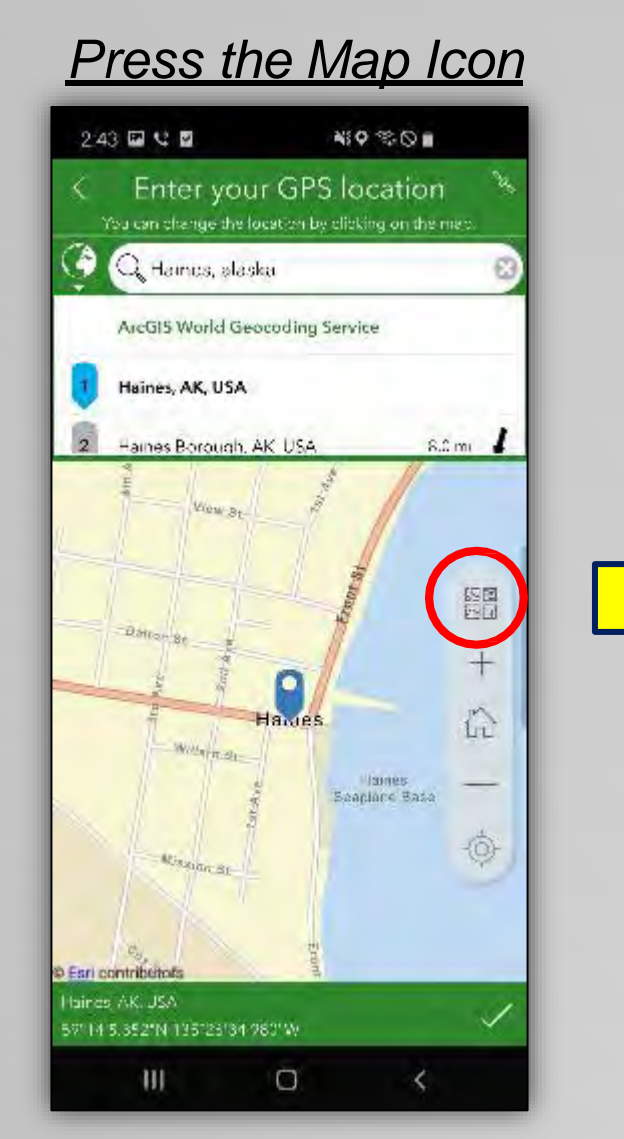

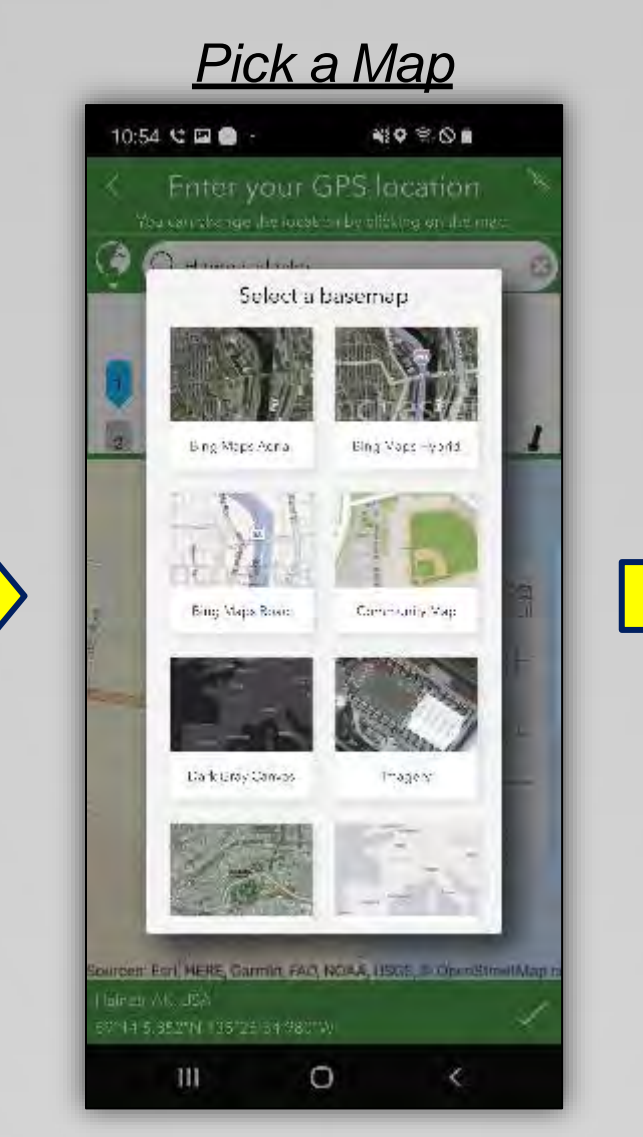

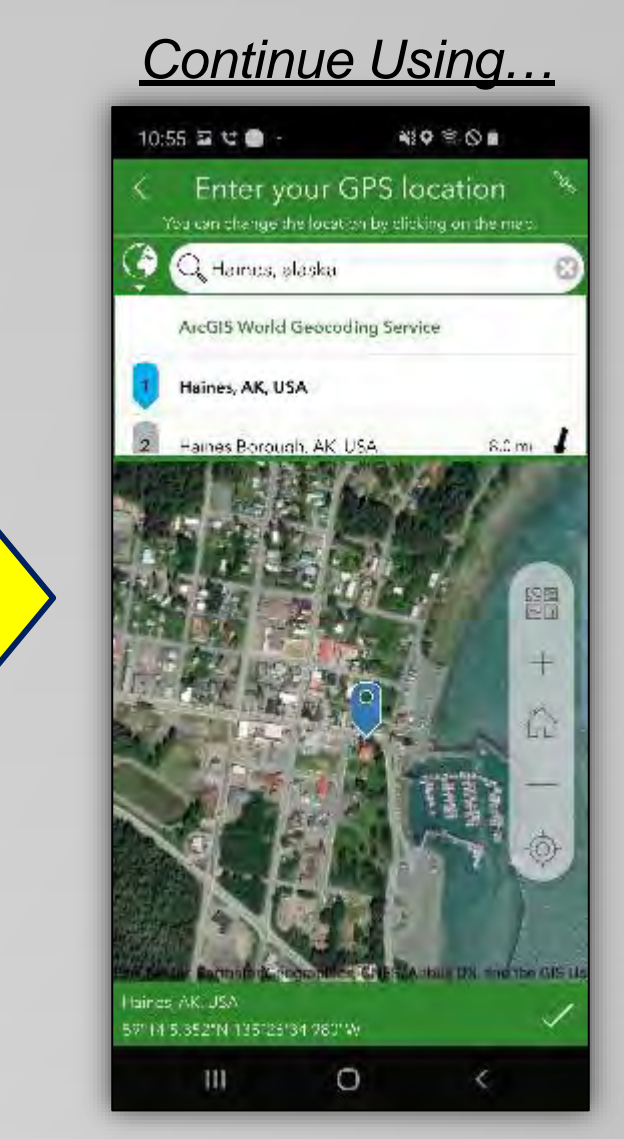

### **Using the Surveys – Picture**

#### The next field asks for a picture of the record...

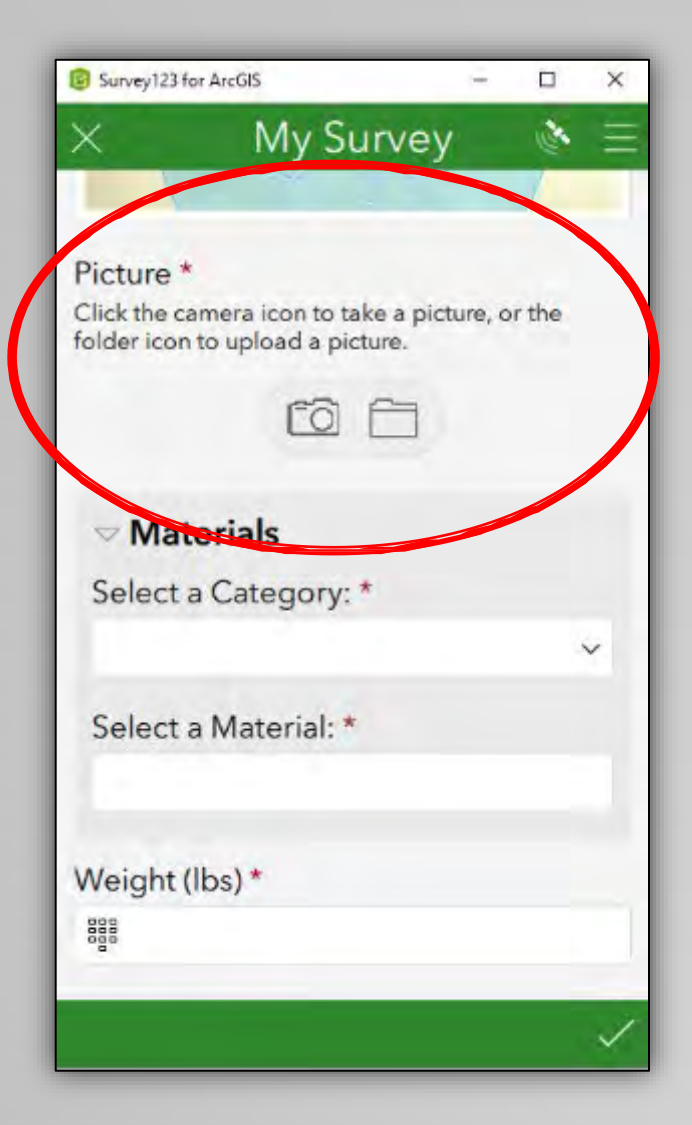

# You can take or upload multiple photos. Either...

- Press the camera icon and take a photo
   AND/OR
- Press the file icon to upload a photo already saved on your phone, tablet, or computer.

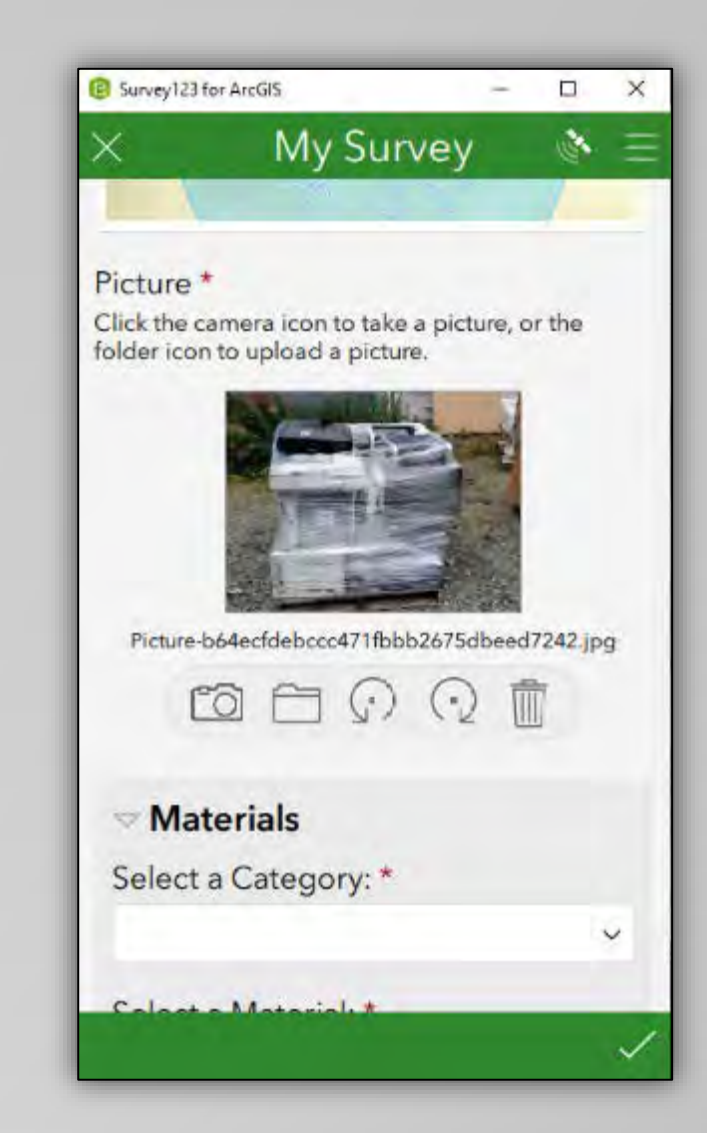

#### **BAP – Sites**

#### Backhaul Alaska Sites Survey

The purpose of this survey is for documenting local important backhaul and solid waste management sites

4 of the 5 first fields\* for each survey are identical. These were covered in the *Using the Surveys* portion at the beginning of this section.

This portion will highlight how to complete the remaining fields for this particular survey.

\* Note: An additional field in between the *Community Information* and *GPS Location* fields.

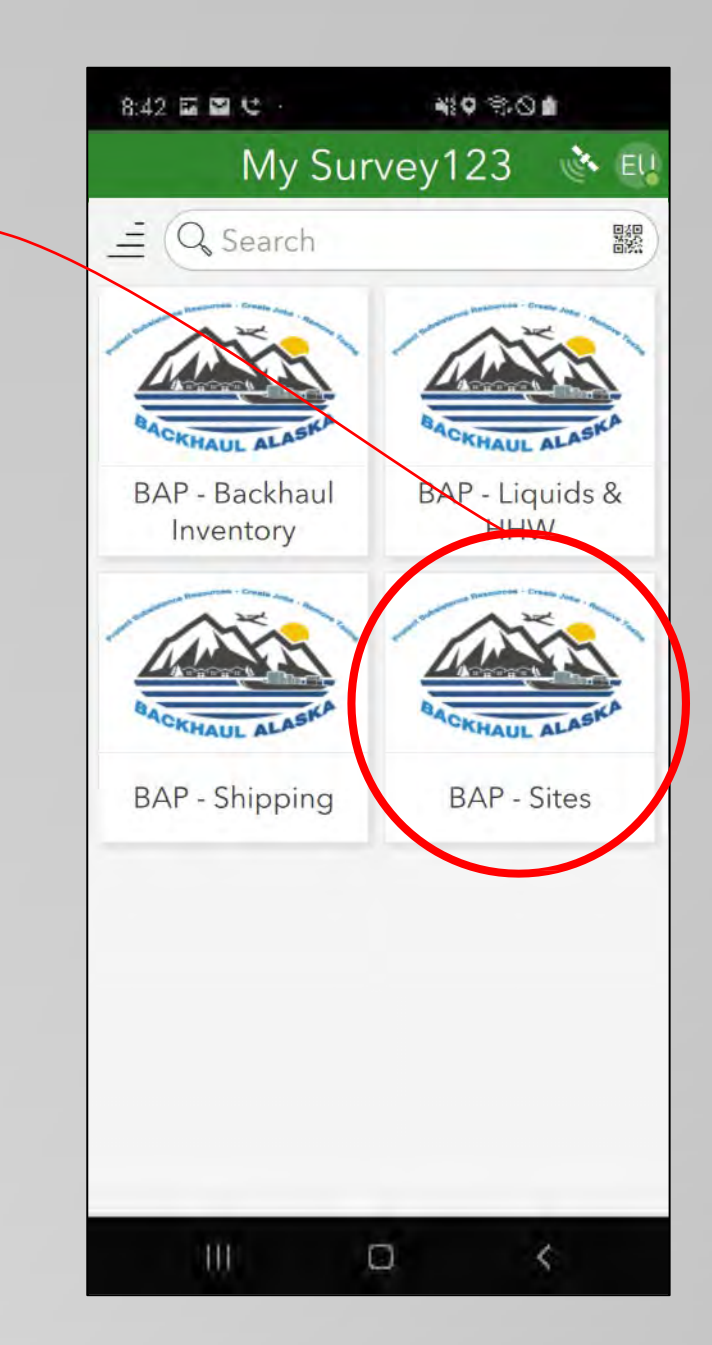
#### **Backhaul Alaska Sites Survey**

In addition to the 4 fields that are identified on each survey, the BAP - Sites survey includes the following fields:

- <u>Site Description</u>
- Shipping Connex Information
- <u>Notes</u>

2 Examples will be given at the end of this section

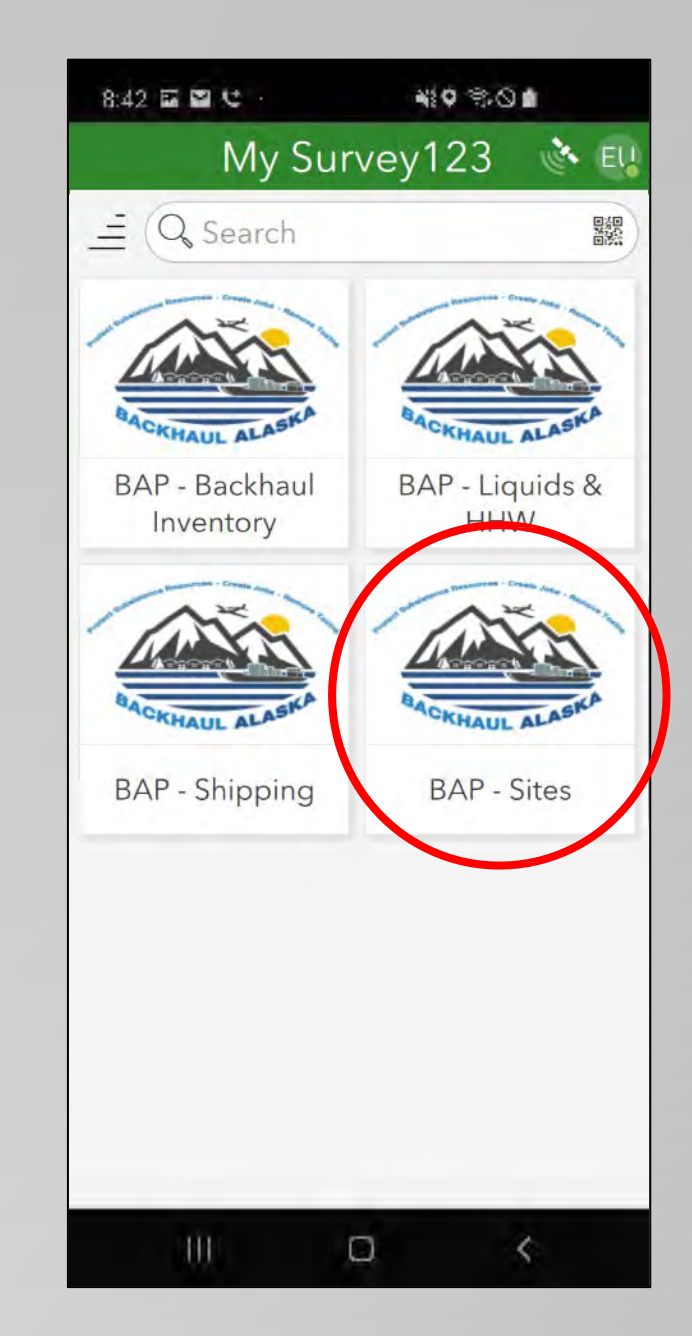

### What is a "Site"???

Use this survey to identify, map, & record important sites/locations relevant to a community's backhaul and solid waste management activities.

Examples include locations of:

- Landfills
- Storage sites (ex: connexes, warehouses)
- Offices
- City Shops
- Barge Landings
- Staging Areas
- Etc...

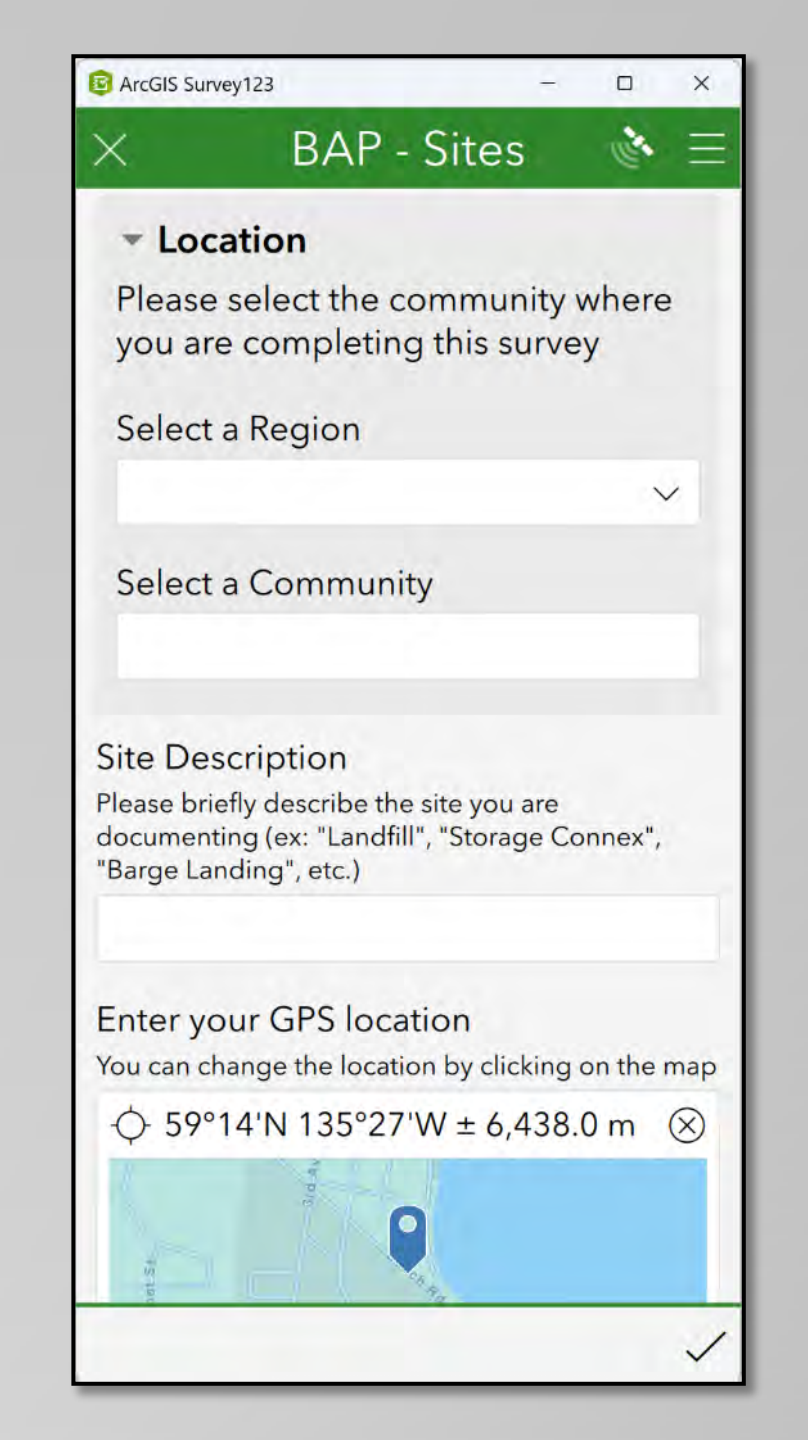

### Using the "Site Description" Field

Use this field to briefly describe an important site/location relevant to a community's backhaul and solid waste management activities.

Examples include locations of:

- Landfills
- Storage sites (ex: connexes, warehouses)
- Offices
- City Shops
- Barge Landings
- Staging Areas
- Etc...

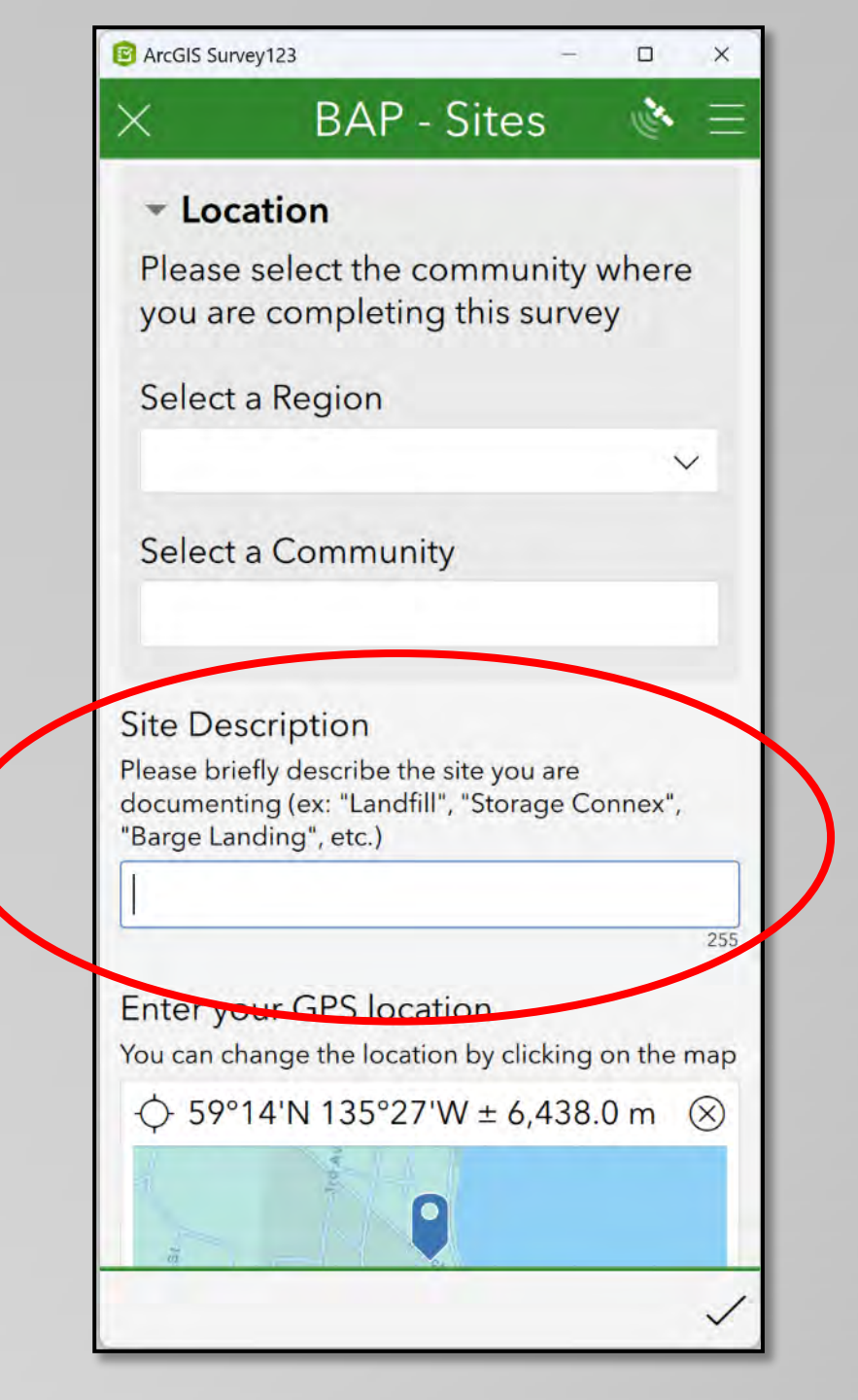

### Using the "Shipping Connex Information" Field

This field is only used to identify Carrier owned containers that can be used for backhaul shipping.

For example, a 20ft container that AML shipped to a community full of freight. That freight was subsequently offloaded by the customer. The container is now empty and available to be used for backhaul shipping.

Mapping these containers will assist in 1) tracking backhaul shipments and 2) notifying the barge lines of where the container is within the community.

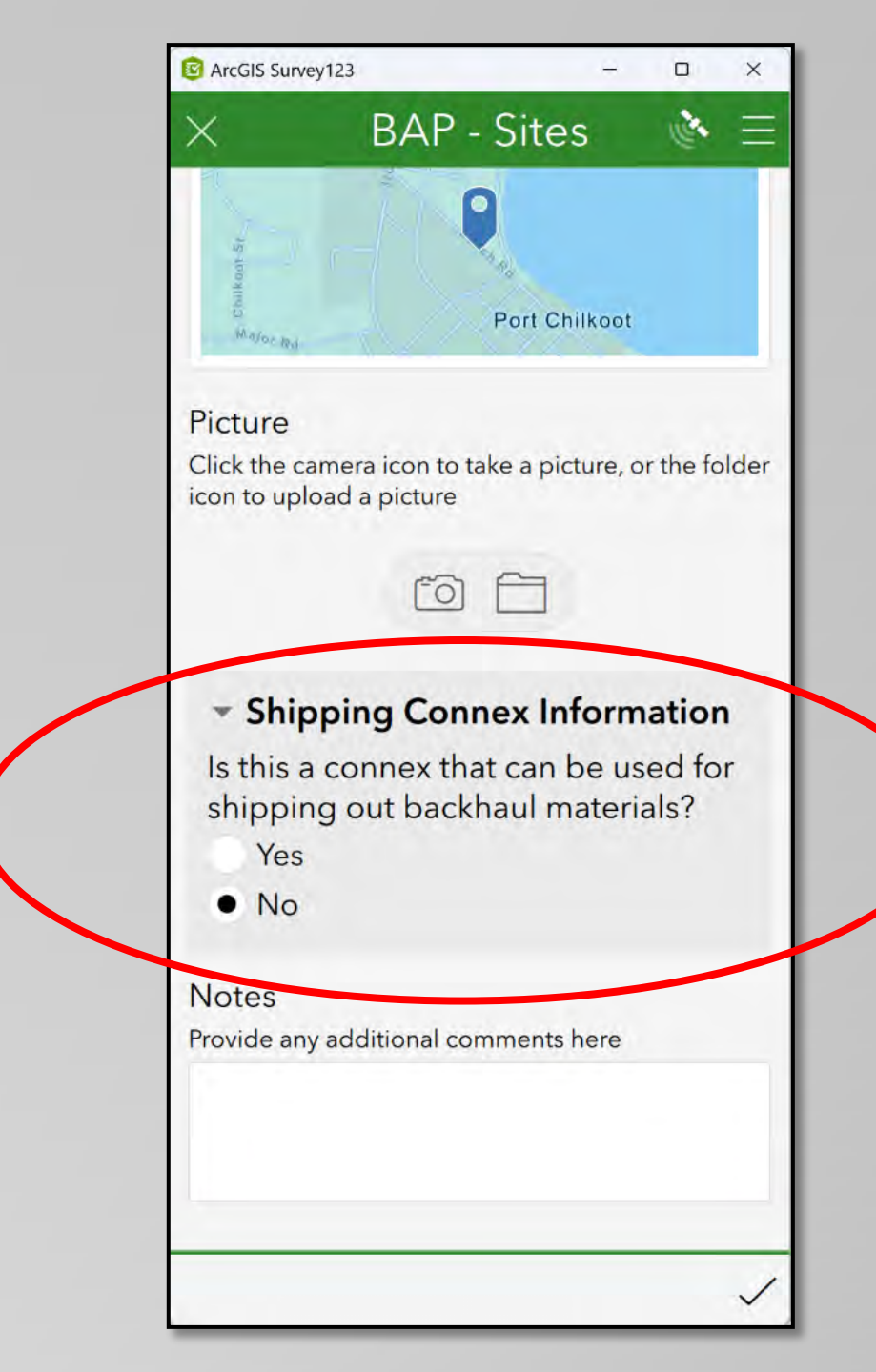

### Using the "Shipping Connex Information" Field

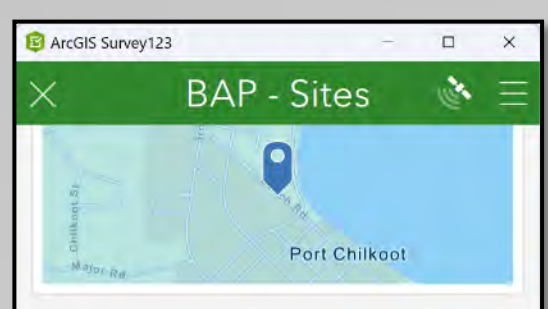

The default for this field is "*No*"

If you are documenting any other type of site, then you can simply ignore this field. Picture Click the camera icon to take a picture, or the folder icon to upload a picture

Shipping Connex Information
 Is this a connex that can be used for
 thipping out backhaul materials?
 Yes
 No

 No

Provide any additional comments here

When documenting a container available for backhaul shipping:

- Record the company (i.e. barge carrier) that owns the container
- 2) Record the container number

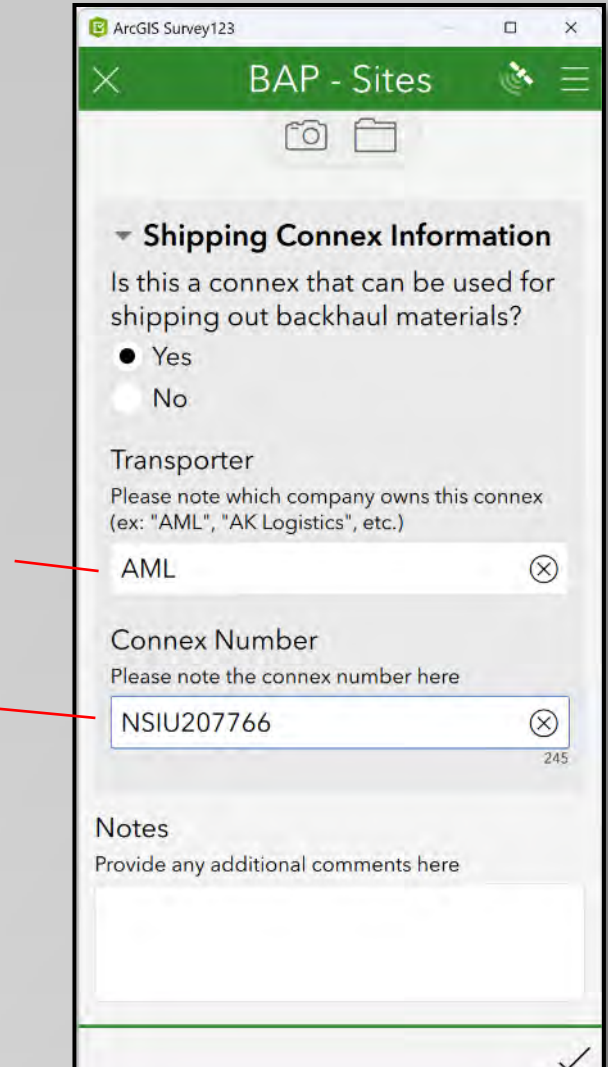

### Using the "Notes" Field

#### <u>Notes</u>

Use this field to provide any additional information you feel is important in describing any aspect of the record.

| - Shipping Connex                                           | Information                     |
|-------------------------------------------------------------|---------------------------------|
| Is this a connex that ca<br>shipping out backhau            | an be used for<br>Il materials? |
| • Yes                                                       |                                 |
| No                                                          |                                 |
| Transporter                                                 |                                 |
| Please note which company<br>(ex: "AML", "AK Logistics", et | owns this connex<br>tc.)        |
| AML                                                         | $\otimes$                       |
| Connex Number<br>Please note the connex num                 | ber here                        |
| NSIU207766                                                  | $\otimes$                       |
| Notes                                                       |                                 |
| Provide any additional comme                                | ents here                       |
| Currently Empty                                             | $\otimes$                       |
|                                                             |                                 |

### **Examples of Site Survey Records**

The next few pages will provide examples of the following 2 types of records:

- <u>General Site record</u>
- Connex for Shipping record

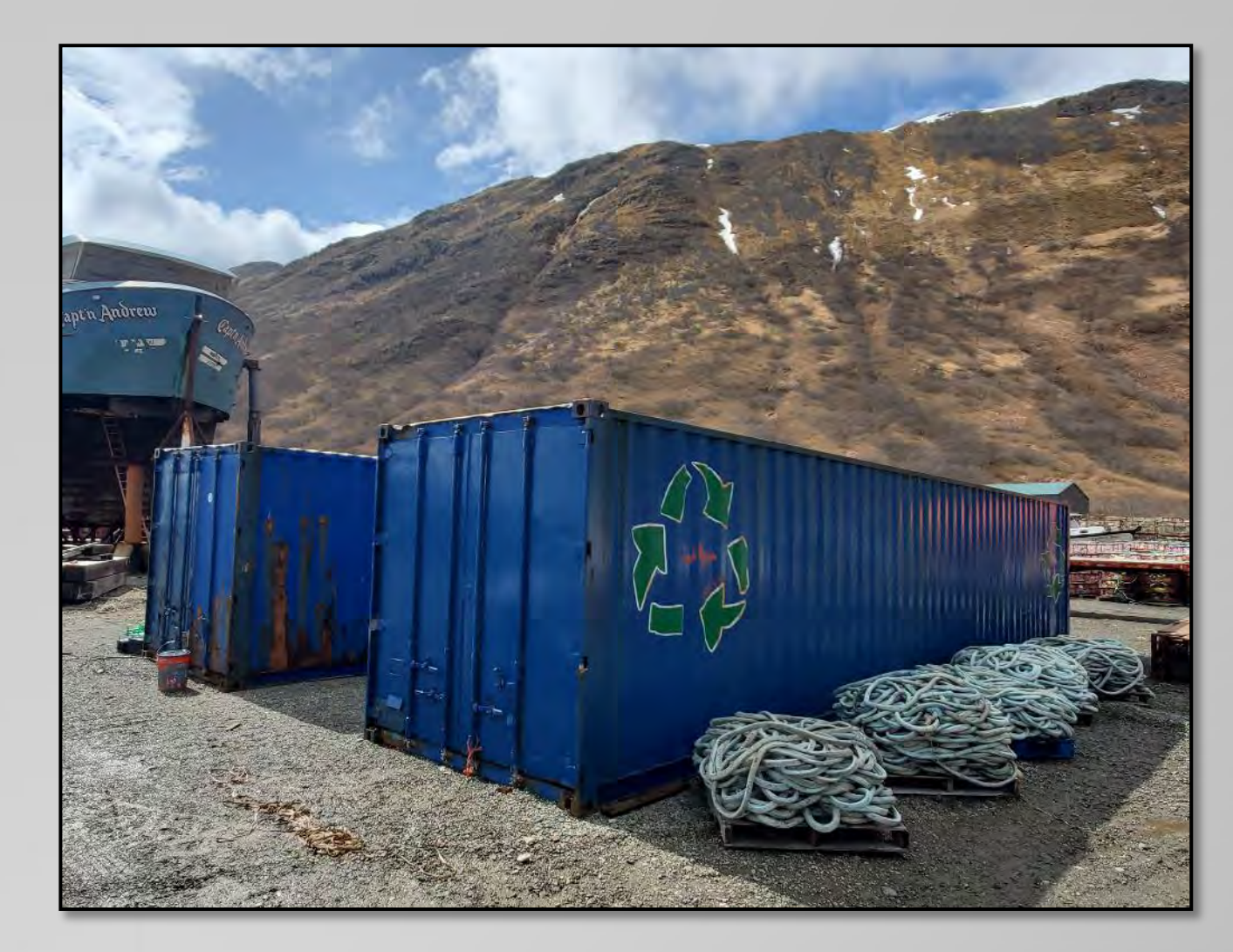

### **BAP – Sites: Example of Recording a General Site**

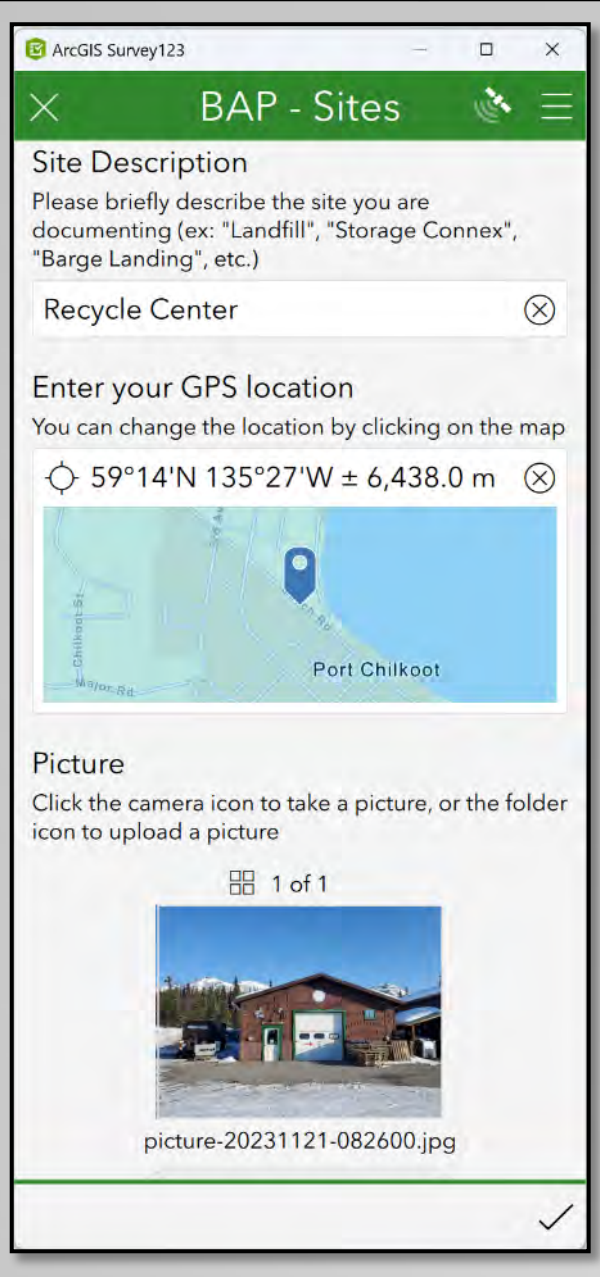

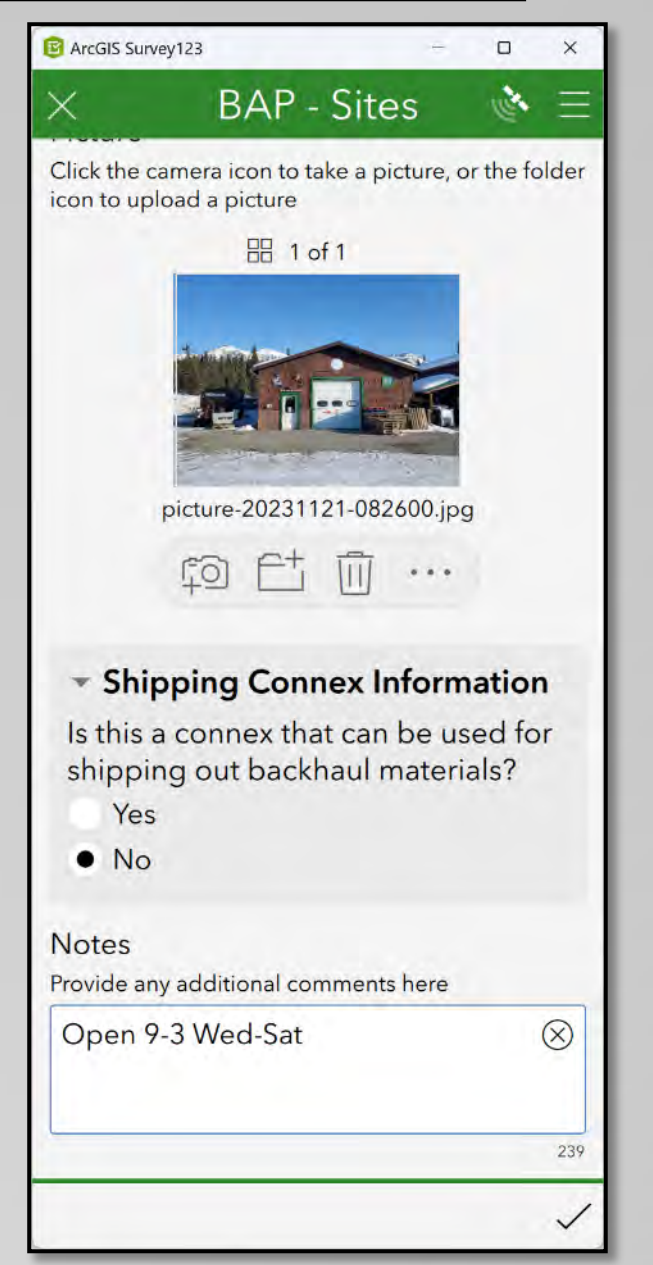

#### **BAP – Sites: Recording a Connex that can be used for Shipping**

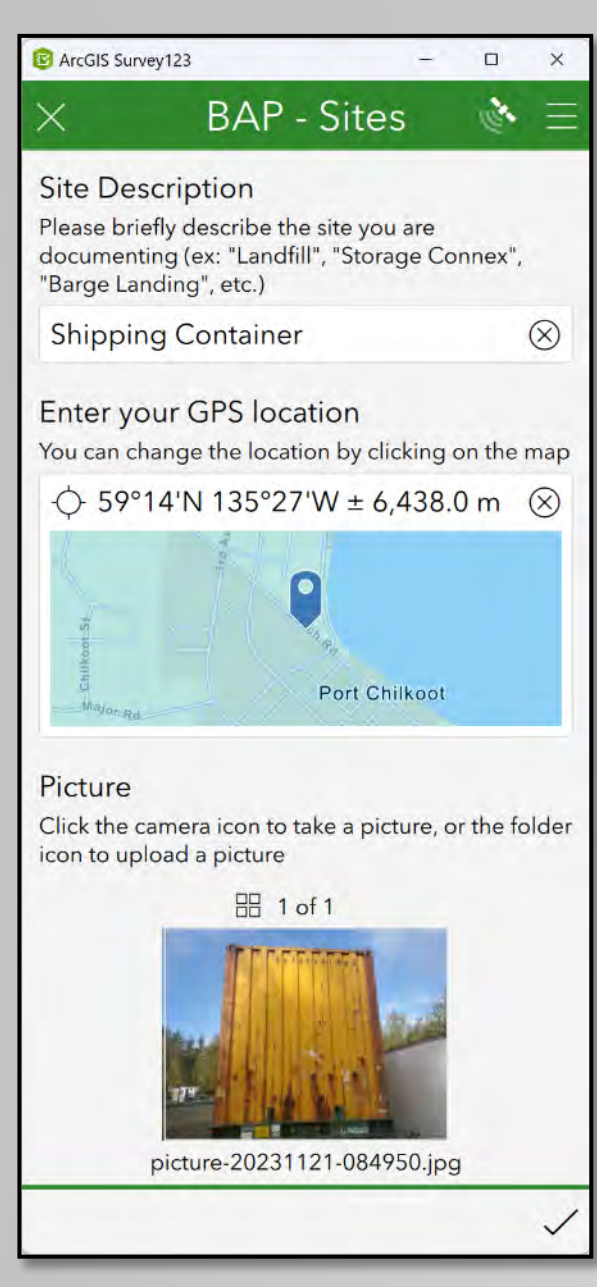

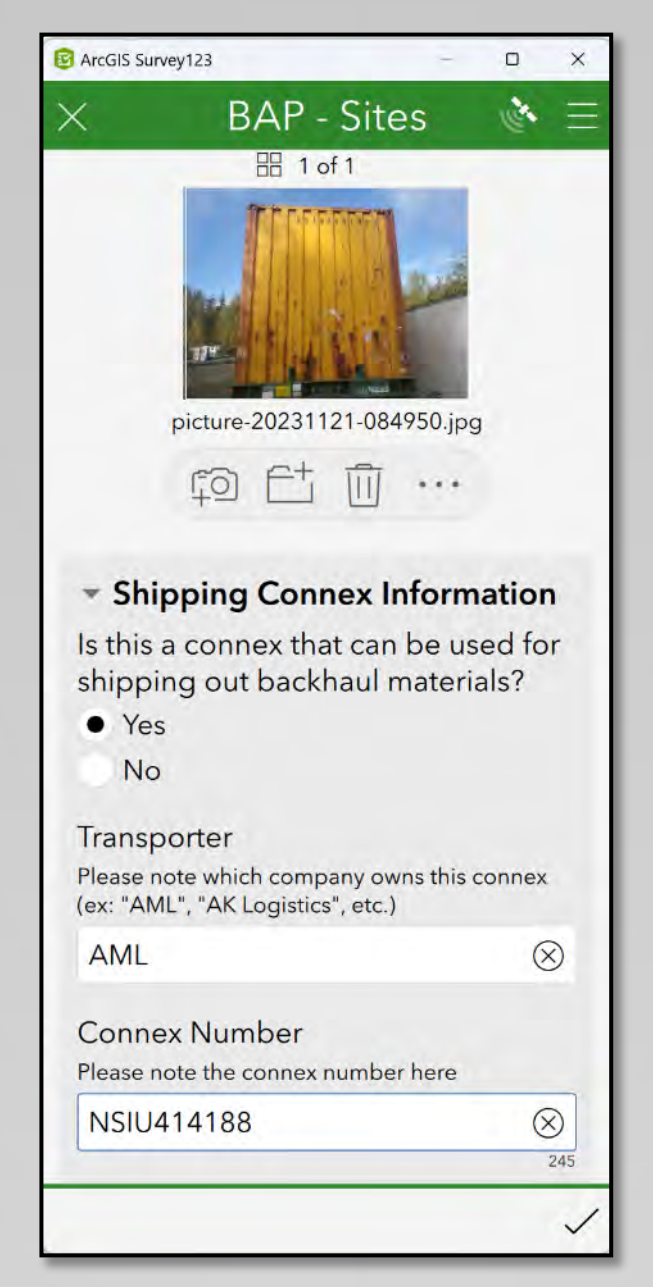

| ArcGIS Surve           | ey123                          |                        | -         |           | >   |
|------------------------|--------------------------------|------------------------|-----------|-----------|-----|
| ×                      | BAP                            | - Site                 | S         | 1         | 111 |
|                        | picture-2023                   |                        | .750.jpg  |           |     |
|                        | FO Et                          | i 🔟                    | ••••      |           |     |
| - Ship                 | ping Cor                       | nnex Ir                | nform     | ation     | 1   |
| Is this a              | connex th                      | nat can<br>khaul n     | be us     | ed for    | r   |
| • Yes                  | gourbuc                        | in a dr fi             | facerre   |           |     |
| No                     |                                |                        |           |           |     |
| Transpo                | orter                          |                        |           |           |     |
| Please no<br>(ex: "AML | te which com<br>", "AK Logisti | npany ow<br>cs", etc.) | ns this c | onnex     |     |
| AML                    |                                |                        |           | $\otimes$ | )   |
| Connex                 | Number                         |                        |           |           |     |
| Please no              | te the conne                   | x number               | here      |           |     |
| NSIU4                  | 14188                          |                        |           | $\otimes$ | )   |
| Notes                  |                                |                        |           |           |     |
| Provide any            | additional c                   | omments                | here      |           |     |
| Current                | ly Empty                       |                        |           | (         | X   |
|                        |                                |                        |           |           |     |
|                        |                                |                        |           |           | 2   |
|                        |                                |                        |           |           |     |

#### **Backhaul Inventory Survey**

The purpose of this survey is for documenting any accumulations of potential backhaul materials

The first 4 fields for each survey are identical. These were covered in the <u>Using the Surveys</u> portion at the beginning of this section.

This portion will highlight how to complete the remaining fields for this particular survey.

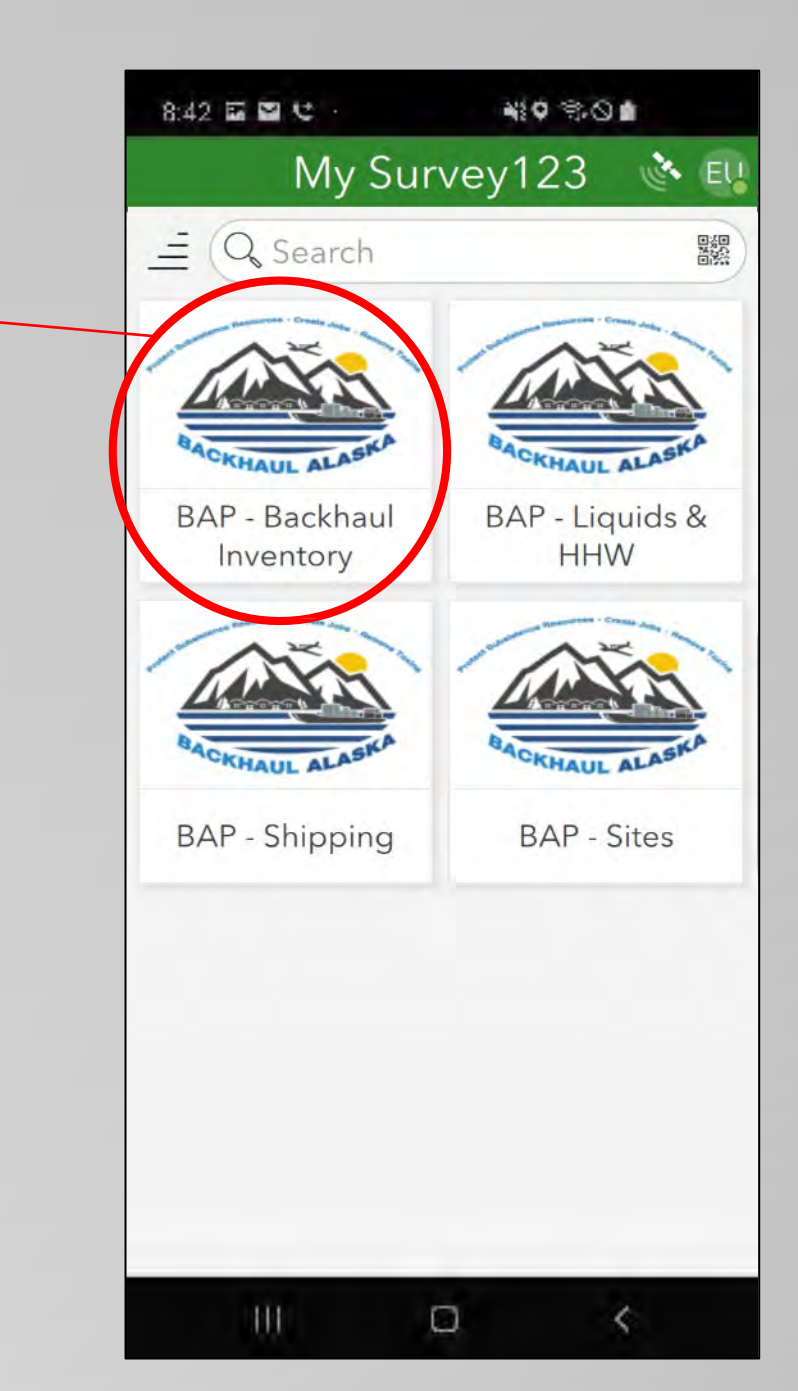

#### **Backhaul Inventory Survey**

In addition to the 4 fields that are identified on each survey, the *BAP – Backhaul Inventory* survey includes the following fields:

- <u>Item</u>
- Item Description
- Waste Source
- Quantity
- <u>Units</u>
- Storage Location
- <u>Notes</u>

<u>2 Examples</u> will be given at the end of this section

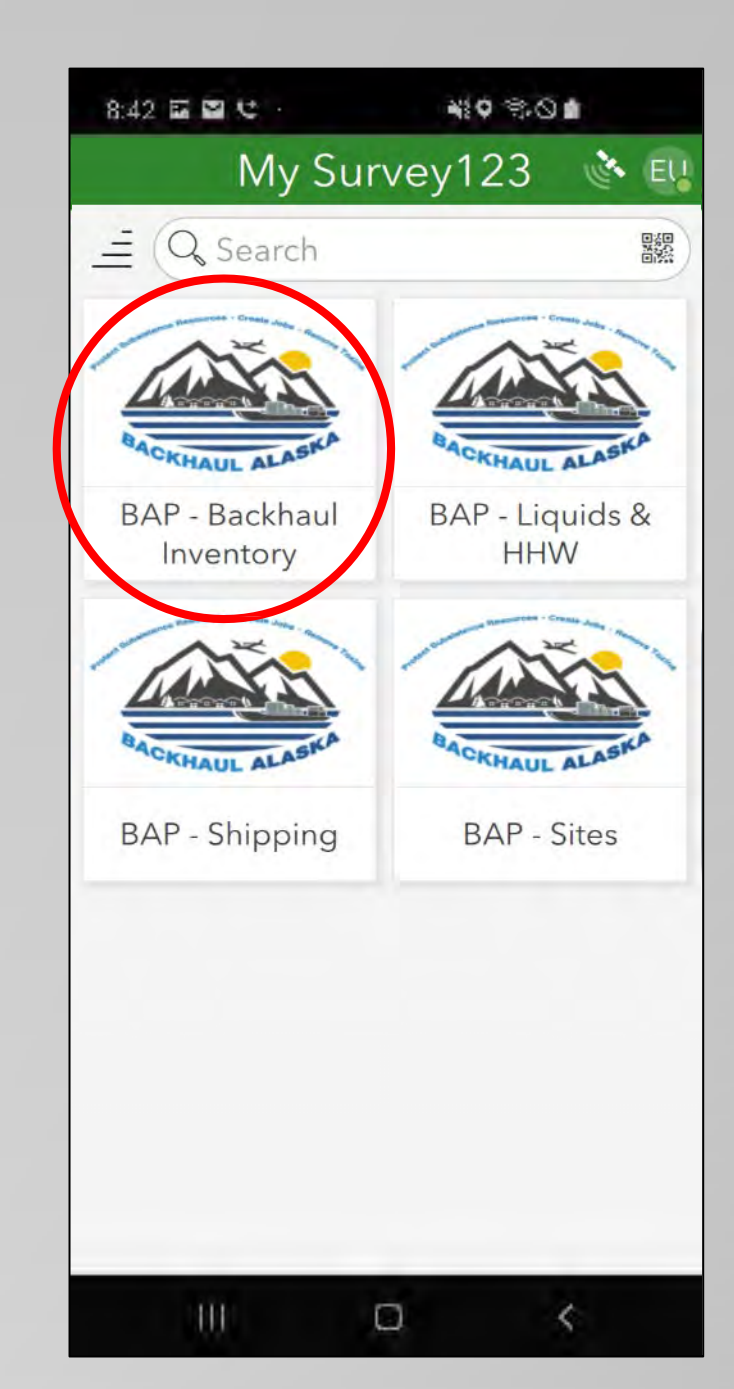

### Using the "Item" Field

The "Item" Field includes the pulldown options:

- Ewaste
- Lamps
- Lead Acid Batteries
- Refer Units
- Scrap Metal
- Fish Nets
- White Goods
- Marine Debris
- Plastics
- Other (for recording materials not included on the pulldown list)

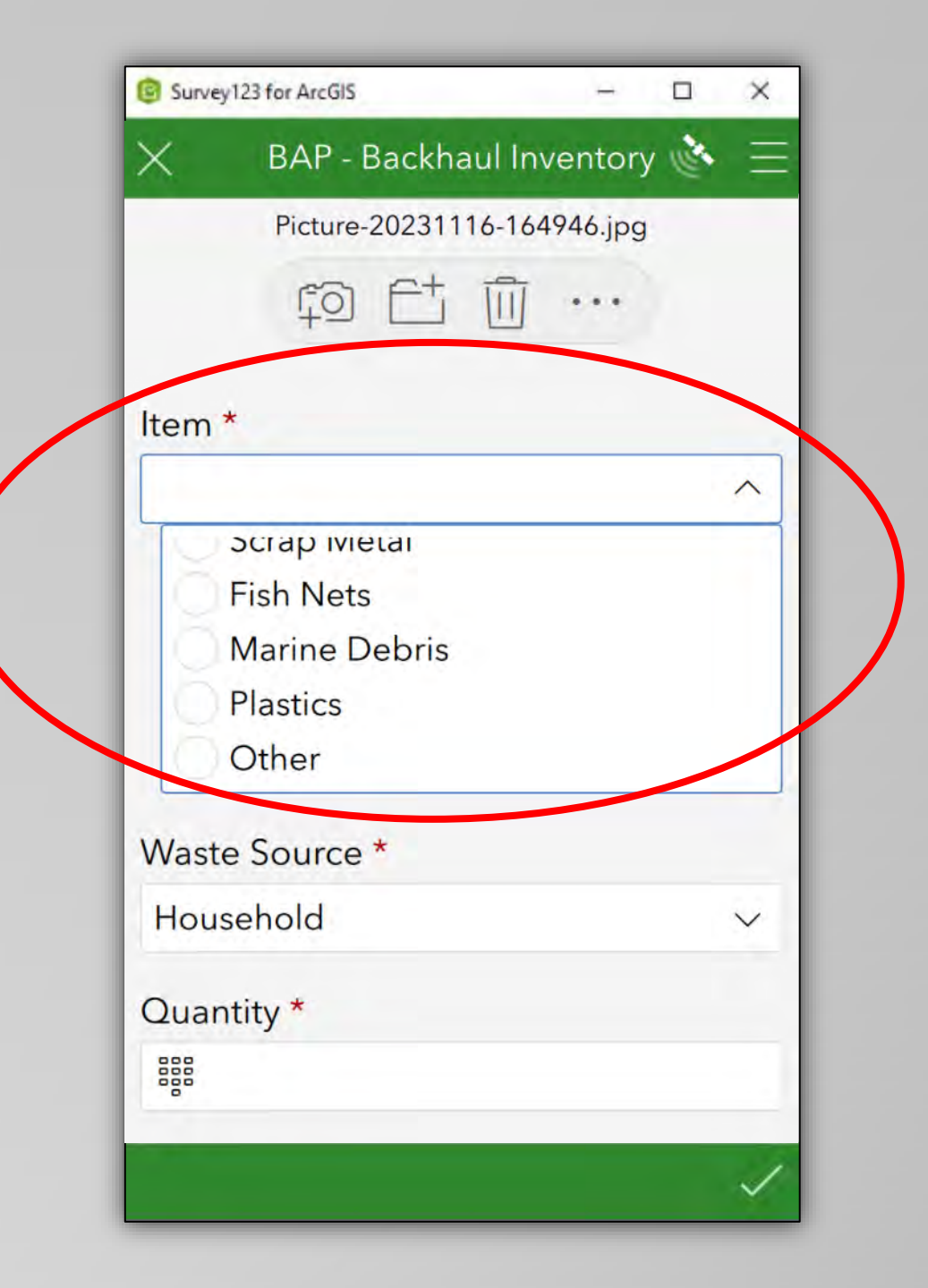

### **Recording Items**

Use the entries on the "*Item*" list to record accumulations of materials that could potentially be backhauled...

- You can multiple photos per record
- Use your best judgment on how to document & categorize materials

Remember, the goal is to create records that will help generate an inventory of backhaul materials.

A good inventory will help facilitate the planning, budgeting, preparation, and removal of backhaul materials.

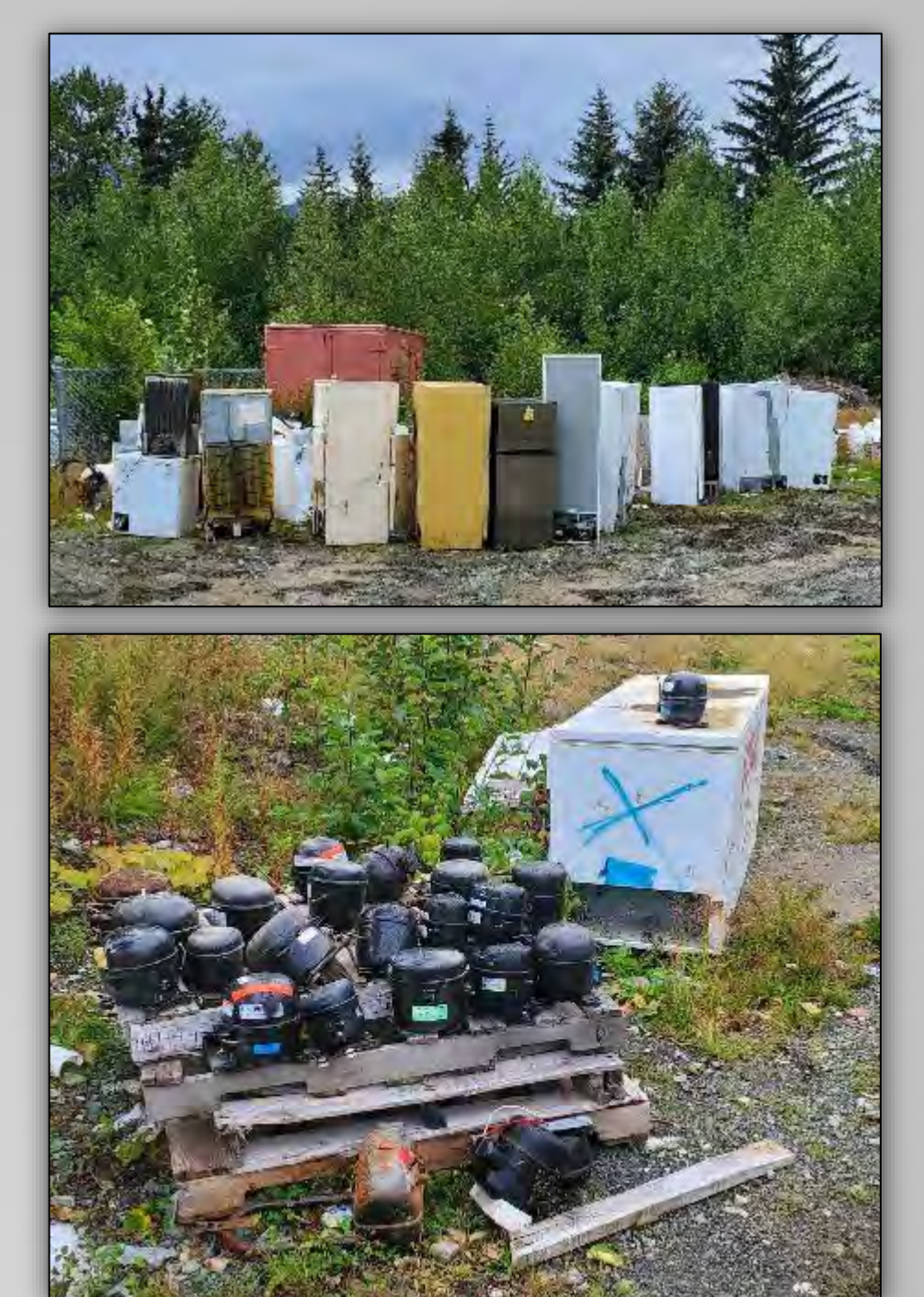

### "Item Description" Field

Use the Item Description Field to provide detail when you choose the *"Other"* option from the pulldown list.

Provide a short, but detailed description of the *Material*.

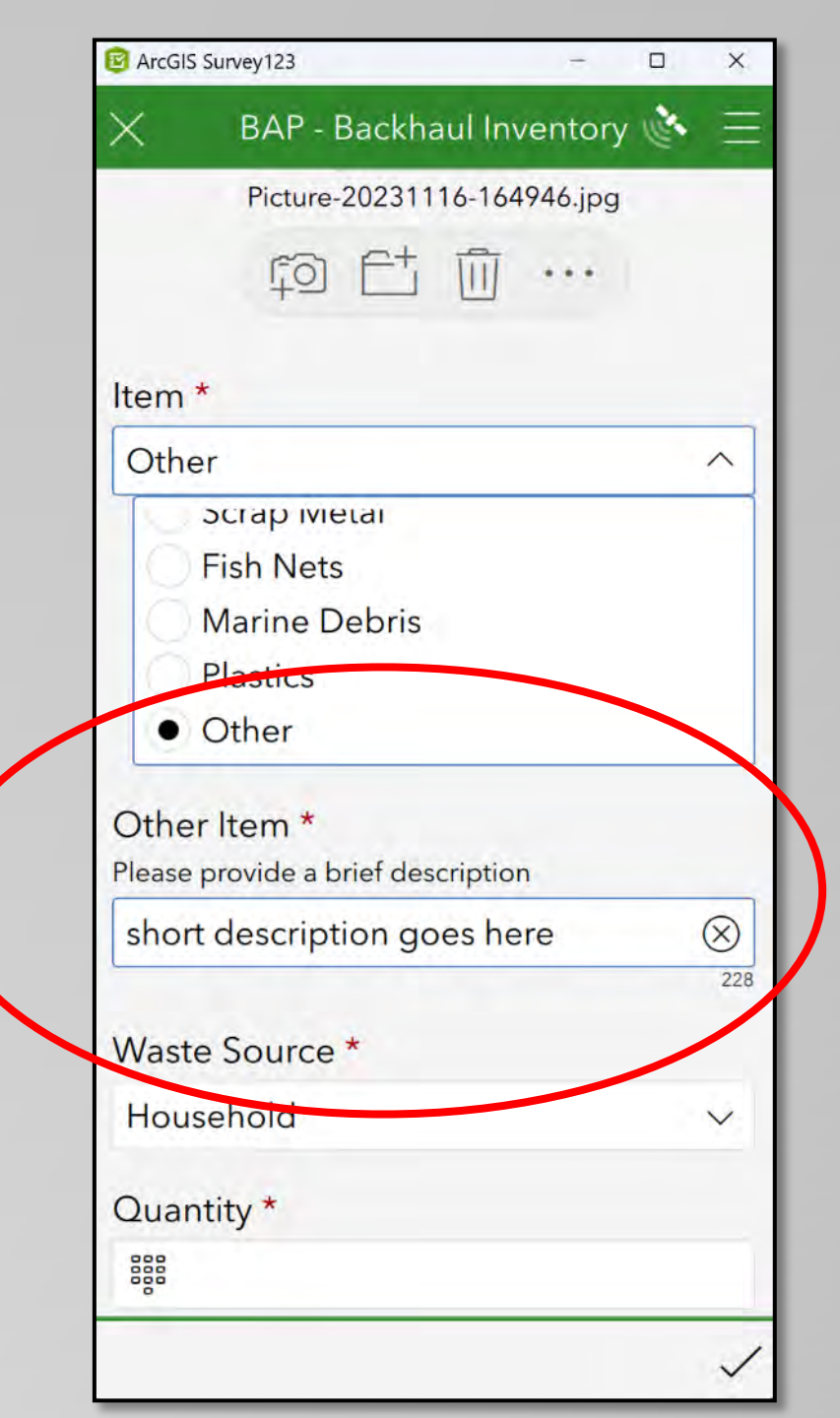

#### Using the "Waste Source" Field

Use this field to note who generated the material (if known).

The "Waste Source" Field includes the pulldown options:

- Household (this is the default value)
- School
- Post Office
- Store
- Utility
- Construction Project
- Unknown/Legacy
- Other (for the source of materials not included on the pulldown list)

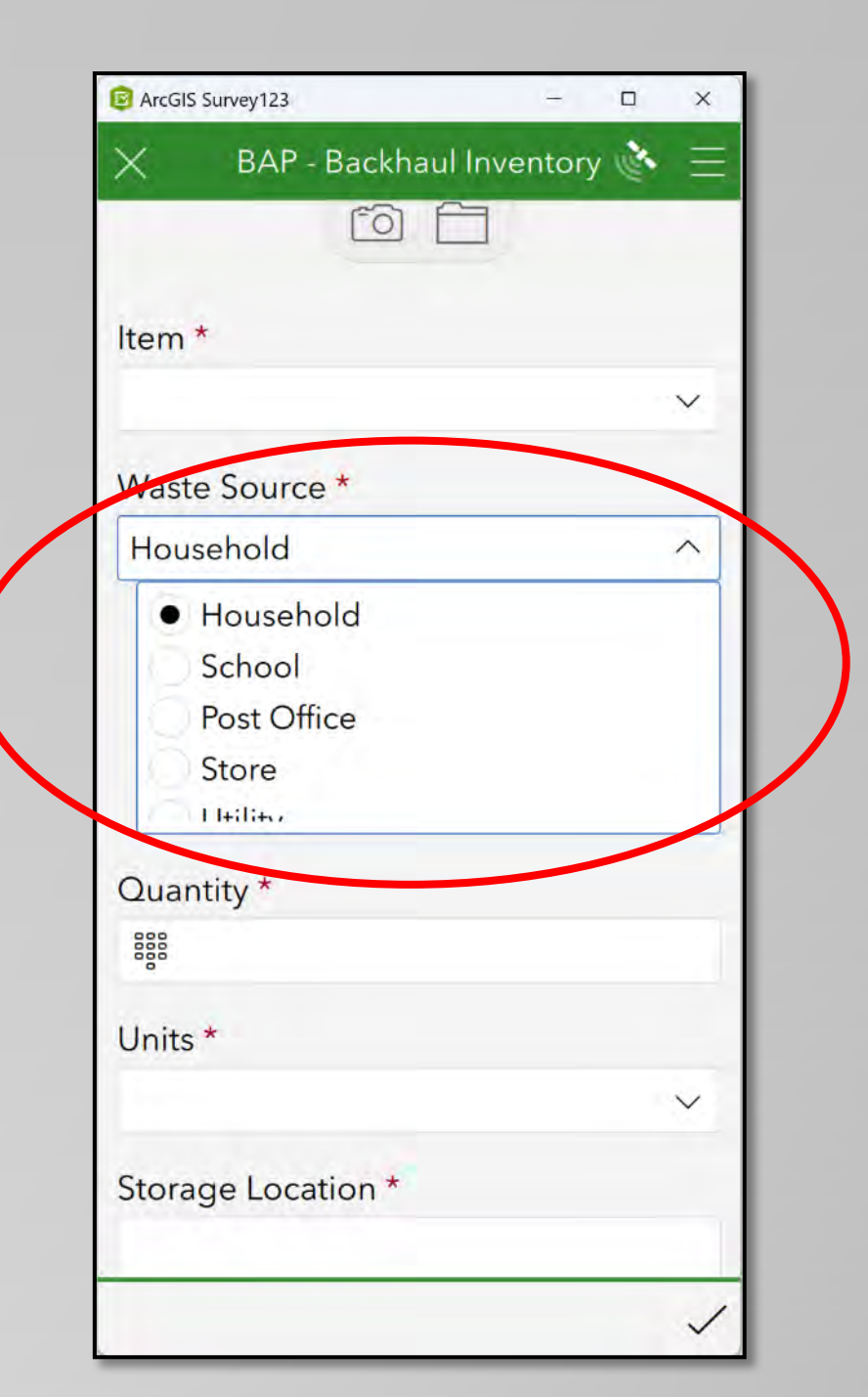

### "Other Waste Source" Field

Use the Other Waste Source Field to provide detail when you choose the "Other" option from \_ the pulldown list.

Provide a short, but detailed description of the source.

| Item *   Waste Source *   Other   Utility Construction Project Unknown/Legacy Other    Other Waste Source * Please provide a brief description   Quantity *   Units *                                         | ArcGIS S | urvey123             | -            |   |
|----------------------------------------------------------------------------------------------------|----------|----------------------|--------------|---|
| Item *  Vaste Source * Other Utility Construction Project Unknown/Legacy Other Other Vaste Source * Please provide a brief description  Quantity *  E Units *                                                 | ×        | BAP - Backha         | ul Inventory | 6 |
| Item * Waste Source * Other Other Other Other Other Other Other Other Other Other Unknown/Legacy Other Other Units *                                                                                          |          | 6                    |              |   |
| Waste Source *<br>Other<br>Store<br>Utility<br>Construction Project<br>Unknown/Legacy<br>Other<br>Other<br>Other Waste Source *<br>Please provide a brief description                                         | ltem *   |                      |              |   |
| Waste Source *<br>Other<br>Utility<br>Construction Project<br>Unknown/Legacy<br>Other<br>Other<br>Other<br>Please provide a brief description<br>Quantity *<br>                                               |          |                      |              |   |
| Other  Other  Utility Construction Project Unknown/Legacy Other  Other  Other  Other  Other  Units *                                                                                                    | Waste    | Source *             |              |   |
| Utility<br>Construction Project<br>Unknown/Legacy<br>Other<br>Other<br>Other Waste Source *<br>Please provide a brief description<br>Quantity *                                                               | Other    |                      |              |   |
| Utility<br>Construction Project<br>Unknown/Legacy<br>Other<br>Other<br>Other Waste Source *<br>Please provide a brief description<br>Quantity *                                                               | 123      | nore                 |              |   |
| <ul> <li>Construction Project</li> <li>Unknown/Legacy</li> <li>Other</li> <li>Other</li> <li>Other Waste Source *</li> <li>Please provide a brief description</li> <li>Quantity *</li> <li>Units *</li> </ul> | 120      | Jtility              | 2.0          |   |
| Other Other Other Waste Source * Please provide a brief description Quantity * Units *                                                                                                    |          | Construction Pr      | oject        |   |
| Other Other Waste Source * Please provide a brief description Quantity * BBB Units *                                                                                                    |          | Jnknown/Lega         | су           |   |
| Other Waste Source *<br>Please provide a brief description<br>Quantity *<br>BBB<br>Units *                                                                                                    | •        | Other                |              |   |
| Please provide a brief description Quantity * BBB Units *                                                                                                    | Other    | Waste Source         | *            |   |
| Quantity *                                                                                                    | Please p | orovide a brief desc | cription     |   |
| Quantity *<br>ﷺ<br>Units *                                                                                                    | $\sim$   |                      |              |   |
| ।<br>Units *                                                                                                    | Quant    | ity *                |              |   |
| Units *                                                                                                    | 000      |                      |              |   |
|                                                                                                    | Units *  |                      |              |   |
|                                                                                                    |          |                      |              | - |

### "Quantity" & "Units" Fields

#### For recording backhaul materials:

*Quantity* – Provide the actual or estimated quantity of the materials *Units* – indicate how you are quantifying the material (Pounds, Count, Pallets, Drums, Bags, etc.)

| ArcGIS Survey123      | - 🗆 X      |
|-----------------------|------------|
| X BAP - Backhaul Inve | entory 💸 🗏 |
|                       |            |
| Item *                |            |
| Fish Nets             | $\sim$     |
| Waste Source *        |            |
| Household             | $\sim$     |
| Quantity *            |            |
| see 20                | $\otimes$  |
| Units *               |            |
| Bags                  | $\sim$     |
| Storage Location *    |            |
|                       |            |
| Notes                 |            |
|                       |            |
|                       |            |
|                       |            |
|                       | /          |

### "Storage Location" & "Notes" Fields

#### Storage Location

Provide a short description of where the backhaul material is stored/staged.

#### <u>Notes</u>

Use this field to provide any additional information you feel is important in describing any aspect of the record.

#### Example: Fish Nets B ArcGIS Survey123 × BAP - Backhaul Inventory 🔌 📃 X Item \* **Fish Nets** V Waste Source \* Household V Quantity \* 888 20 $\otimes$ Units \* Bags V Storage Location \* Storage Connex $\otimes$ Notes X Appx 20 Supersacks of nylon gill net - about half still need to be prepped 181

### **Examples of Inventory Survey Records**

The next few pages will provide examples of the following 2 types of records:

- Pulldown Item record
- Other material record

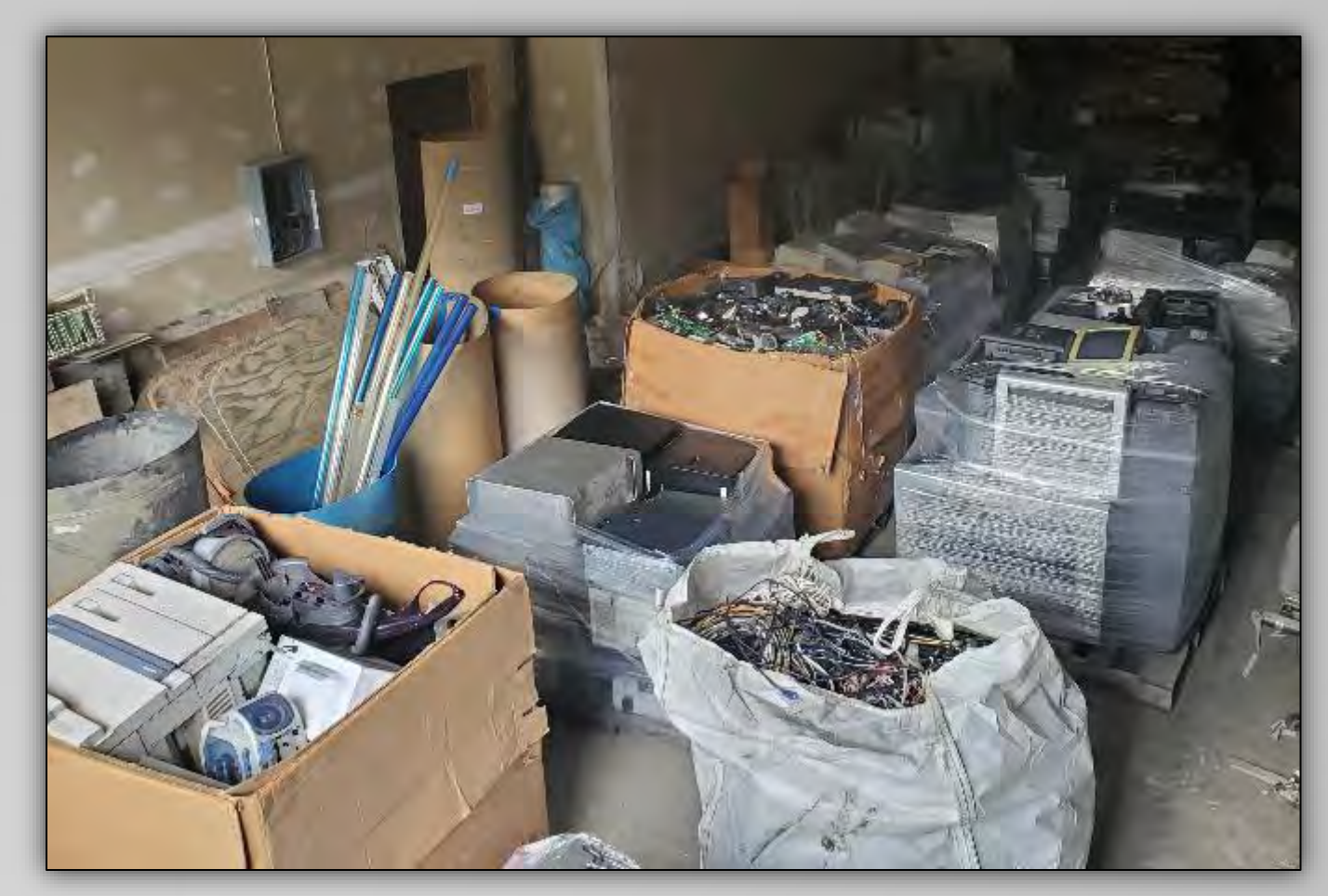

### BAP – Backhaul Inventory Survey: Pulldown Item (Example)

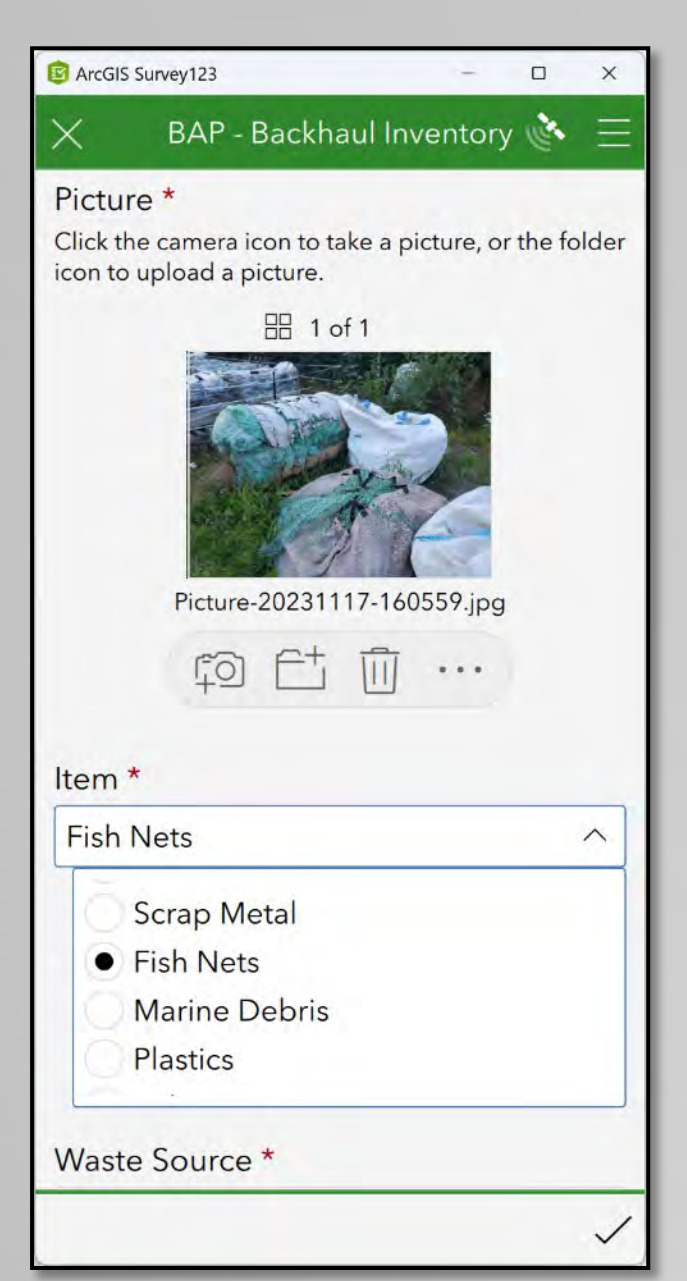

| 😰 ArcGIS Survey123 —               |     | ×      |
|------------------------------------|-----|--------|
| X BAP - Backhaul Inventory         | No. | Ξ      |
| Picture-20231117-160559.jpg        |     |        |
|                                    |     |        |
| Item *                             |     |        |
| Fish Nets                          |     | $\sim$ |
| Waste Source *                     |     |        |
| Other                              |     | ^      |
| Jure                               |     |        |
| Utility                            |     |        |
| Construction Project               |     |        |
| Unknown/Legacy                     |     |        |
| • Other                            |     |        |
| Other Waste Source *               |     |        |
| Please provide a brief description |     |        |
| Net Loft                           |     | 247    |
|                                    |     | ~      |

| C ArcGIS Survey123 – E                                                           | ı >       |
|----------------------------------------------------------------------------------|-----------|
| 🗙 🛛 BAP - Backhaul Inventory 🕷                                                   |           |
| Waste Source *                                                                   |           |
| Other                                                                            | $\sim$    |
| Other Waste Source *<br>Please provide a brief description                       |           |
| Net Loft                                                                         | $\otimes$ |
| Quantity *                                                                       |           |
| iiii 20                                                                          | $\otimes$ |
| Units *                                                                          |           |
| Bags                                                                             | $\sim$    |
| Storage Location *                                                               |           |
| Storage Connex                                                                   | $\otimes$ |
| Notes                                                                            |           |
| Appx 20 Supersacks of nylon gill<br>net - about half still need to be<br>prepped | $\otimes$ |
|                                                                                  | 11        |
|                                                                                  | ~         |

### **BAP – Backhaul Inventory Survey: Other Item (Example)**

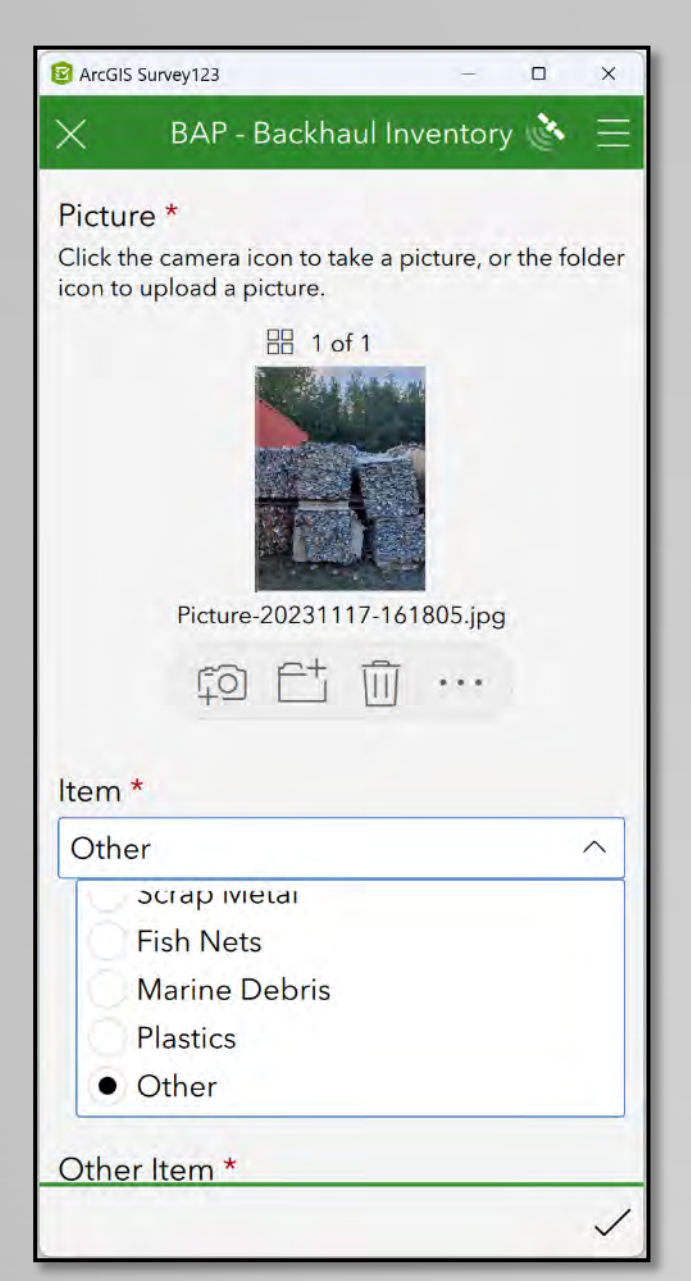

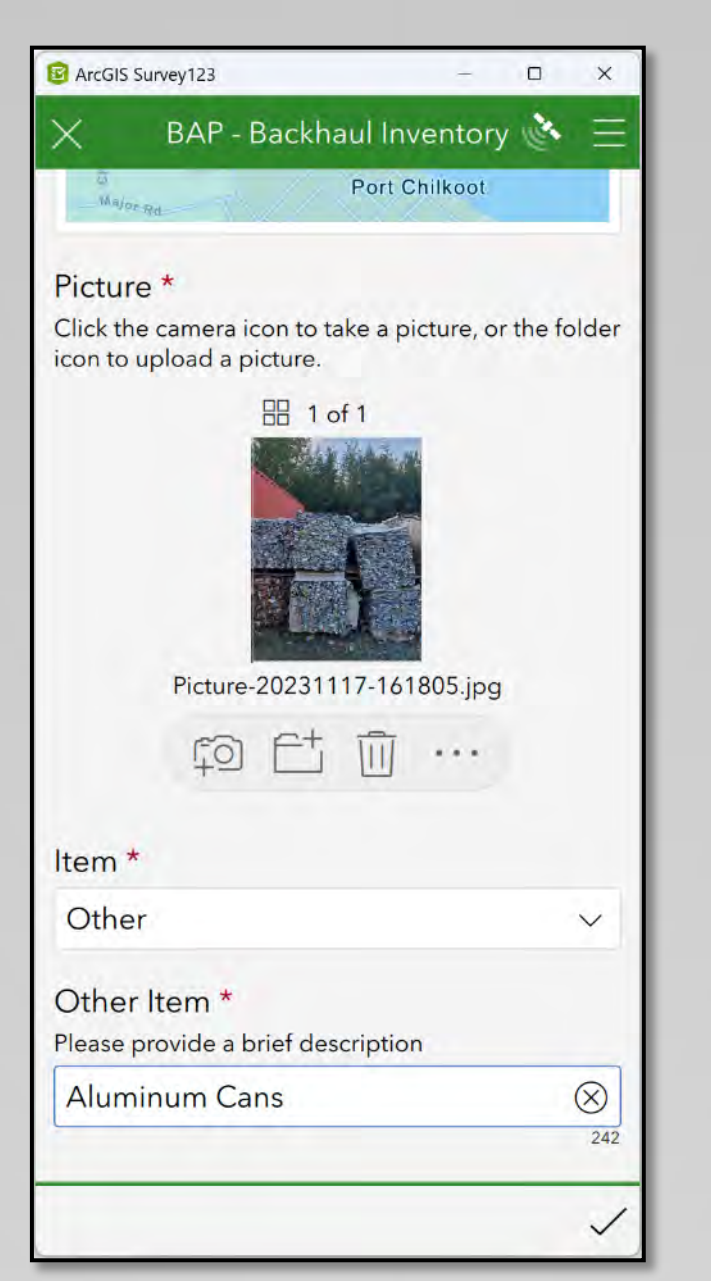

| ArcGIS Survey123                   | 0    | ×         |
|------------------------------------|------|-----------|
| X BAP - Backhaul Invento           | ry 💸 | Ξ         |
| Other Item *                       |      |           |
| Please provide a brief description |      |           |
| Aluminum Cans                      |      | $\otimes$ |
| Waste Source *                     |      |           |
| Household                          |      | $\sim$    |
| Quantity *                         |      |           |
| 888 12                             |      | $\otimes$ |
| Units *                            |      |           |
| Bales                              |      | $\sim$    |
| Storage Location *                 |      |           |
| Bear Fence                         |      | $\otimes$ |
| Notes                              |      |           |
| Clean Al cans                      |      | $\otimes$ |
|                                    |      | 242       |
|                                    |      | ~         |

#### **Backhaul Alaska Test Survey**

The purpose of this survey is for documenting materials that are:

- 1) Allowable Backhaul Alaska Materials
- 2) Packaged, Labeled, & Ready for Shipment

The first 4 fields for each survey are identical. These were covered in the <u>Using the Surveys</u> portion at the beginning of this section.

This portion will highlight how to complete the remaining fields for this particular survey.

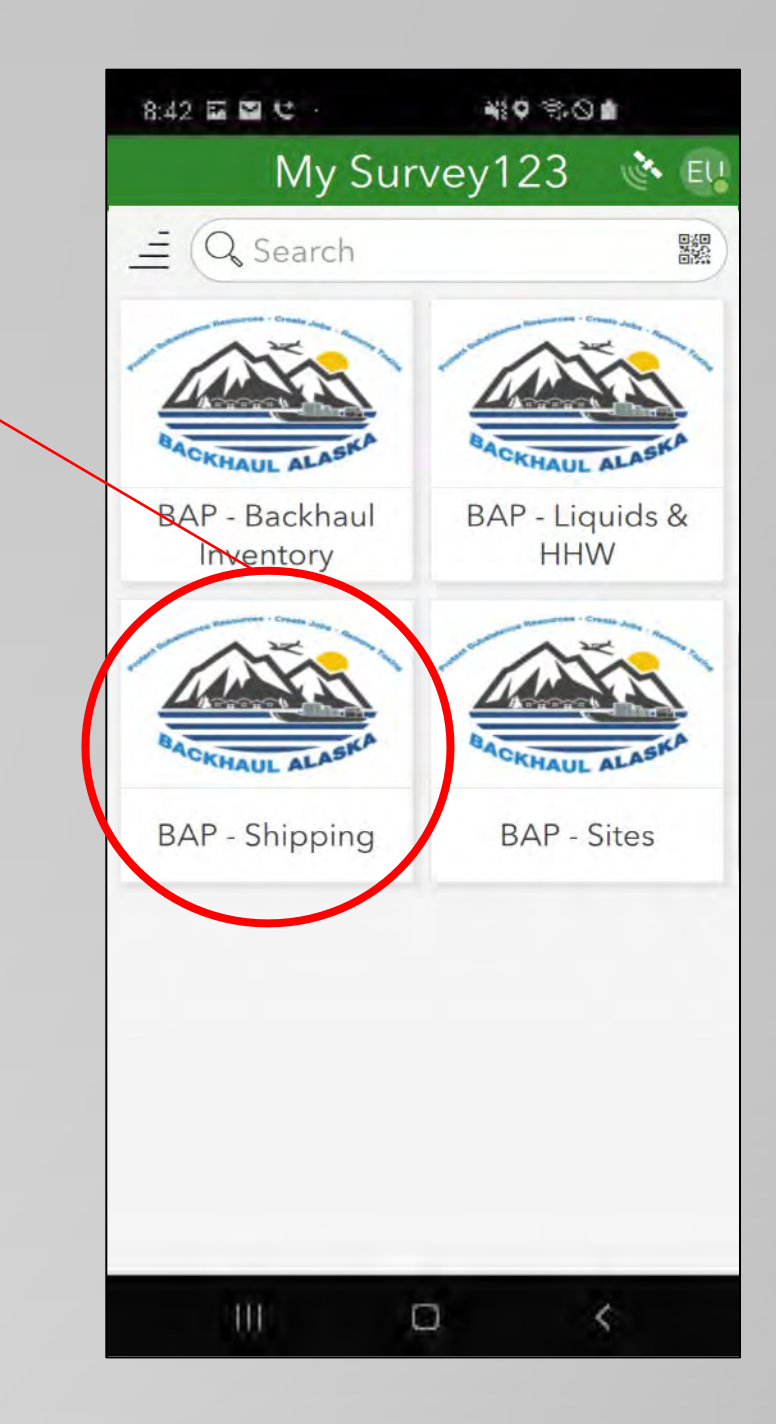

#### **Shipping Survey**

In addition to the 4 fields that are identify on each survey, the *BAP* – *Shipping survey* includes the following fields:

- Material Category
- <u>Material</u>
- Weight
- Packaging Material
- Storage Location
- <u>Status</u>
- <u>Notes</u>

2 Examples will be given at the end of this section

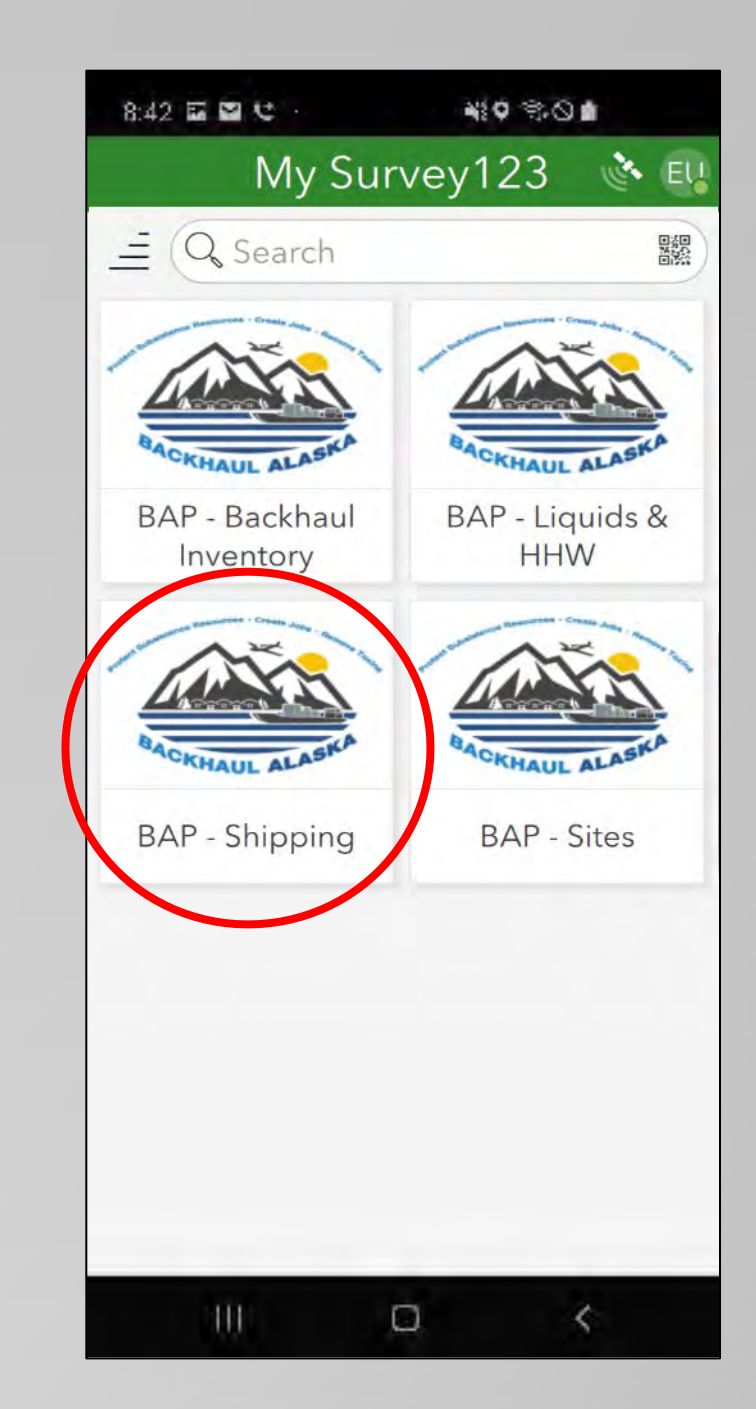

### Using the "Materials ready-to-ship" Fields

<u>Category</u> – Includes the 3 categories of allowable Backhaul Alaska materials and an "other" category for materials to be approved on a "space-available" & "case-by-case" basis.

<u>Material</u> – More detailed descriptions of materials for the selected category.

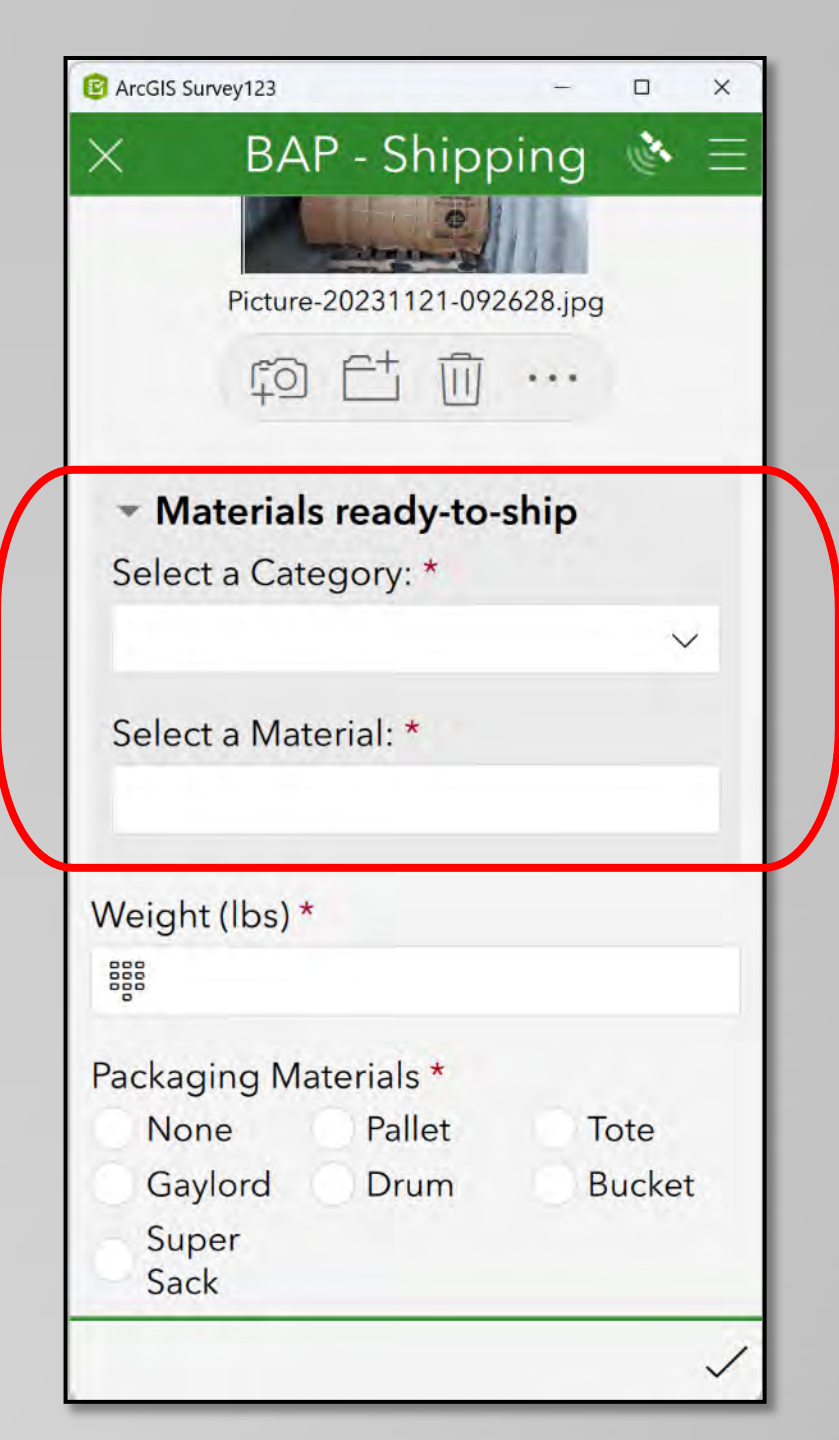

### **Summary of Categories & Materials**

Choose the Category and Material that best describes the record...

| Lamps         | Lead Acid             | E-Scrap          | Other            |
|---------------|-----------------------|------------------|------------------|
| 4ft Lamps     | Lead Acid – Car       | CRT TV           | Type a short     |
| 8ft Lamps     | Lead Acid – ATV       | CRT Monitor      | description into |
| CFL           | Lead Acid – Large     | LCD TV           | Material" Field  |
| HID           | Lead Acid – Sealed    | LCD Monitor      |                  |
| Lamps – Mixed | Lead Acid – Mix/Other | CPU              |                  |
|               |                       | Laptop           |                  |
|               |                       | Printer          |                  |
|               |                       | Copier           |                  |
|               |                       | Escrap – Mixed   |                  |
|               |                       | Misc Electronics |                  |
|               |                       | Wire             |                  |

#### **Mixed and Unlisted Items**

Use the following is for identifying mixes of items or if the material you have is not included as a pulldown option...

| Pulldown Option       | Description                                                                                                    |
|-----------------------|----------------------------------------------------------------------------------------------------|
| Lamps – Mixed         | Package of UW lamps of various size and types (ex: box containing both CFLs and various short fluorescent tubes).                                              |
|                       | Also use this option for lamps that are not identified on the pulldown list – i.e. Neon Lamps, Germicidal Lamps, Other mercury containing lamps.               |
| Lead Acid – Mix/Other | Package of Lead Acids of various size and types (ex: pallet containing vehicle, ATV, and sealed lead acid batteries).                                          |
|                       | Also use this option for lamps that are not identified on the pulldown list – i.e. Small lead acid batteries, railroad batteries, any other lead acid battery. |
| Escrap – Mixed        | Package that is a of mixture of unsorted electronics including items appearing on the Material pulldown list.                                                  |
| Misc Electronics      | Package of miscellaneous, but sorted, electronics that do <u>not</u> contain TVs, Monitors, CPUs, or other items that appear on the Material pulldown list.    |
|                       | Also use this option for electronics that are not identified on the pulldown list – i.e. plotters, DVD players, power supplies, etc.                           |

### Using the "Other" Category

Backhaul Alaska is currently prioritizing the transport & recycling of UW lamps, Lead acid batteries, and Escrap (a.k.a *Backhaul AK Materials*)...

However, in certain cases the program may allow the backhaul of additional materials – this will be done on a space available & case-by-case basis (needing approval from the Program prior to shipment).

If you receive approval for materials outside the listed Backhaul Alaska materials...

- 1) Choose "Other" as the Category
- 2) A field titled "Other Material" will appear
- 3) Provide a brief description here

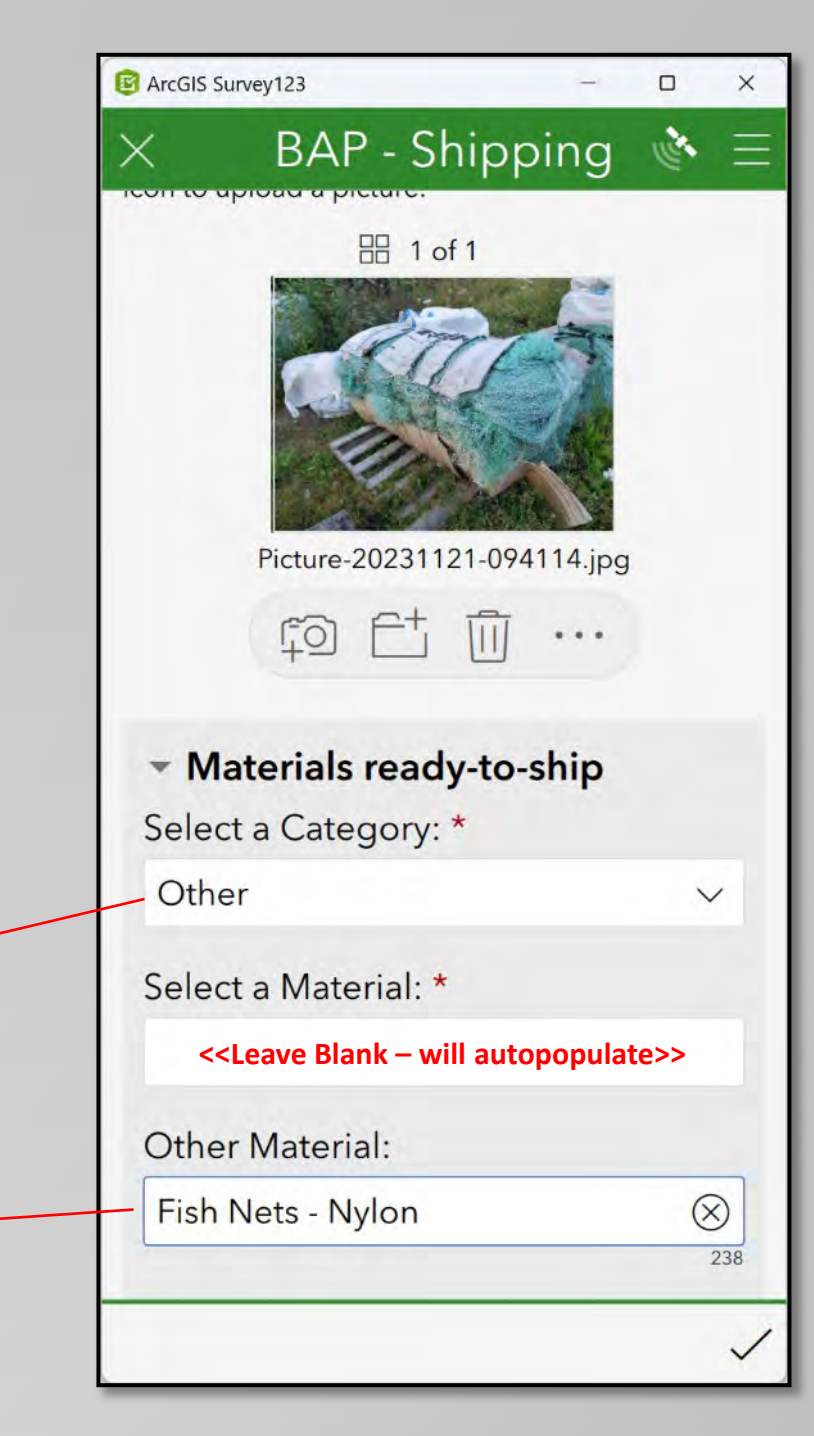

### Weight (Ibs) & Packaging Materials Fields

#### Weight (lbs)

Provide an actual or estimated gross weight (packaging + material) of the packaged material.

#### Packaging Materials

Select the packaging that best fits the what you used for the record.

If the packaging you used is not included, select the option that come closest to describing the packaging and provide further description in the "*Notes*" field.

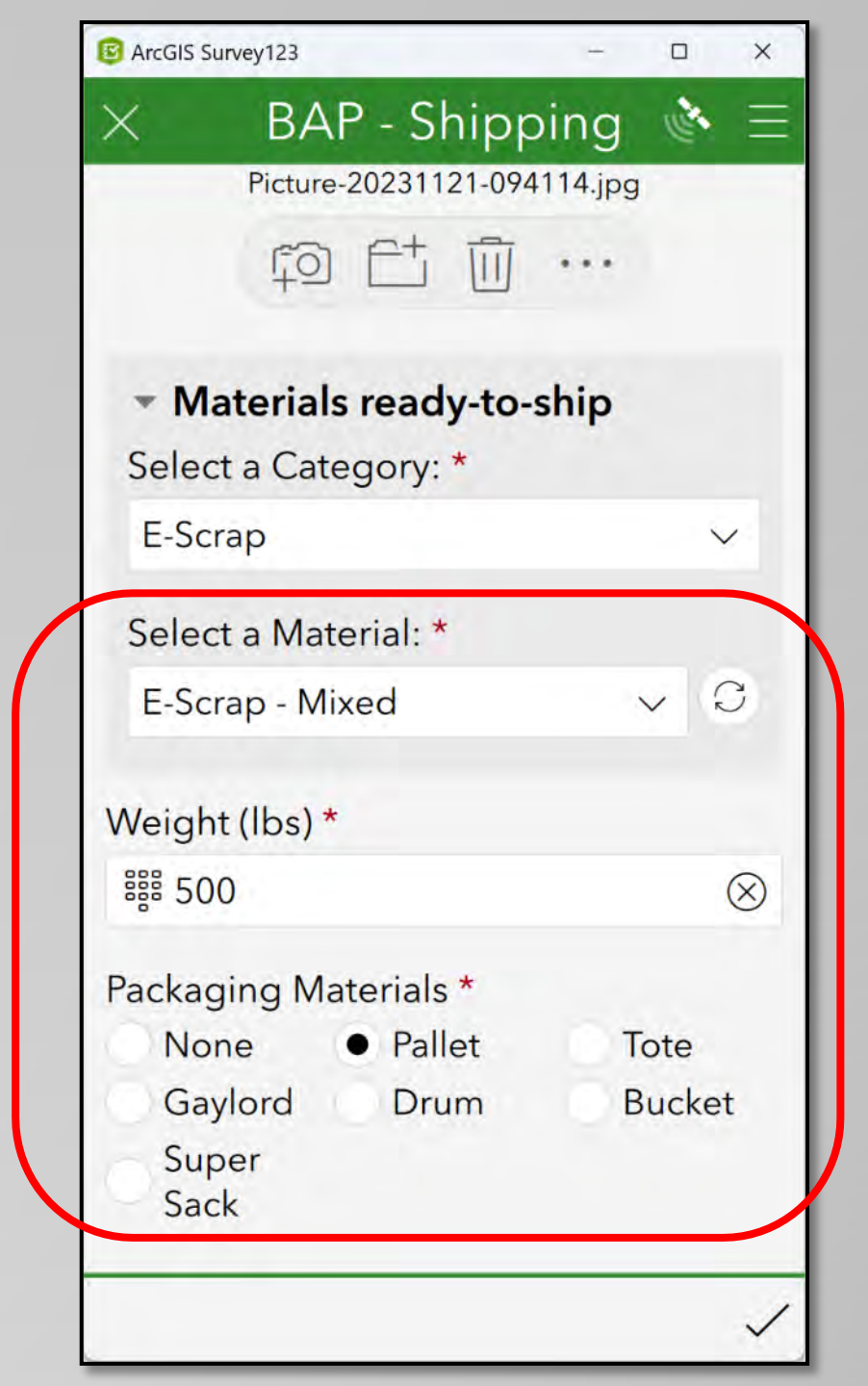

### **Storage Location, Status, & Notes Fields**

#### Storage Location

Provide a short description of where the packaged material is staged.

#### <u>Status</u>

Default status is set at *"For Outbound"* – leave this status in place...The Program will update the record's status once the material is in transport.

#### <u>Notes</u>

Use this field to provide any additional information you feel is important in describing any aspect of the record.

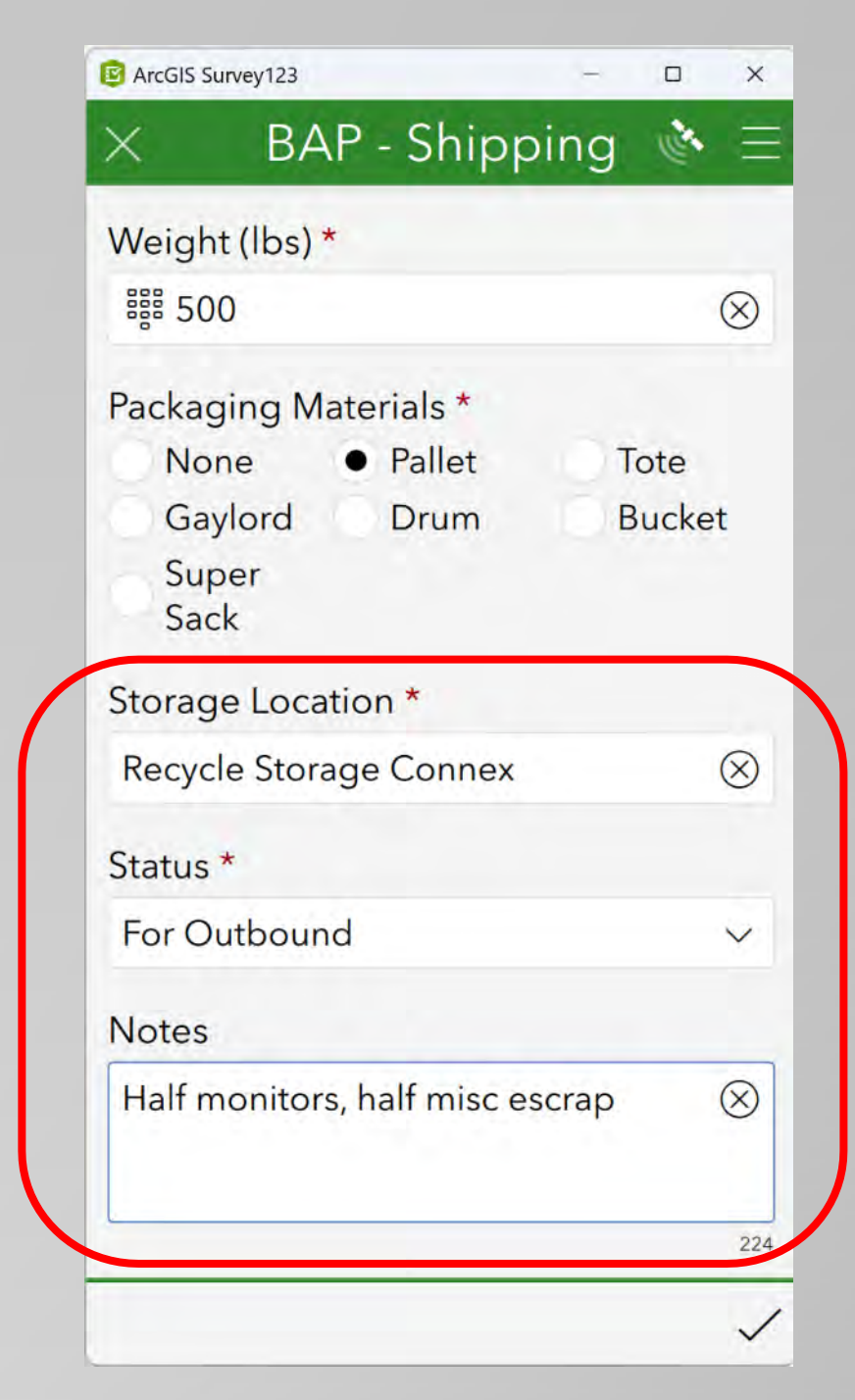

### **Examples of Shipping Survey Records**

The next few pages will provide examples of the following 2 types of records:

- Escrap record
- <u>"Other" material record</u>

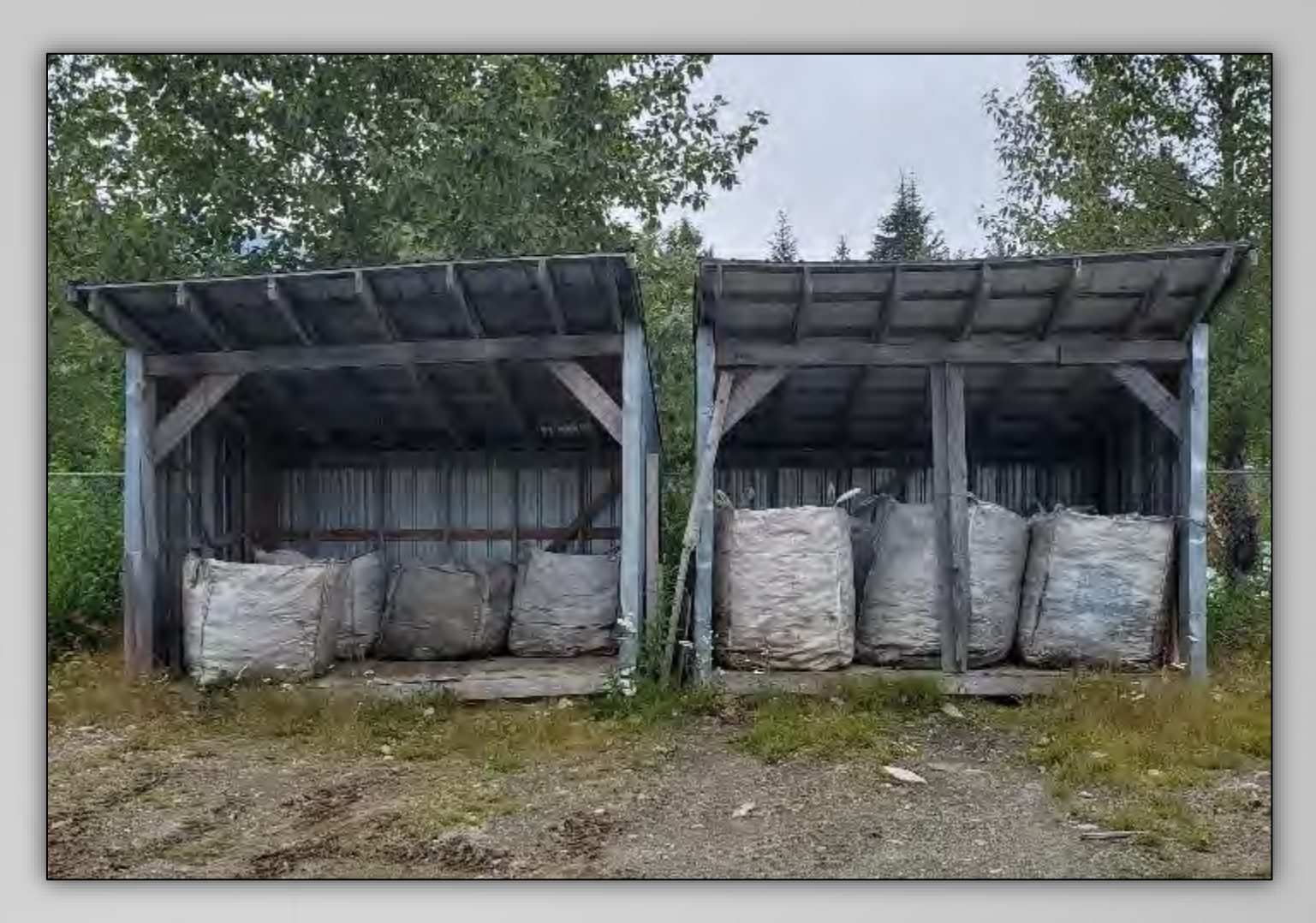

## **BAP – Shipping Survey: Escrap Example**

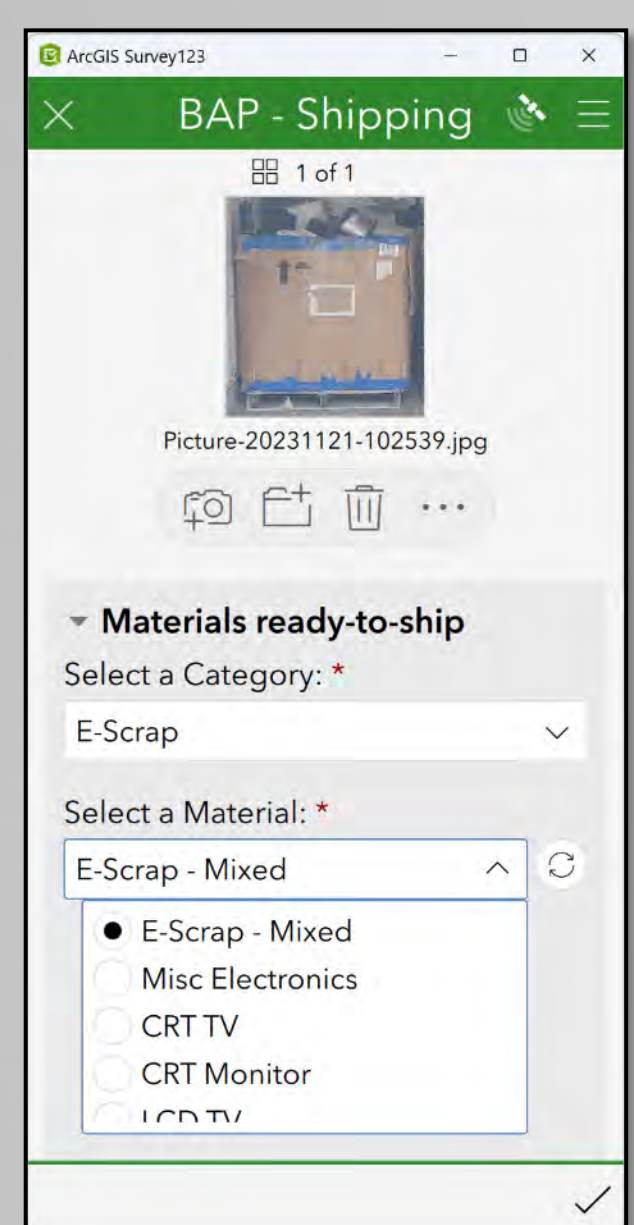

| Arcus Survey123                        | - u x     |
|----------------------------------------|-----------|
| imes BAP - Ship                        | ping 🔌 🗏  |
|                                        |           |
| Picture-20231121-10                    | 02539.jpg |
|                                        |           |
| <ul> <li>Materials ready-to</li> </ul> | o-ship    |
| Select a Category: *                   |           |
| E-Scrap                                | $\sim$    |
| Select a Material: *                   |           |
| E-Scrap - Mixed                        | ~ C       |
| Weight (lbs) *                         |           |
| S00                                    | $\otimes$ |
| Packaging Materials *                  |           |
| None Pallet                            | Tote      |
| Gaylord Drum                           | Bucket    |
| Super<br>Sack                          |           |
|                                        | 1         |

| C ArcGIS Survey123 -            |      | ×         |
|---------------------------------|------|-----------|
| imes BAP - Shipping             |      | * =       |
| E-Scrap - Mixed                 | ~    | C         |
| Weight (lbs) *                  |      |           |
| 醫 500                           |      | $\otimes$ |
| Packaging Materials *           |      |           |
| None Pallet                     | Tote | <b>;</b>  |
| Gaylord Drum                    | Buc  | ket       |
| Super<br>Sack                   |      |           |
| Storage Location *              |      |           |
| Recycle Storage Connex          |      | $\otimes$ |
| Status *                        |      |           |
| For Outbound                    |      | $\sim$    |
| Notes                           |      |           |
| Half monitors, half misc escrap | С    | $\otimes$ |
|                                 |      |           |
|                                 |      | ~         |

## **BAP – Shipping Survey: Other (Example)**

| P ArcGIS Survey123                                             | -        |        | ×    |
|----------------------------------------------------------------|----------|--------|------|
| × BAP - Shippi                                                 | ng       | No.    | =    |
| Click the camera icon to take a pict icon to upload a picture. | ture, or | the fo | lder |
| 品 1 of 1                                                       |          |        |      |
| Picture-20231121-1052                                          | 55.jpg   |        |      |
|                                                                | •••      |        |      |
| <ul> <li>Materials ready-to-sl</li> </ul>                      | hip      |        |      |
| Select a Category: *                                           |          |        |      |
| Other                                                          |          | ~      | /    |
| Select a Material: *                                           |          |        |      |
| Cardboard                                                      |          |        |      |
| Other Material:                                                |          |        |      |
| Cardboard                                                      |          | 0      | 246  |
|                                                                |          |        | 1    |

| 3 ArcGIS Survey123 |         |          |        | -      |         | ×         |  |
|--------------------|---------|----------|--------|--------|---------|-----------|--|
| ×                  | ΒA      | P - S    | hipp   | ing    | 1 and a | Ξ         |  |
|                    | 40      | Ē        |        | •••    |         |           |  |
| - Ma               | terial  | s read   | y-to-s | ship   |         |           |  |
| Select             | a Cat   | egory:   | *      |        |         |           |  |
| Other              |         |          |        | $\sim$ |         |           |  |
| Select             | a Mat   | erial: * |        |        |         |           |  |
| Card               | board   |          |        |        |         |           |  |
| Other              | Mater   | rial:    |        |        |         |           |  |
| Card               | ooard   |          |        |        | (       | 3         |  |
|                    |         |          |        |        |         | 246       |  |
| Weight             | (lbs) * |          |        |        |         |           |  |
| iiii 500           | )       |          |        |        |         | $\otimes$ |  |
| Packag             | ing Ma  | aterials | *      |        |         |           |  |
| Nor                | ie      | Pal      | let    |        | ote     |           |  |
| • Gay              | lord    | Dru      | um     | <0) E  | Bucke   | t         |  |
| Sup                | er      |          |        |        |         |           |  |

| P ArcGIS Survey123           | - 🗆 X     |
|------------------------------|-----------|
| × BAP - Shippi               | ng 🔌 🗏    |
| Cardboard                    | $\otimes$ |
| Weight (lbs) *               |           |
| iiii 500                     | $\otimes$ |
| Packaging Materials *        |           |
| None Pallet                  | Tote      |
| Gaylord Drum                 | Bucket    |
| Super<br>Sack                |           |
| Storage Location *           |           |
| Recycle Storage Connex       | $\otimes$ |
| Status *                     |           |
| For Outbound                 | ~         |
| Notes                        |           |
| Half monitors, half misc esc | rap 🛞     |
|                              | 224       |
|                              | ~         |

#### Liquid & Household Hazardous Waste Survey-

The purpose of this survey is for documenting:

- 1) Liquid Wastes (Used Oil, Glycol, etc.)
- 2) Known Household Hazardous Wastes
- 3) Unknown/Potential Hazardous Wastes

The first 4 fields for each survey are identical. These were covered in the <u>Using the Surveys</u> portion at the beginning of this section.

This portion will highlight how to complete the remaining fields for this particular survey.

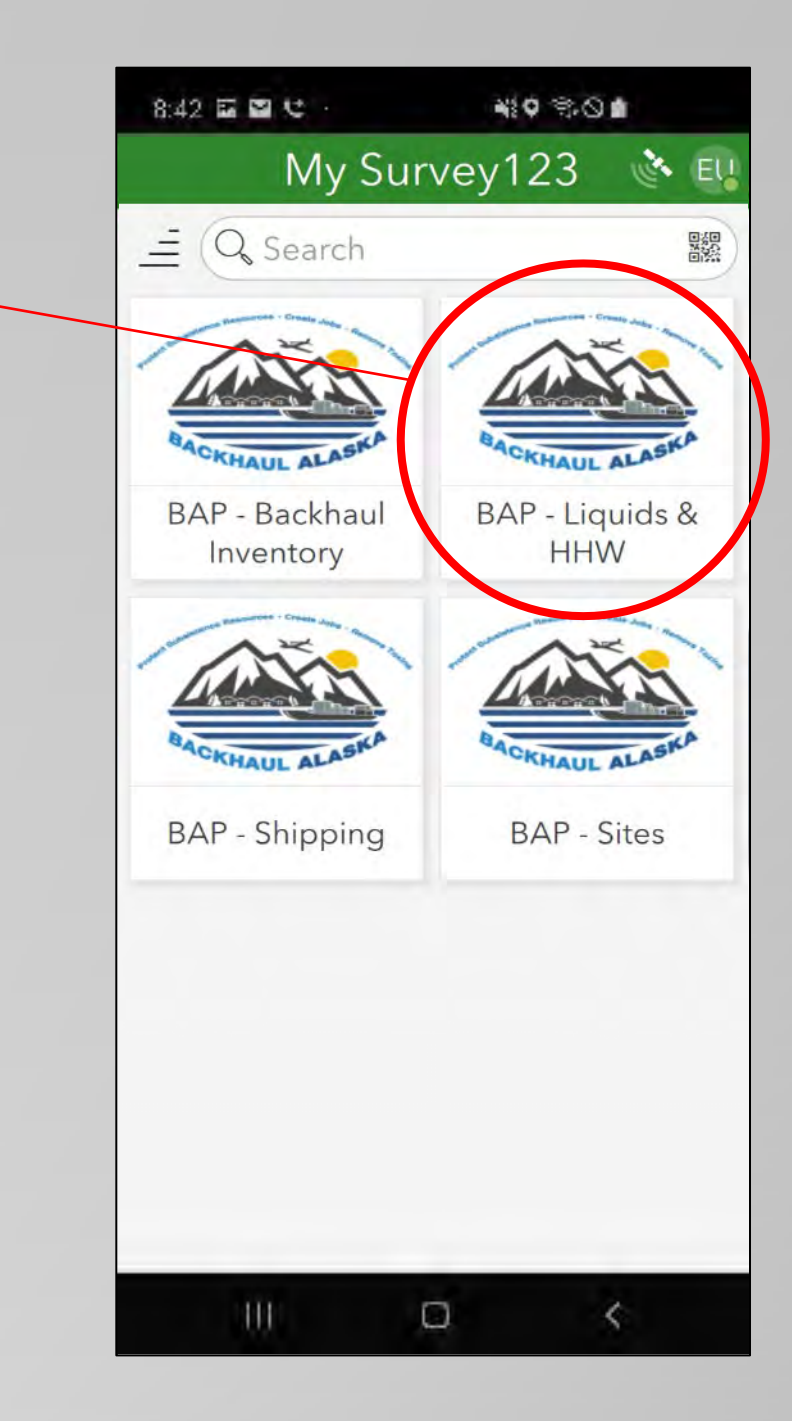

#### Liquid & Hazardous Waste Survey

In addition to the 6 fields that are identify on each survey, the *Liquid & Hazardous Waste Survey* includes the following fields:

- Item Material
- Item Description
- Mixed or Contaminated?
- Waste Source
- Item Quantity
- Item Units
- <u>Storage Location</u>
- <u>Notes</u>
- <u>3 Examples</u> will be given at the end of this section

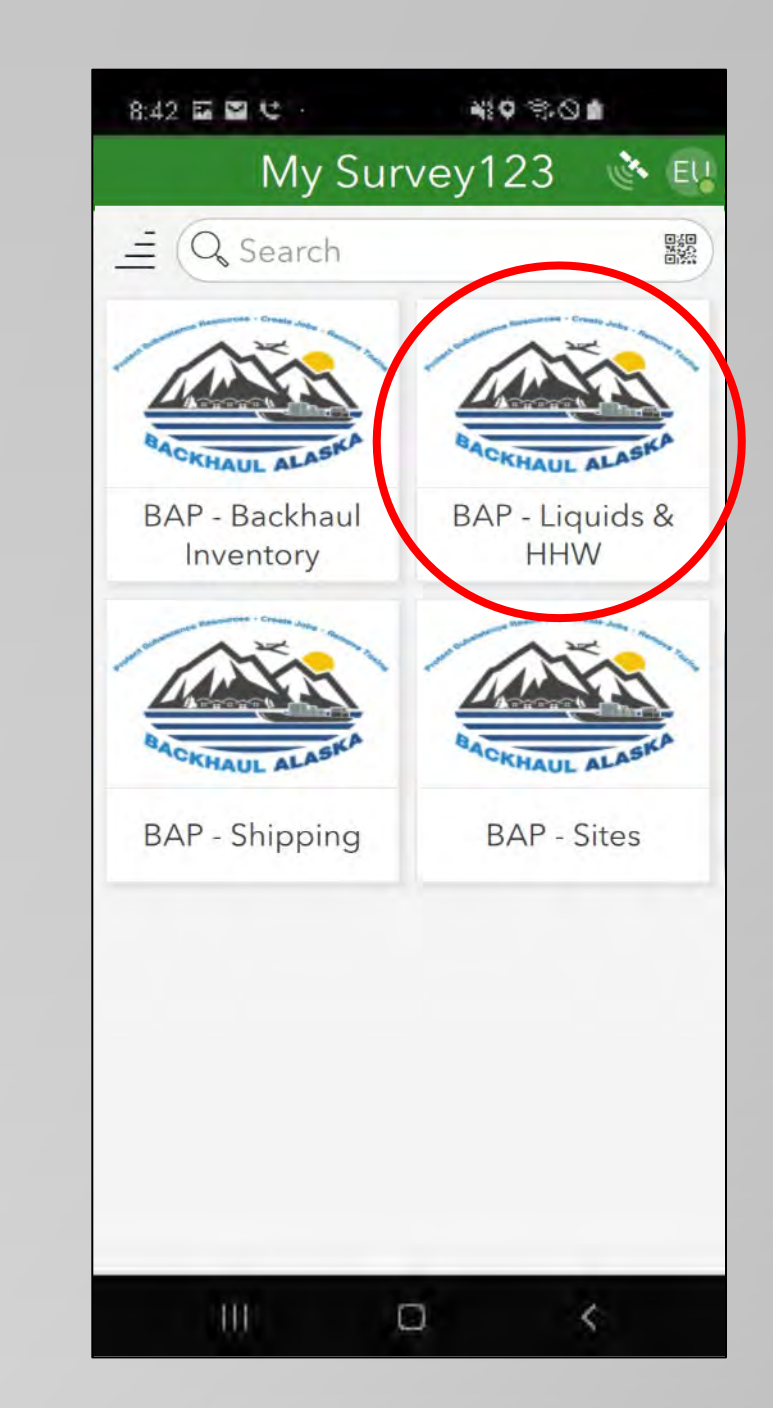

### Using the "Item – Material" Field

The "Item – Material" includes these pulldown options:

- Oil
- Glycol
- Fuel
- Paint
- Other For recording known materials not included on the pulldown list
- Unknown For recording materials that are...
  - o Potentially hazardous wastes,
  - o Needing to be sampled/profiled, and/or
  - Containers of unknown materials that are not safe to open/inspect

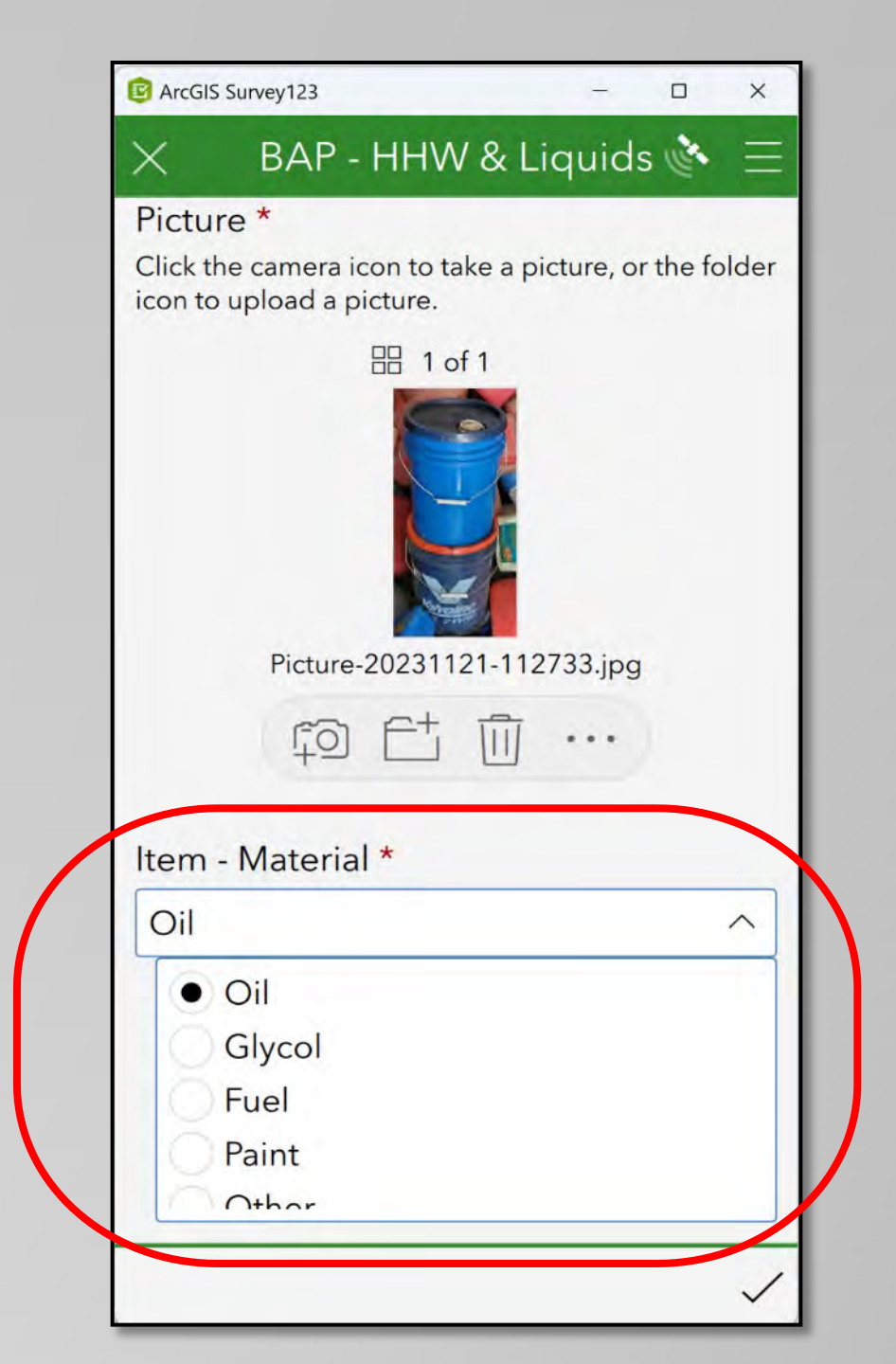

### Using the "Item Description" Field

Use the "Item Description" Field to provide details when you are recording...

- "Other" materials
- "Unknown" materials

Provide a short, detailed description of the material – if needed, use the "Notes" field to provide additional descriptive information.

Additionally, the "*Item Description*" field is optional when selecting a specific material from the pulldown list – feel free to provide additional details or leave blank.

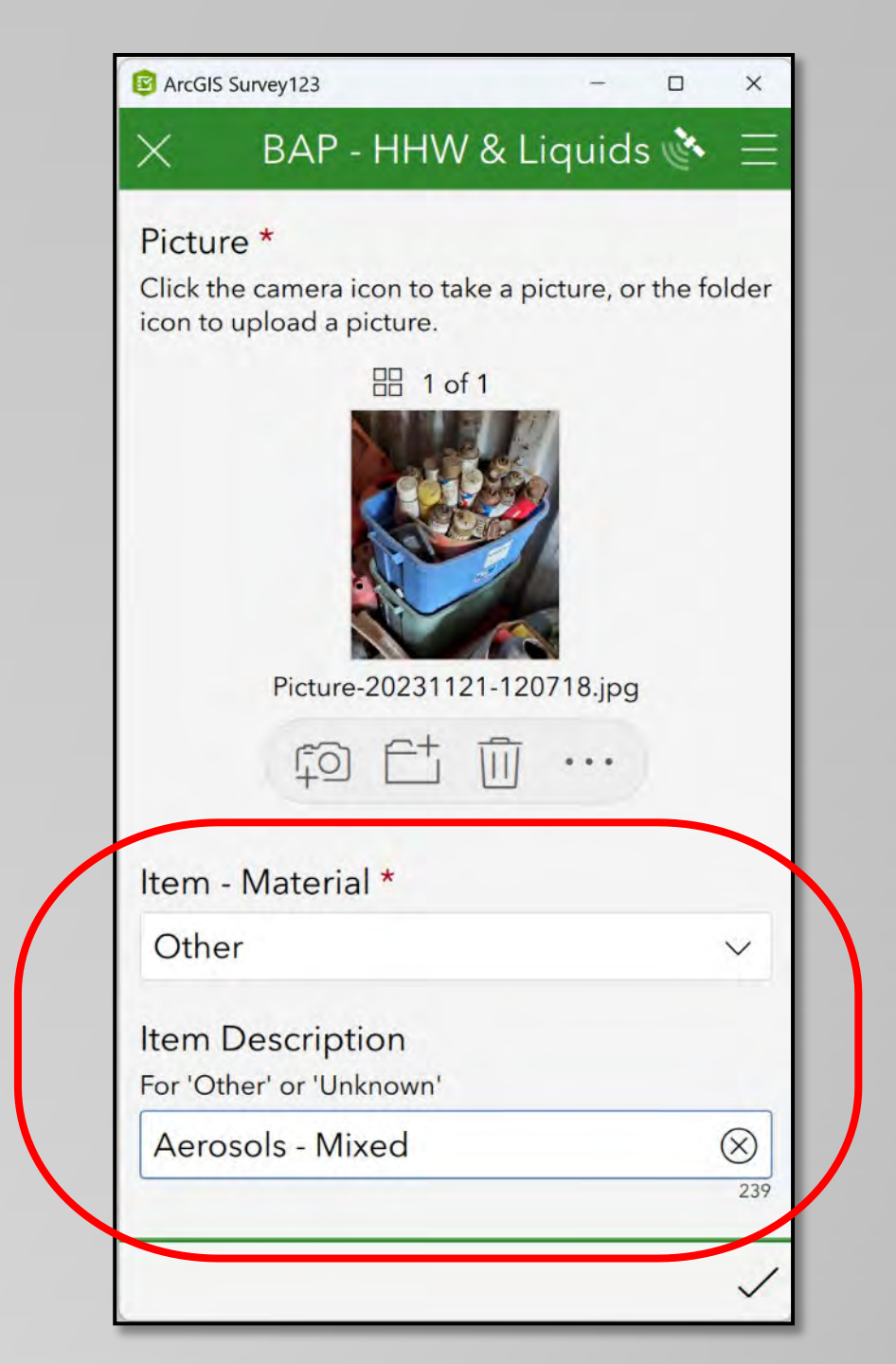
### Using the "Item Description" Field for "Unknown" Materials

Use the "*Item Description*" field to provide details of <u>Unknown</u> materials, including...

- Abandoned drum/legacy waste sites
- Containers of mystery mixtures of materials
- Containers of unknown materials suspected to be Hazardous Wastes
- Any materials needing sampling/profiling

Provide a short, detailed description of the material – if needed, use the "Notes" field to provide additional descriptive information.

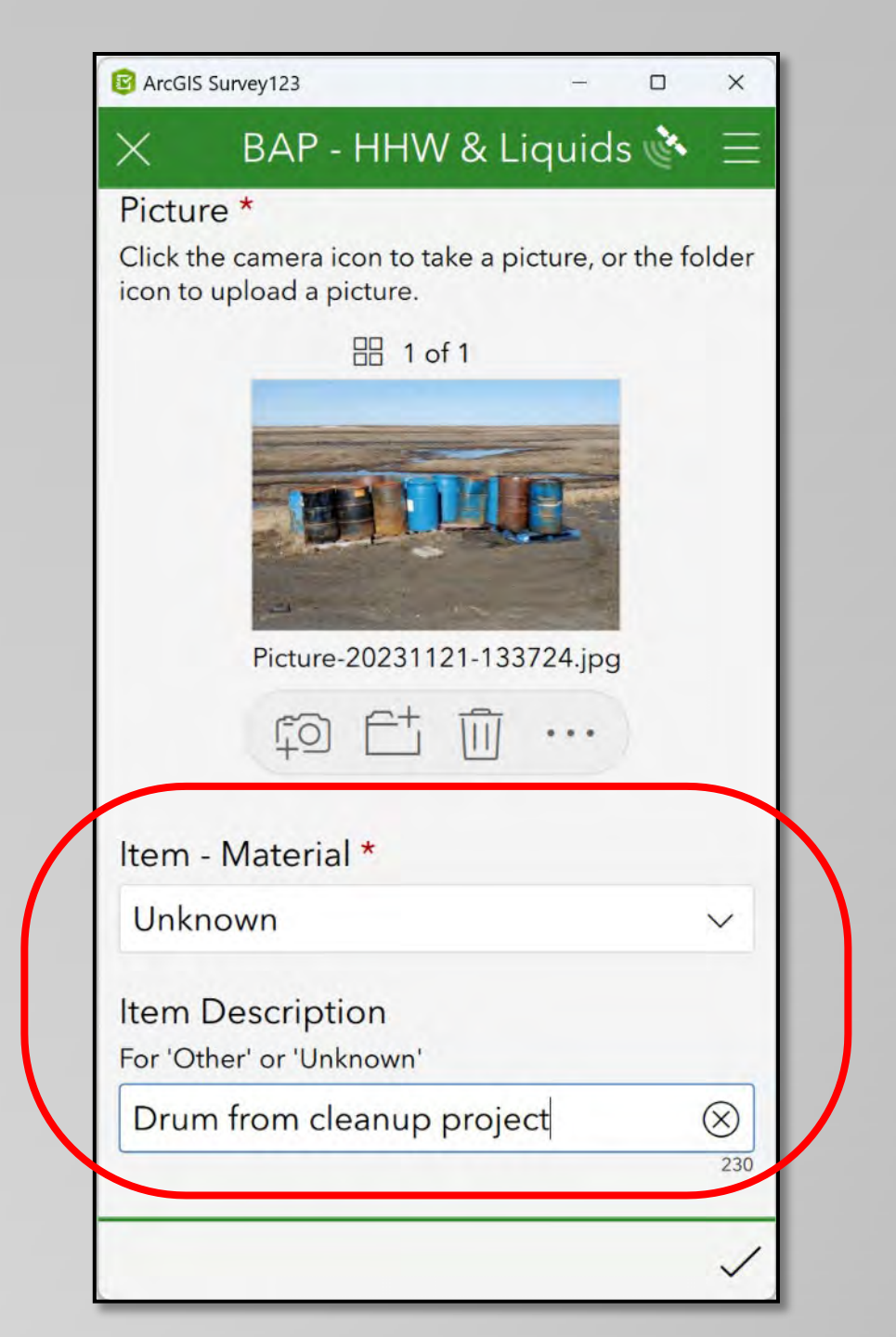

### Using the "Mixed/Contaminated" Field

Use the "*Mixed/Contaminated*" field to provide details of regarding if the materials have been mixed with other materials or has been contaminated. Examples include...

- Used oil mixed/contaminated with glycol
- Abandoned drums of unknown liquids
- Unlabeled & previously opened containers

If needed, use the "Notes" field to provide any additional information.

*Note* – Selecting "*Yes*" or "*Unknown*" will likely trigger the need to sample/profile the material.

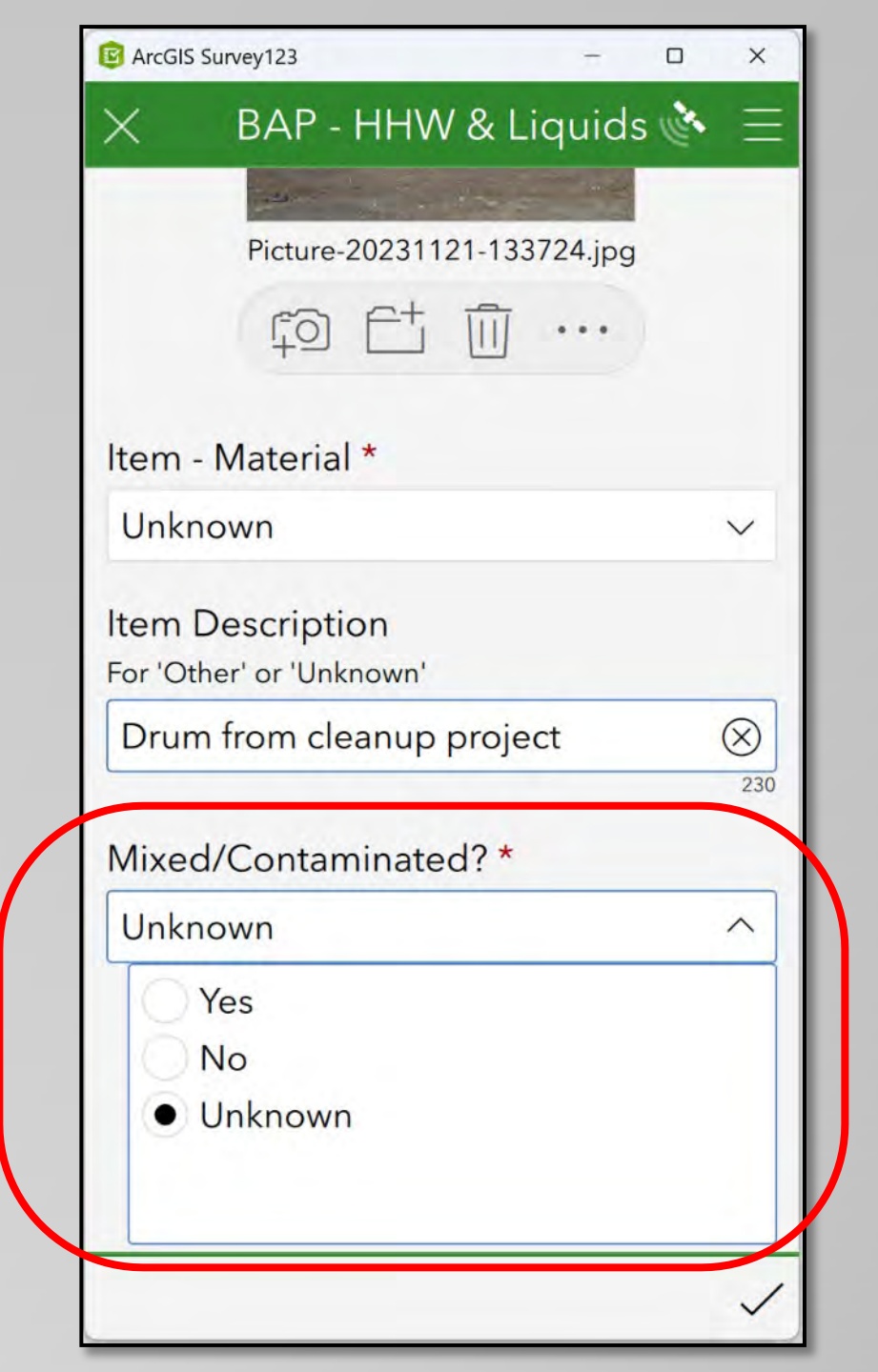

#### Using the "Waste Source" Field

Use this field to note who generated the material (if known).

The "Waste Source" Field includes the pulldown options:

- Household (this is the default value)
- School
- Post Office
- Store
- Utility
- Construction Project
- Unknown/Legacy
- Other (for the source of materials not included on the pulldown list)

| ArcGIS Survey123   | - 0           |
|--------------------|---------------|
| imes BAP - HHW     | & Liquids 🔌 🗄 |
| Mixed/Contaminate  | d? *          |
| Unknown            | ~             |
| Waste Source *     |               |
| Household          | ^             |
| Household          |               |
| School             |               |
| Post Office        |               |
| Store              |               |
| 1 I+ili+.7         | /             |
| Item - Quantity *  |               |
| BBB 16             | 8             |
| Item - Units *     |               |
| Count              | ~             |
| Storage Location * |               |
|                    |               |

### "Other Waste Source" Field

Use the Other Waste Source Field to provide detail when you choose the "Other" option from \_ the pulldown list.

Provide a short, but detailed description of the source.

| P ArcGIS Survey123 -  |   |   |
|-----------------------|---|---|
| × BAP - HHW & Liquids | 1 |   |
| Mixed/Contaminated? * |   |   |
| Unknown               |   | ~ |
| Waste Source *        |   |   |
| Other                 |   | 1 |
| Siore                 |   |   |
| Utility               |   |   |
| Construction Project  |   |   |
| Unknown/Legacy        |   |   |
| • Other               |   |   |
| Other Waste Source *  |   |   |
| ABC Corp.             |   | 6 |
|                       |   | - |
| Item - Quantity *     |   |   |
| 醫 16                  |   | 0 |
| Item - Units *        |   |   |
| Count                 |   | ~ |
|                       |   | _ |

### Using the "Quantity" & "Units" Fields

#### Item – Quantity

Provide the actual or estimated quantity of the materials

#### <u>Item – Units</u>

Indicate how you are quantifying the material (Pounds, Count, Pallets, Drums, Gallons, etc.)

| ×                                                                  | BAB - HHM    | / & Liquids @ | -         |
|--------------------------------------------------------------------|--------------|---------------|-----------|
| _                                                                  |              |               |           |
| Waste                                                              | Source *     |               |           |
| Other                                                              |              |               | $\sim$    |
| Other                                                              | Waste Source | *             |           |
| ABC C                                                              | Corp.        |               | $\otimes$ |
| ltem - 0                                                           | Quantity *   |               |           |
| ·<br>·<br>·<br>·<br>·<br>·<br>·<br>·<br>·<br>·<br>·<br>·<br>·<br>· |              |               | $\otimes$ |
| ltem - I                                                           | Units *      |               |           |
| Drum                                                               | 6            |               | ^         |
| -                                                                  | N3           |               |           |
| 00                                                                 | Count        |               |           |
| P                                                                  | allets       |               |           |
| 00                                                                 | allons       |               |           |
| • •                                                                | Prums        |               |           |
| Storag                                                             | e Location * |               | -         |
| Old b                                                              | all field    |               | $\otimes$ |

### Storage Location, Status, & Notes Fields

#### Storage Location

Provide a short description of where the packaged material is located.

#### <u>Notes</u>

Use this field to provide any additional information you feel is important in describing any aspect of the record.

| C ArcGIS Survey123     | -        |      | ×         |
|------------------------|----------|------|-----------|
| imes BAP - HHW         | & Liquic | ls 🕐 | Ξ         |
| Waste Source *         |          |      |           |
| Other                  |          |      | $\sim$    |
| Other Waste Source     | r        |      |           |
| ABC Corp.              |          |      | $\otimes$ |
| Item - Quantity *      |          |      |           |
| see 12                 |          |      | $\otimes$ |
| Item - Units *         |          |      |           |
| Drums                  |          |      | $\sim$    |
| Storage Location *     |          |      |           |
| Old ball field         |          |      | $\otimes$ |
| Notes                  |          |      |           |
| 55 gal Drums. All full |          |      | $\otimes$ |
|                        |          |      |           |
|                        |          |      | 233       |
|                        |          |      | ~         |

### **Examples of Liquid & Hazardous Waste Survey Records**

- The next few pages will provide examples of the following 3 types of records:
  - Oil example record
  - "Other" material record
  - "Unknown" material record

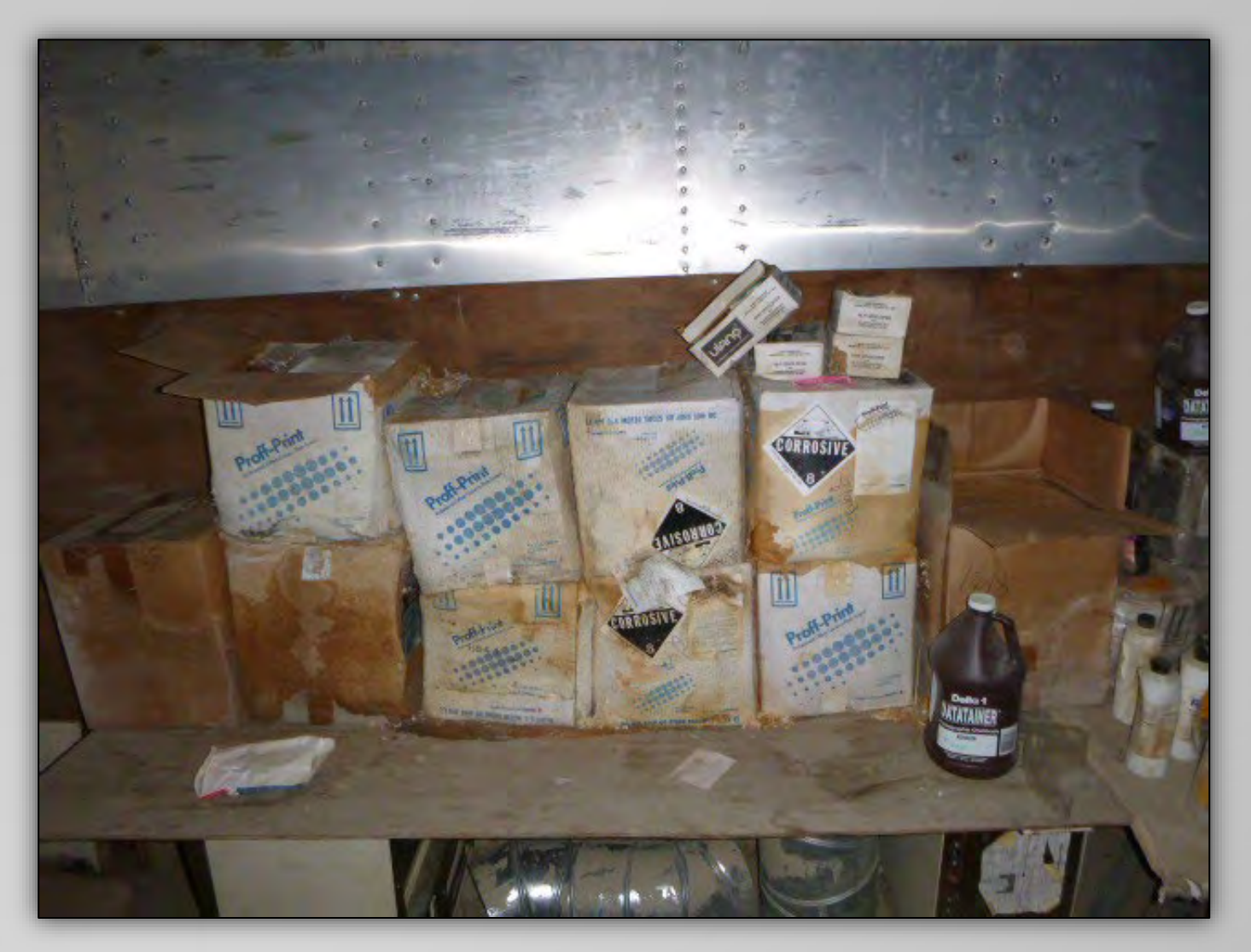

## **BAP – Liquids & HHW Survey: Oil Example**

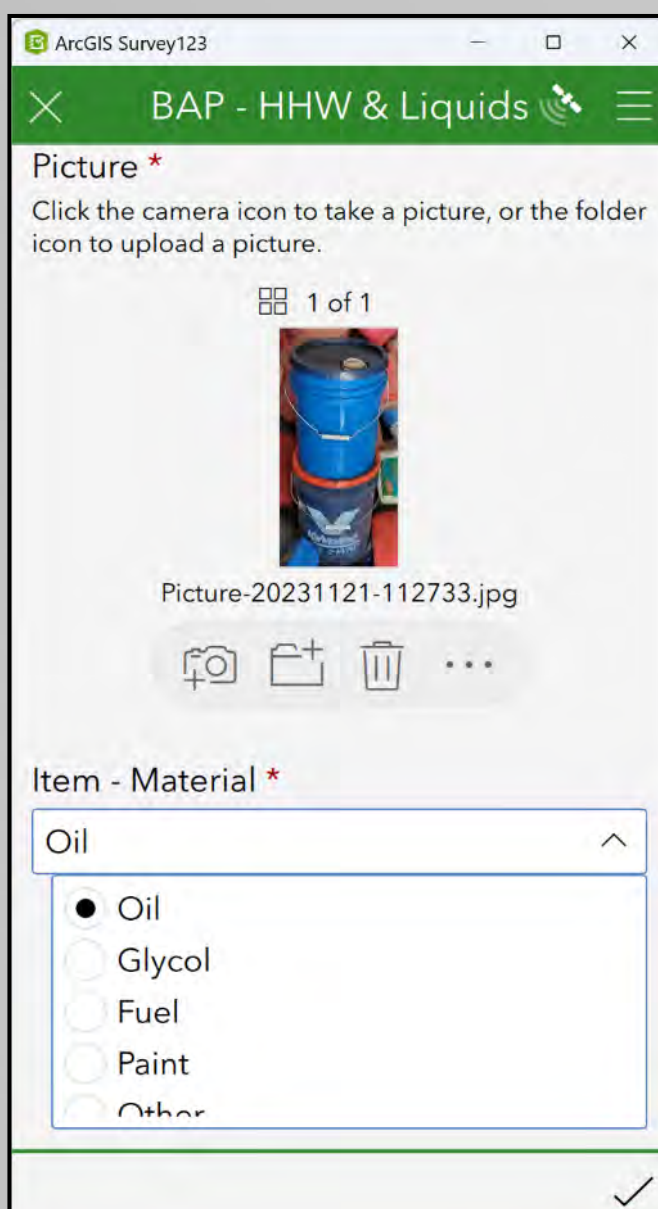

| B ArcGIS Survey123                           | -          |     | ×         |
|----------------------------------------------|------------|-----|-----------|
| × BAP - HHV                                  | V & Liquid | s 💣 | Ξ         |
| Item - Material *                            |            |     |           |
| Oil                                          |            |     | $\sim$    |
| Item Description<br>For 'Other' or 'Unknown' |            |     |           |
| Mixed/Contaminate                            | ed? *      |     |           |
| No                                           |            |     | $\sim$    |
| Waste Source *                               |            |     |           |
| Household                                    |            |     | $\sim$    |
| Item - Quantity *                            |            |     |           |
| · 2                                          |            |     | $\otimes$ |
| Item - Units *                               |            |     |           |
| Buckets                                      |            |     | ~         |
|                                              |            |     | ~         |

| C ArcGIS | Survey123 |         |         | -     |     | ×         |
|----------|-----------|---------|---------|-------|-----|-----------|
| $\times$ | BAP       | - HHW   | / & Lic | luide | 5 1 | Ξ         |
| Mixe     | d/Conta   | minate  | d?*     |       |     |           |
| No       |           |         |         |       |     | $\sim$    |
| Wast     | e Source  | *       |         |       |     |           |
| Hou      | sehold    |         |         |       |     | $\sim$    |
| Item     | - Quanti  | ty *    |         |       |     |           |
| 888 2    |           |         |         |       |     | $\otimes$ |
| Item     | - Units * |         |         |       |     |           |
| Buck     | kets      |         |         |       |     | $\sim$    |
| Stora    | ge Loca   | tion *  |         |       |     |           |
| нни      | V Storage | e Conne | ex      |       |     | $\otimes$ |
| Note     | s         |         |         |       |     |           |
| 5 ga     | llon buck | kets    |         |       |     | $\otimes$ |
|          |           |         |         |       |     | 239       |
|          |           |         |         |       |     | 1         |

## **BAP – Liquids & HHW Survey: Other (Example)**

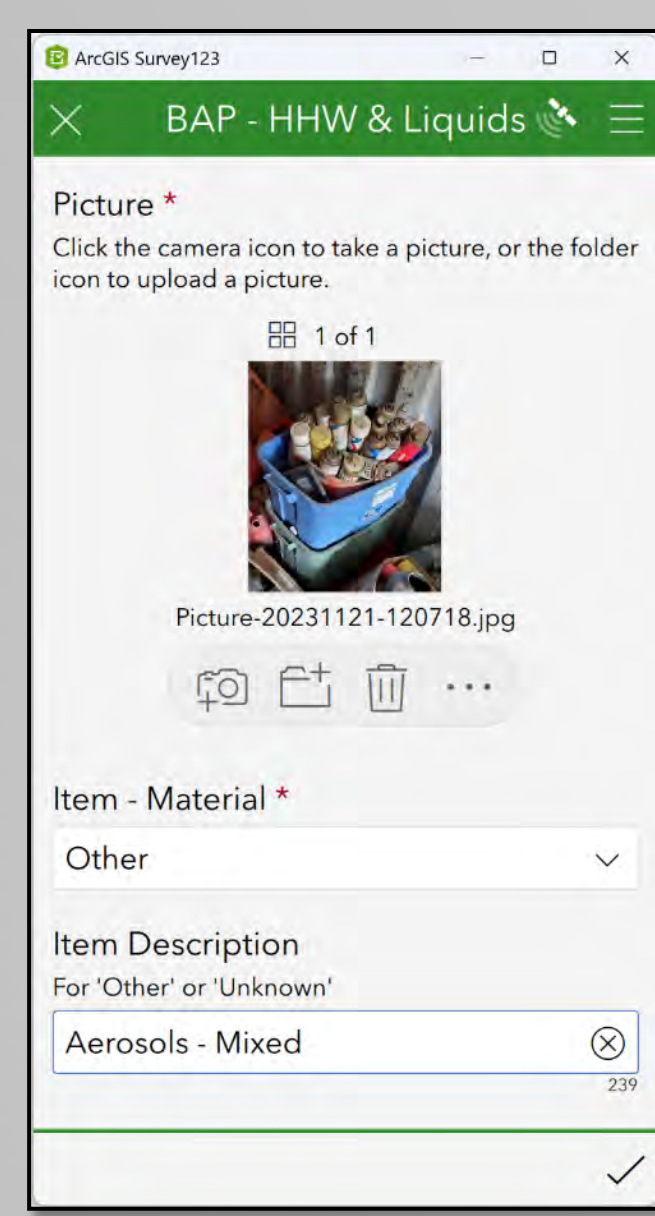

| B ArcGIS Survey123                           | -        |     | ×         |
|----------------------------------------------|----------|-----|-----------|
| × BAP - HHW 8                                | & Liquid | s 🔥 | Ξ         |
| Item - Material *                            |          |     |           |
| Other                                        |          |     | $\sim$    |
| Item Description<br>For 'Other' or 'Unknown' |          |     |           |
| Aerosols - Mixed                             |          |     | $\otimes$ |
| Mixed/Contaminated                           | ? *      |     |           |
| No                                           |          |     | $\sim$    |
| Waste Source *                               |          |     |           |
| Household                                    |          |     | $\sim$    |
| Item - Quantity *                            |          |     |           |
| eee 16                                       |          |     | $\otimes$ |
| Item - Units *                               |          |     |           |
| Count                                        |          |     | $\sim$    |
|                                              |          | -   | 1         |
|                                              |          |     |           |

| C ArcGIS Survey123 -       |           |
|----------------------------|-----------|
| imes BAP - HHW & Liquids   | S I       |
| Mixed/Contaminated? *      |           |
| No                         | ~         |
| Waste Source *             |           |
| Household                  | ~         |
| Item - Quantity *          |           |
| 16                         | $\otimes$ |
| Item - Units *             |           |
| Count                      | ~         |
| Storage Location *         |           |
| HHW Storage Connex         | $\otimes$ |
| Notes                      |           |
| Mixed Aerosols, some empty | $\otimes$ |
|                            | ~         |

# BAP – Liquids & HHW Survey: Unknown (Example)

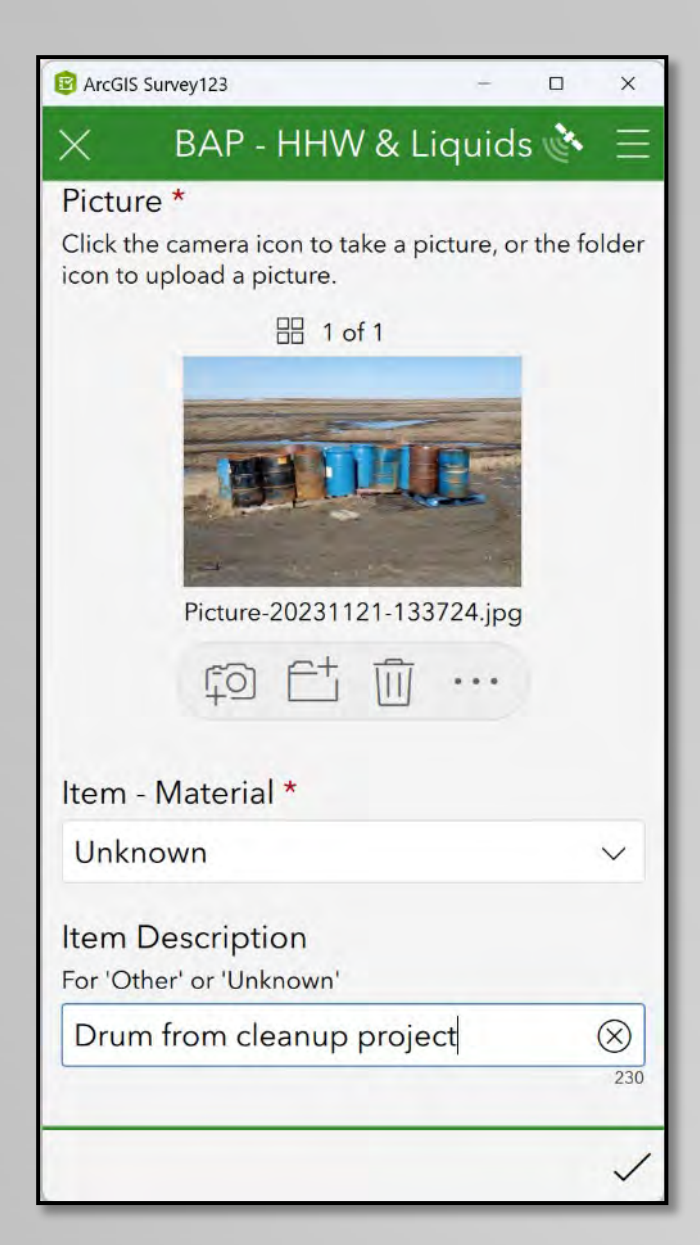

| ArcGIS Survey123                             | -    |     | ×         |
|----------------------------------------------|------|-----|-----------|
| × BAP - HHW & Lie                            | quid | s 🔥 | Ξ         |
| Item - Material *                            |      |     |           |
| Unknown                                      |      |     | ~         |
| Item Description<br>For 'Other' or 'Unknown' |      |     |           |
| Drum from cleanup projec                     | t    |     | $\otimes$ |
| Mixed/Contaminated? *                        |      |     |           |
| Unknown                                      |      |     | $\sim$    |
| Waste Source *                               |      |     |           |
| Other                                        |      |     | $\sim$    |
| Other Waste Source *                         |      |     |           |
| ABC Corp.                                    |      |     | $\otimes$ |
| Item - Quantity *                            |      |     |           |
| iiii 12                                      |      |     | $\otimes$ |
|                                              |      |     | ~         |

| B ArcGIS Survey123     | 4     |            |
|------------------------|-------|------------|
| 🗙 🛛 BAP - HHW & Li     | quids | <u>⇒</u> = |
| Waste Source *         |       |            |
| Other                  |       | $\sim$     |
| Other Waste Source *   |       |            |
| ABC Corp.              |       | $\otimes$  |
| Item - Quantity *      |       |            |
| 醫 12                   |       | $\otimes$  |
| Item - Units *         |       |            |
| Drums                  |       | $\sim$     |
| Storage Location *     |       |            |
| Old ball field         |       | $\otimes$  |
| Notes                  |       |            |
| 55 gal Drums. All full |       | $\otimes$  |
| -                      |       | 233        |
|                        |       | ~          |

# **Using the Surveys – Set Favorite Answers**

#### **Set as Favorite Answers**

If you are submitting multiple records (or if you know that you will be entering the same information in multiple fields), you can save the data you entered in a survey and use that to fill out future surveys.

| ×                                           | 5 Survey123                                   |                                                                | - 0                    | X         |
|---------------------------------------------|-----------------------------------------------|----------------------------------------------------------------|------------------------|-----------|
| ×                                           | BAP - H                                       | HW & Liqu                                                      | uids 🔖                 | Ξ         |
| × L                                         | ocation                                       |                                                                |                        |           |
| Plea<br>you                                 | ase select th<br>are comple                   | ne communi<br>eting this su                                    | ty where<br>rvey       |           |
| Sele                                        | ect a Regior                                  | ı                                                              |                        |           |
| Sou                                         | utheast                                       |                                                                | ~                      |           |
| Sele                                        | ect a Comm                                    | unity *                                                        |                        |           |
| Hai                                         | ines                                          |                                                                | $\sim$                 |           |
| Enter                                       | your GPS I                                    | ocation                                                        |                        | 1         |
| Enter<br>You ca<br>map.<br>$\diamondsuit$ 5 | r your GPS I<br>n change the k<br>59°14'N 135 | ocation<br>bocation by clicki<br>°27'W ± 6,4<br>Q              | ng on the<br>38.0 m (  | $\otimes$ |
| Enter<br>You ca<br>map.<br>0 5              | r your GPS I<br>n change the k<br>59°14'N 135 | ocation<br>ocation by clicki<br>°27'W ± 6,4<br>O<br>Port Chilk | ing on the<br>38.0 m ( | ⊗         |

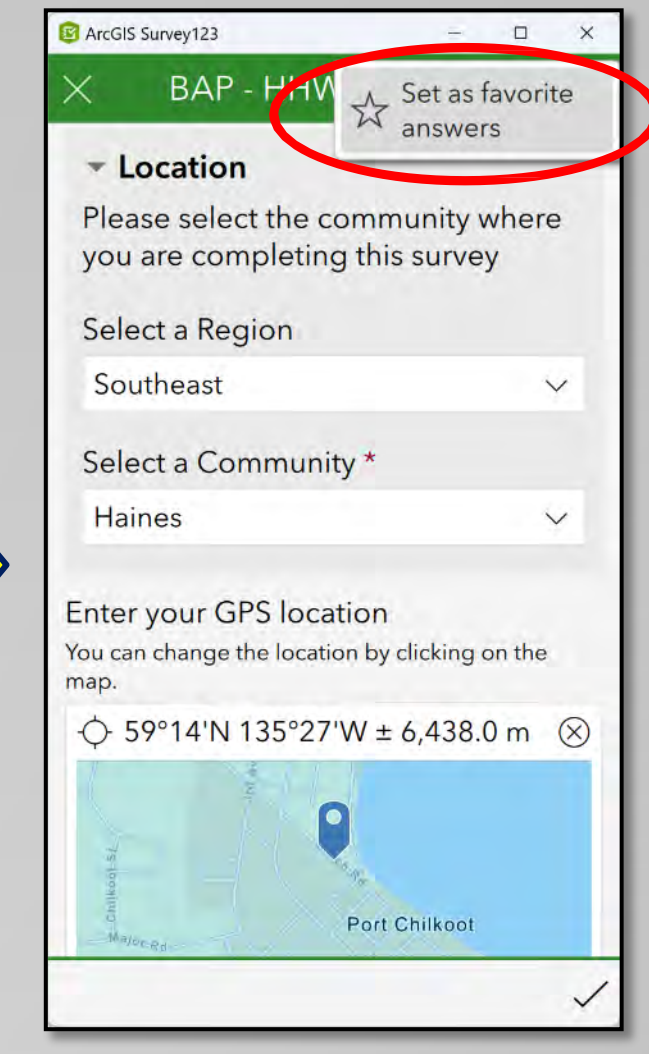

Press the "Set as favorite answers" button

# Using the Surveys – Set Favorite Answers

#### Paste into a New Survey

Whenever you open a new record, you can "paste" the information you saved into the new survey.

After the information is copied into the new survey, you can update the fields with any new information.

To update & save new favorite answers, simply complete a survey with new information and press the "Set as favorite answers "button again.

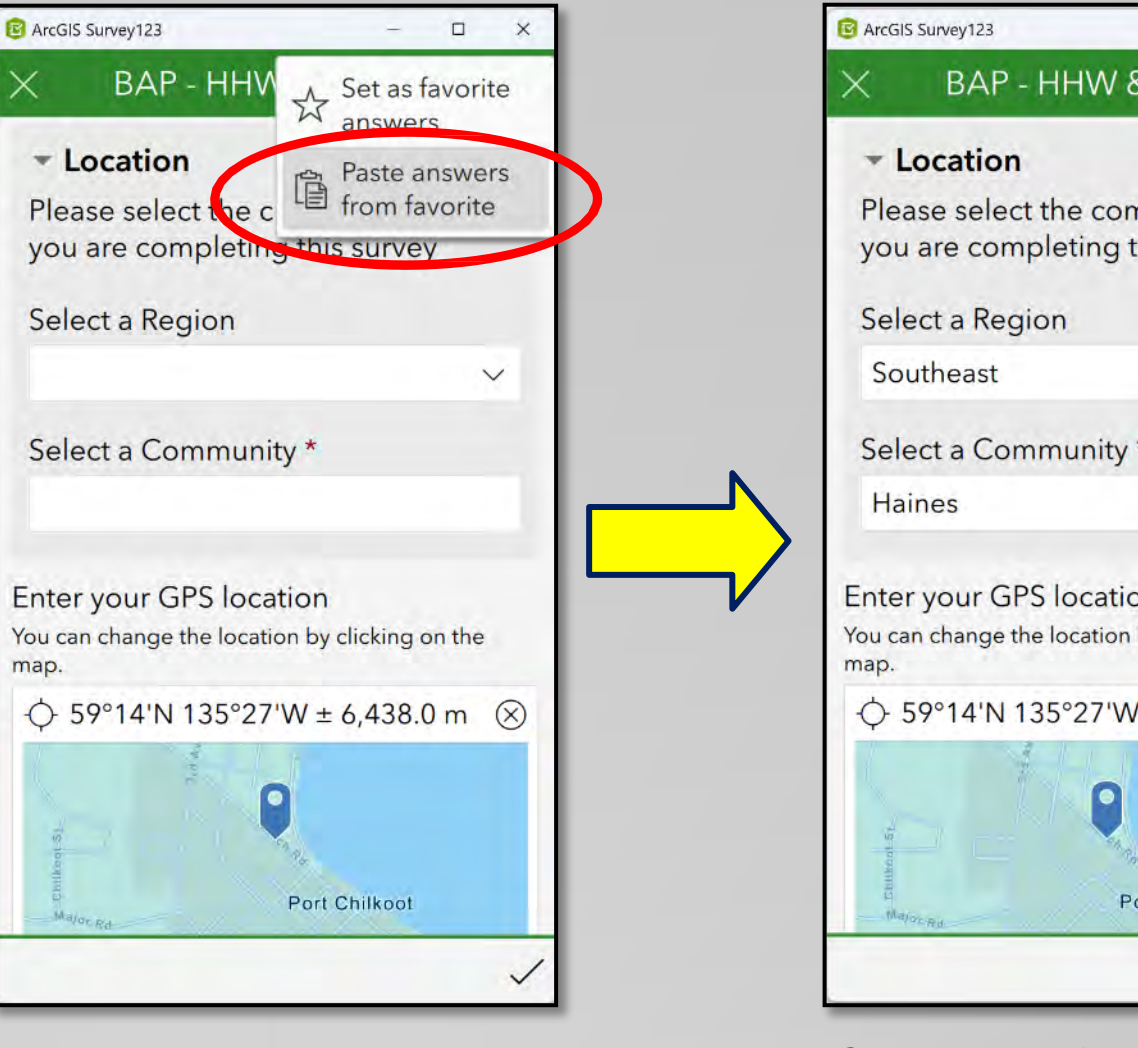

Press the "Paste answers from favorites" button

BAP - HHW & Liquids 🔌 😑 Please select the community where you are completing this survey V Select a Community \* V Enter your GPS location You can change the location by clicking on the ↔ 59°14'N 135°27'W ± 6,438.0 m 🛞 Port Chilkoot

Change any fields, that need updating, as needed.

### Using the Surveys – Updating & Using "Sent" Surveys

#### **Updating & Using "Sent" Surveys**

Surveys you have sent (specific to the device you are using) will show up in the "Sent" portion of the menu.

By selecting the "Sent" button, you can...

- Update and resubmit records
- Copy the information used in a submitted survey to a new record.

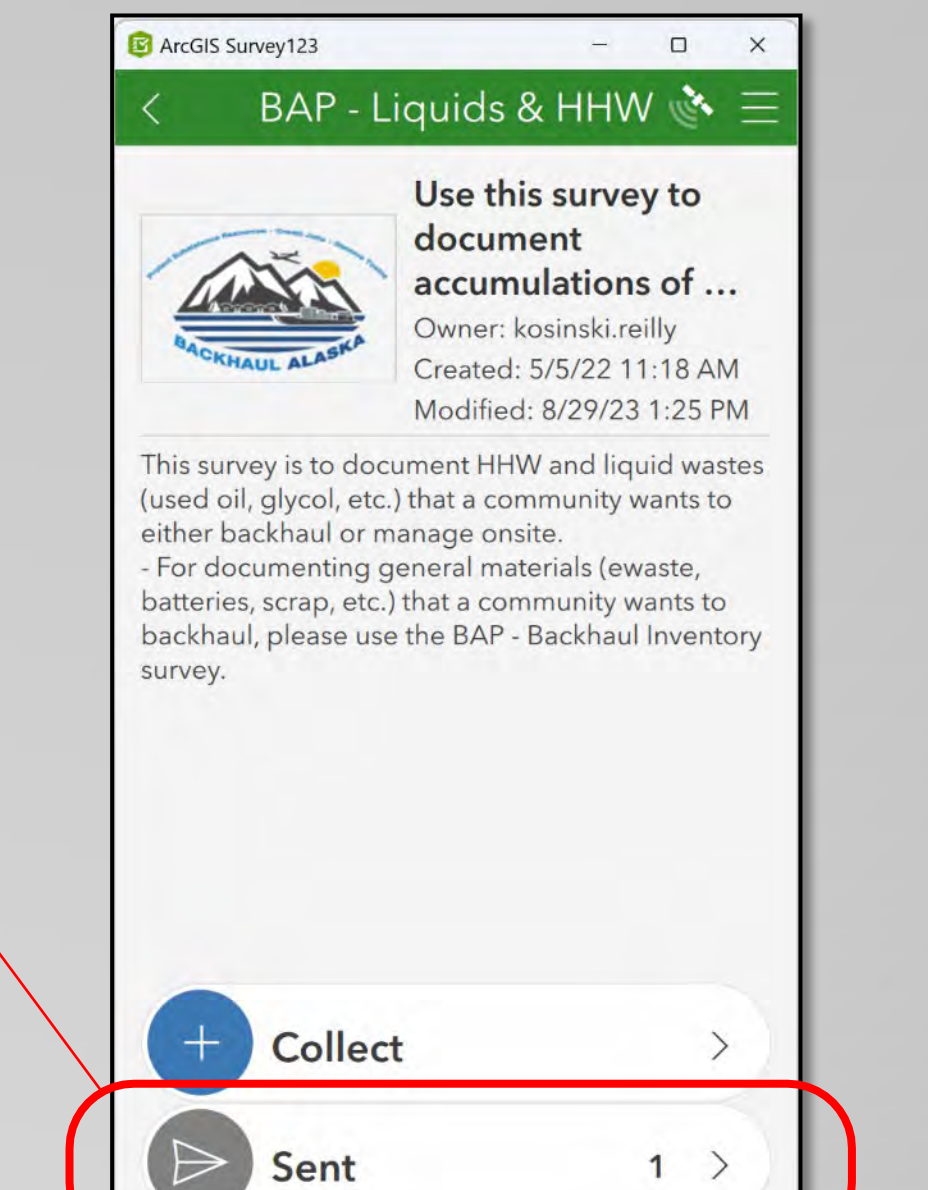

# **Using the Surveys – "Sent" Surveys**

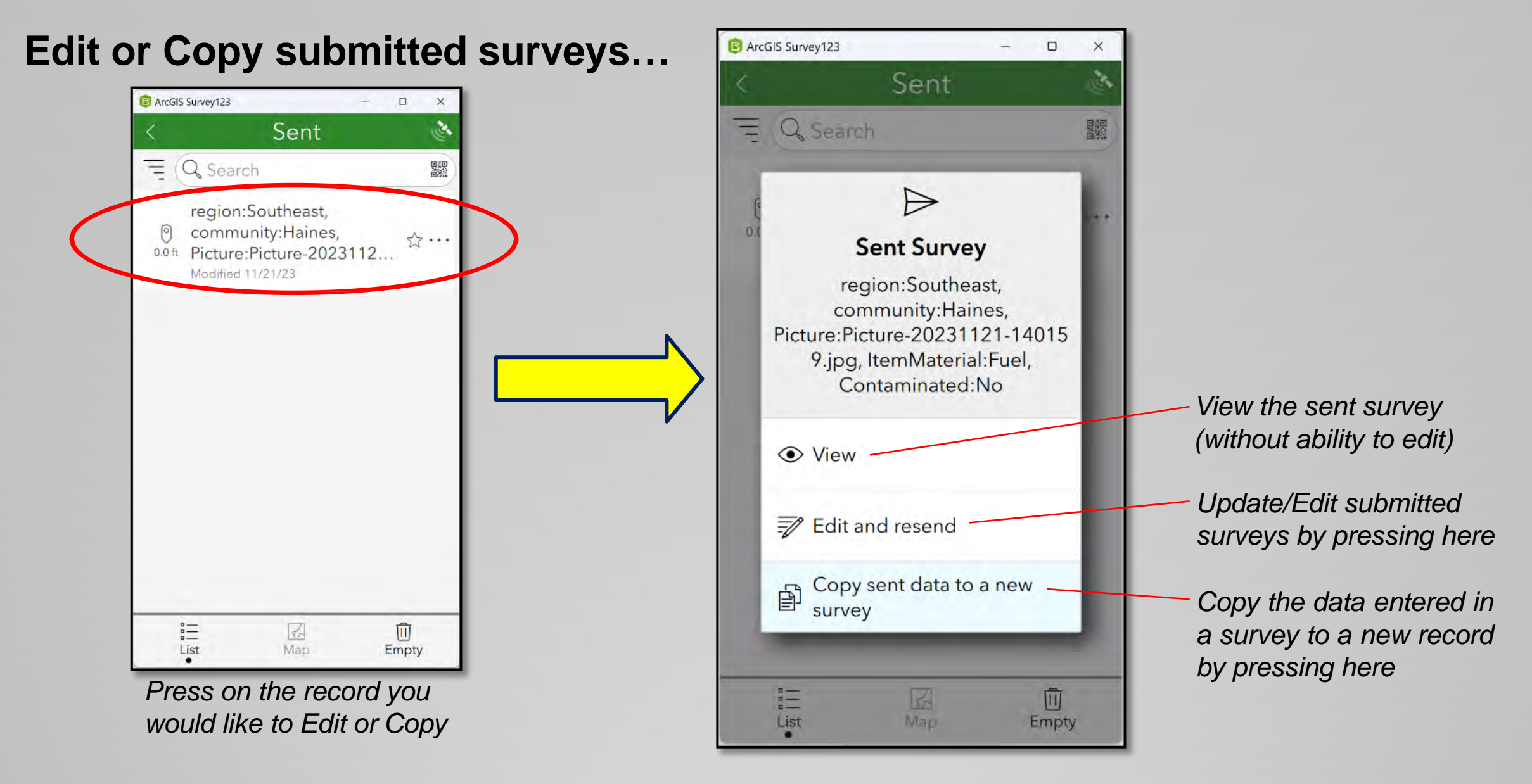

# Using the Surveys – Saving to "Drafts"

#### Saving but not submitting surveys

If you do not have all the information needed to complete a survey or if you just want to save a survey without submitting, you can save it to "Drafts"...

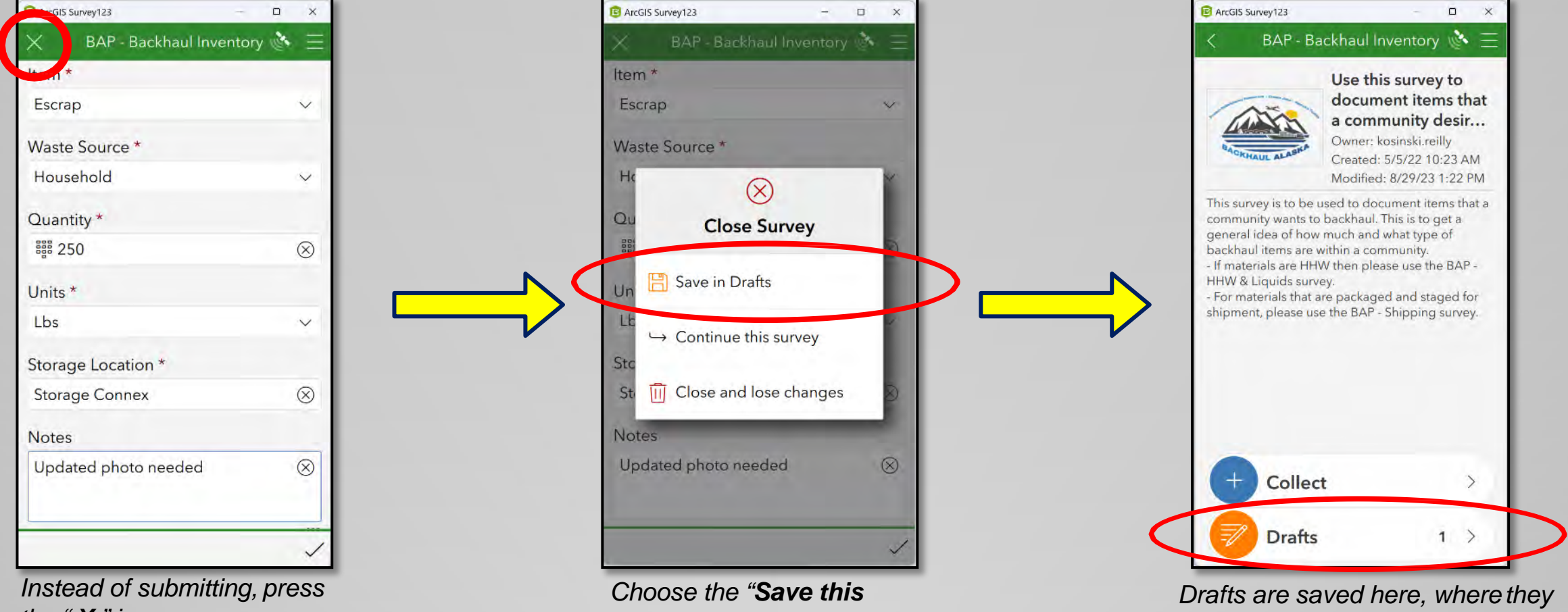

the "X" icon

survey in Drafts" option

can be updated & submitted later

## Using the Surveys – Saving to "Outbox"

#### Saving Surveys to the "Outbox"

Even if your device does not have internet connection or cell coverage, you can still use the app & complete surveys.

However, after completing a survey, you will be asked to save the survey in the "Outbox"

The survey can be submitted later once you have internet or cell coverage again.

Note – Alternatively, you can also save the survey as a <u>"draft"</u> and submit later

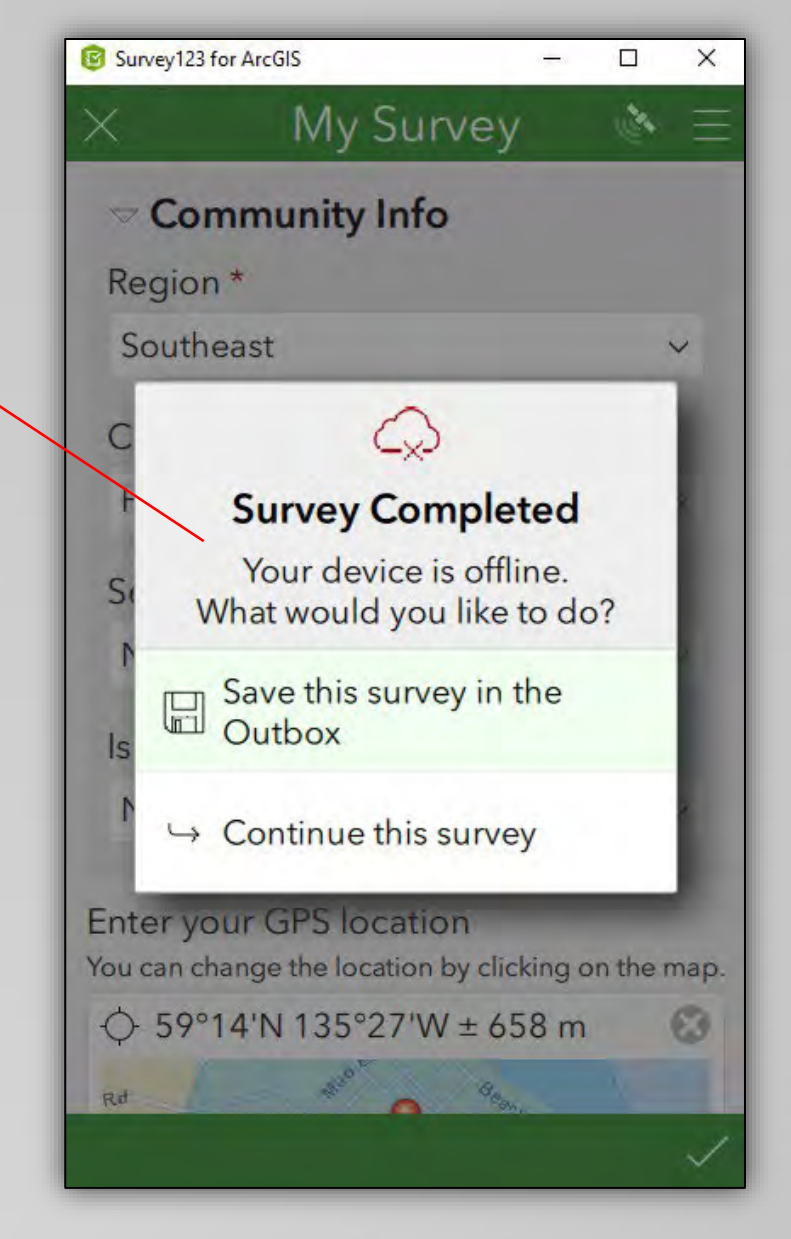

## Using the Surveys – Saving to "Outbox"

| K BAP - E                                                                                                    | Backhaul Inventory 🔖 🚍                                                                                                    |
|----------------------------------------------------------------------------------------------------|----------------------------------------------------------------------------------------------------|
| And KHAUL ALASKA                                                                                                    | Use this survey to<br>document items that<br>a community desir<br>Owner: kosinski.reilly<br>Created: 5/5/22 10:23 AM<br>Modified: 8/29/23 1:22 PM                                                                                |
| This survey is to be<br>community wants to<br>general idea of ho<br>backhaul items are<br>- If materials are HI<br>HHW & Liquids sur<br>- For materials that<br>shipment, please u | e used to document items that a<br>to backhaul. This is to get a<br>w much and what type of<br>e within a community.<br>HW then please use the BAP -<br>rvey.<br>: are packaged and staged for<br>use the BAP - Shipping survey. |
|                                                                                                    |                                                                                                    |
| + Colle                                                                                                    | ct >                                                                                                    |

Surveys saved to the Outbox will show up here

| B ArcGIS Survey123 |                                                        | - 0                                                   | ×           |      |
|--------------------|--------------------------------------------------------|-------------------------------------------------------|-------------|------|
| <                  | С                                                      | )utbox                                                |             | Ser. |
| = Q Search         |                                                        |                                                       |             |      |
| 0.0 ft             | region:Sou<br>communit<br>Picture:Pic<br>Modified 11/2 | utheast,<br>y:Haines,<br>ture-2023<br><sup>1/23</sup> | 1121-1      |      |
|                    |                                                        |                                                       |             |      |
|                    |                                                        |                                                       |             |      |
|                    |                                                        |                                                       |             |      |
|                    |                                                        |                                                       |             |      |
|                    | ist                                                    | Sa<br>Map                                             | (L)<br>Send |      |

You can view the surveys saved in the Outbox – If needed, press on a record to edit/update it

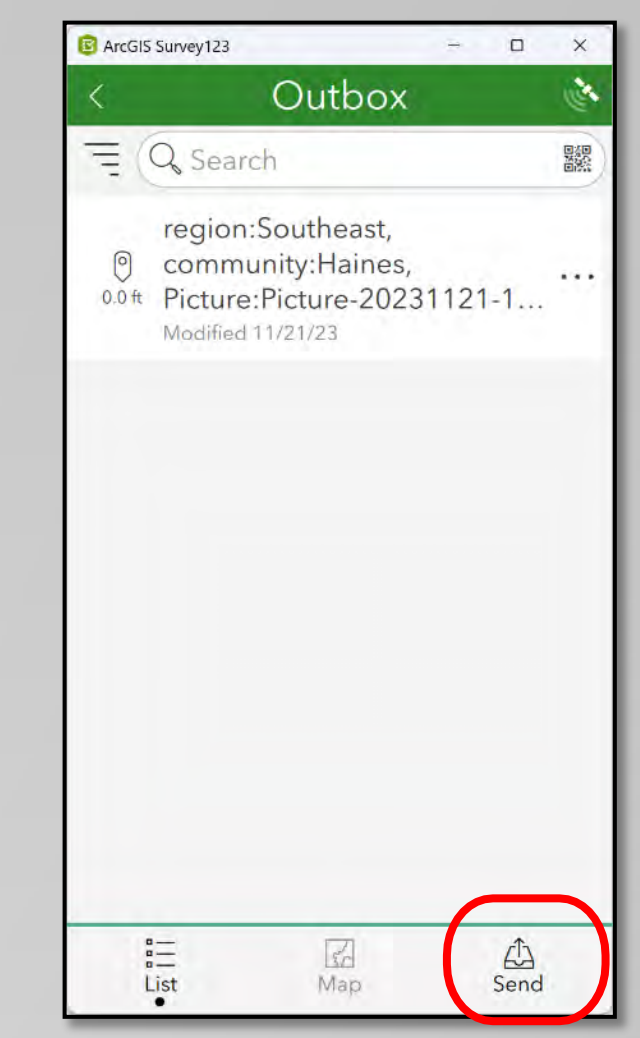

Once have internet connection or cell coverage a "Send" icon will appear...press to submit all Outbox items

- Introduction
- Overview Screen
- Analyze Screen
- Data Screen
  - Sort & Filter Records
  - Exporting Data
  - View & Edit Individual Records
  - <u>Using the Map Viewer</u>

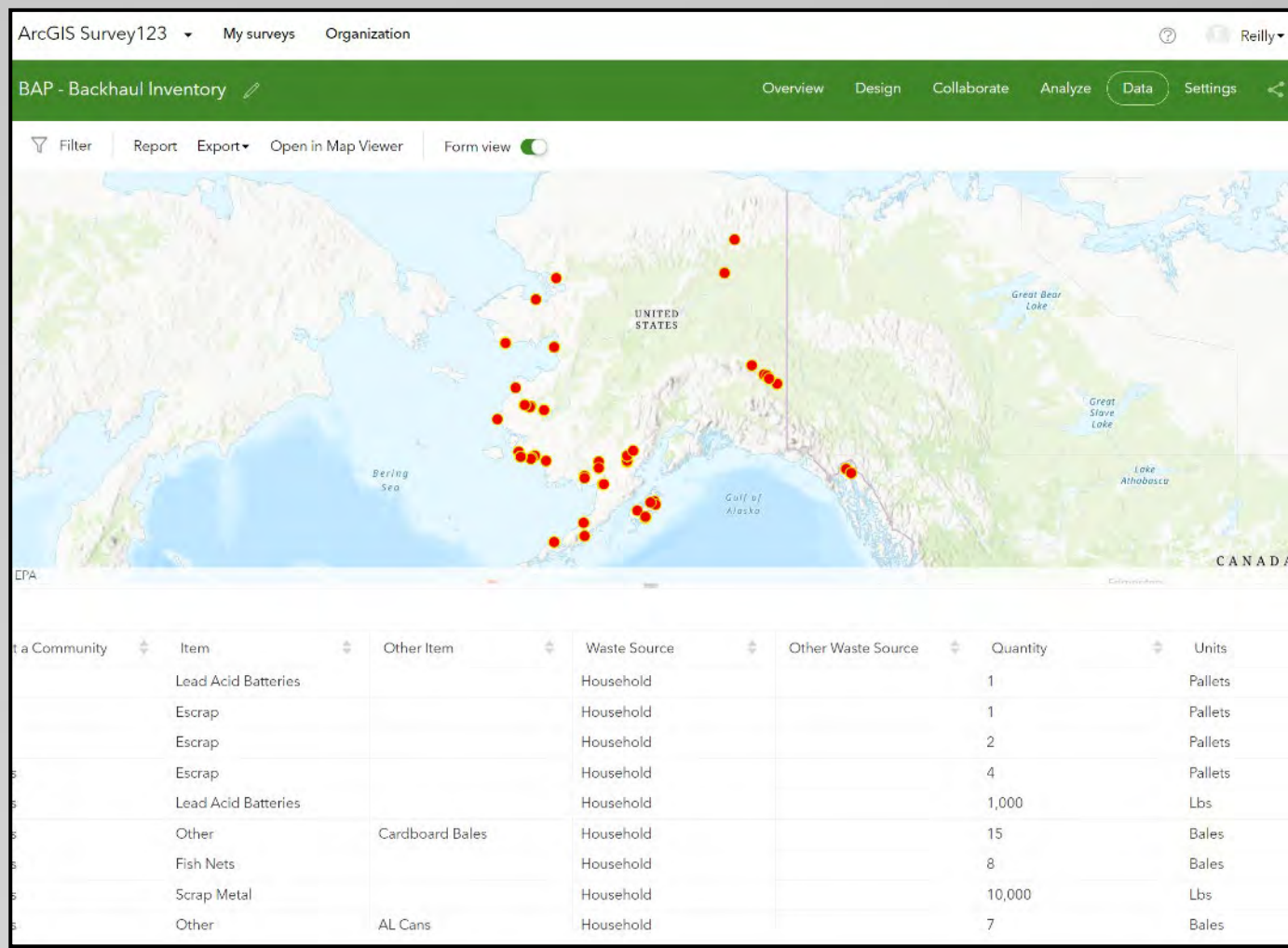

#### Access the Dashboard by going to <a href="https://survey123.arcgis.com">https://survey123.arcgis.com</a>

Click "Sign In" to login and access the Dashboard Menu

*If needed, <u>Click here</u>to view the dashboard login instructions* 

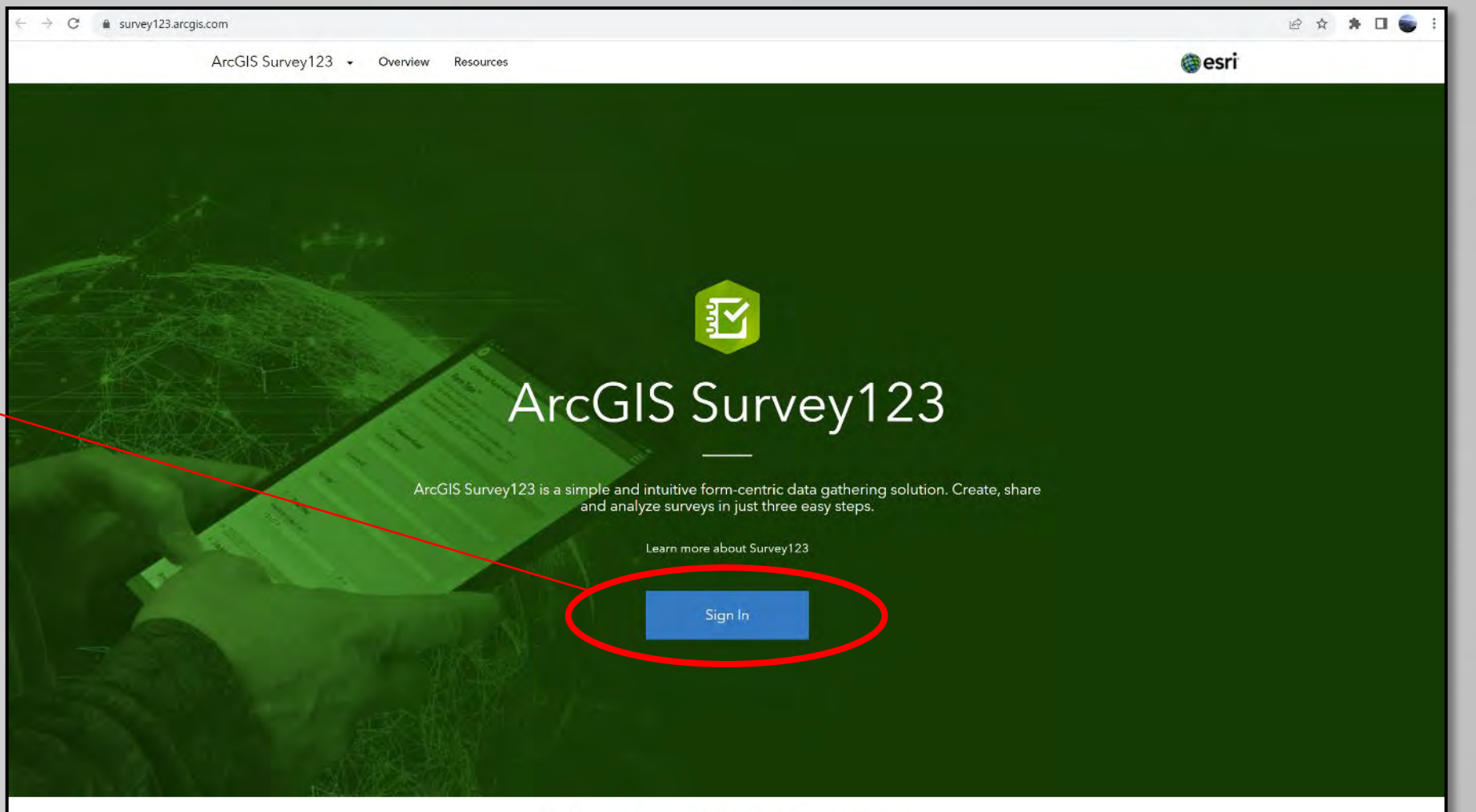

Esri.com ArcGIS Marketplace Help | Terms of Use | Privacy | Contact

### **Survey Dashboards**

This should take you to a screen where all the surveys you have access to are listed

Each survey have dashboards with the same setup/structure

Click on the survey you would like to view to launch its dashboard

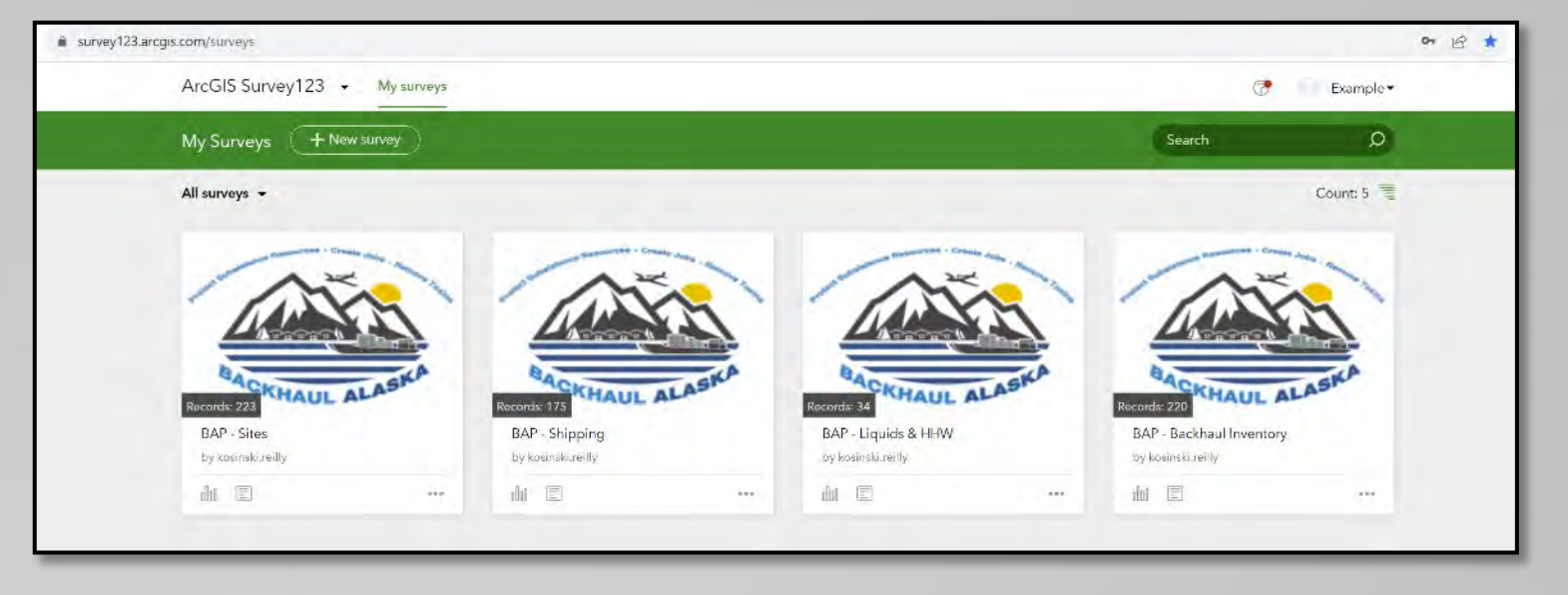

### **Dashboard Content**

Once you have selected a survey, you will be given 3 options to choose from (in the top right corner):

- <u>Overview</u>
- Analyze
- <u>Data</u>

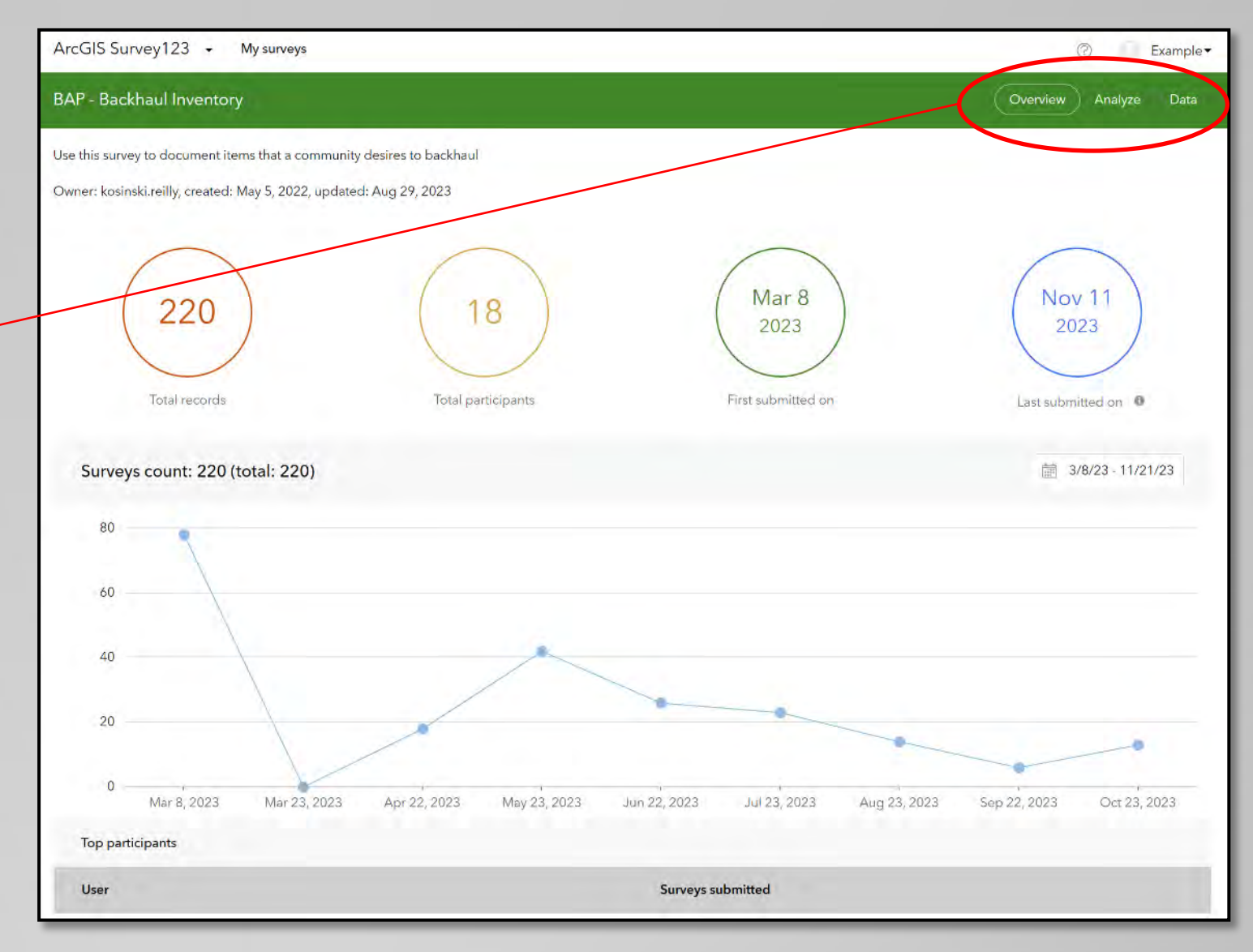

### **Overview Screen**

The <u>Overview</u> screen provides a summary of how many records have been submitted (and by whom) over different periods of time.

Feel free to try out the various filters to further acquainted with the <u>Overview</u> screen.

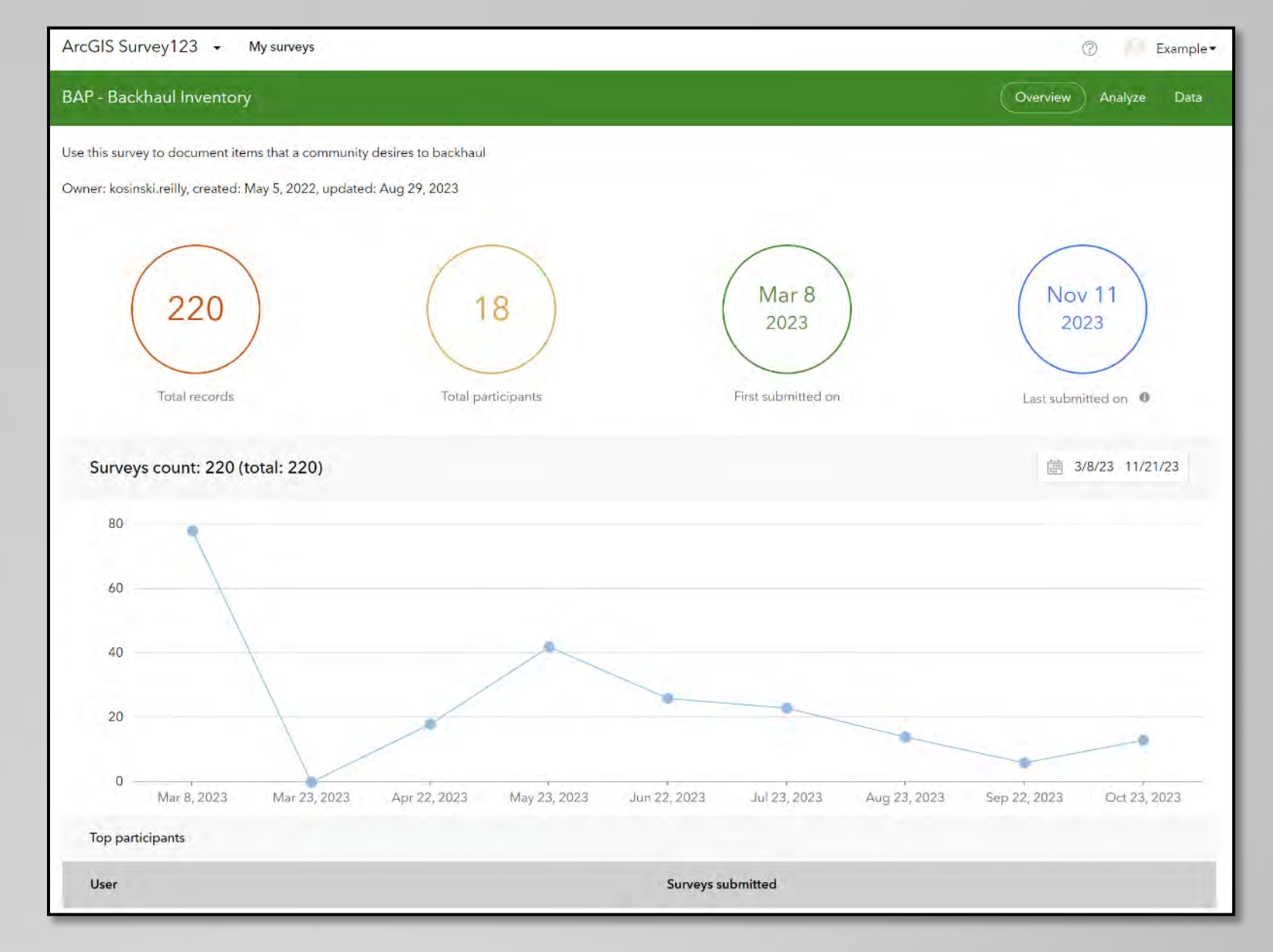

### **Analyze Screen**

The <u>Analyze</u> screen allows you to sort through and view records in different manners.

There are a variety of ways to filter, sort, & display records using this screen.

It is best to try out the various filters to get accustomed to this screen.

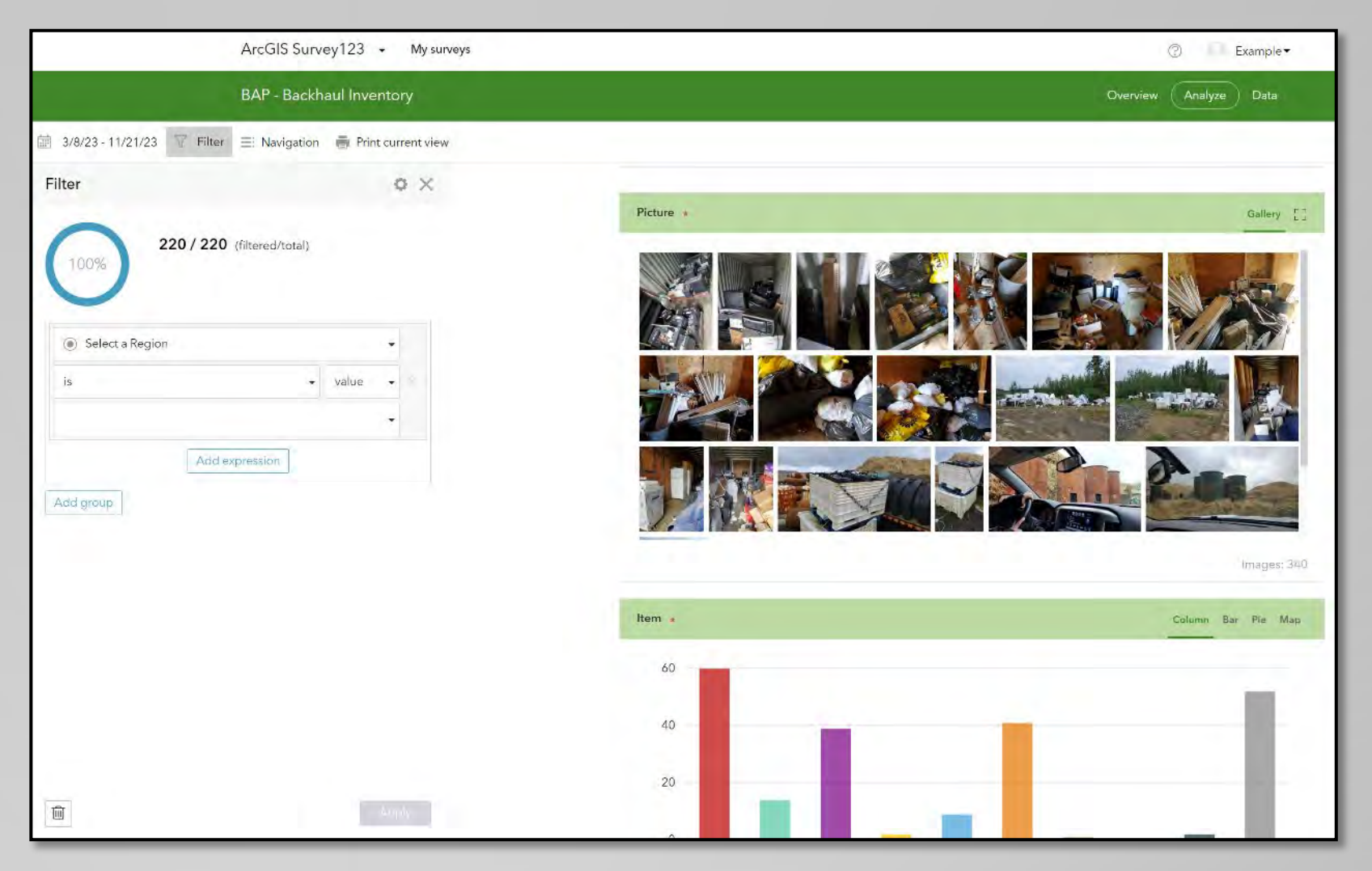

#### **Data Screen**

The <u>Data</u> screen includes a map & registry of each submitted record. This screen has many features, including allowing you to...

- Sort & filter records
- Export data (in Excel)
- Edit individual records
- <u>View records on various</u>
  <u>maps</u>

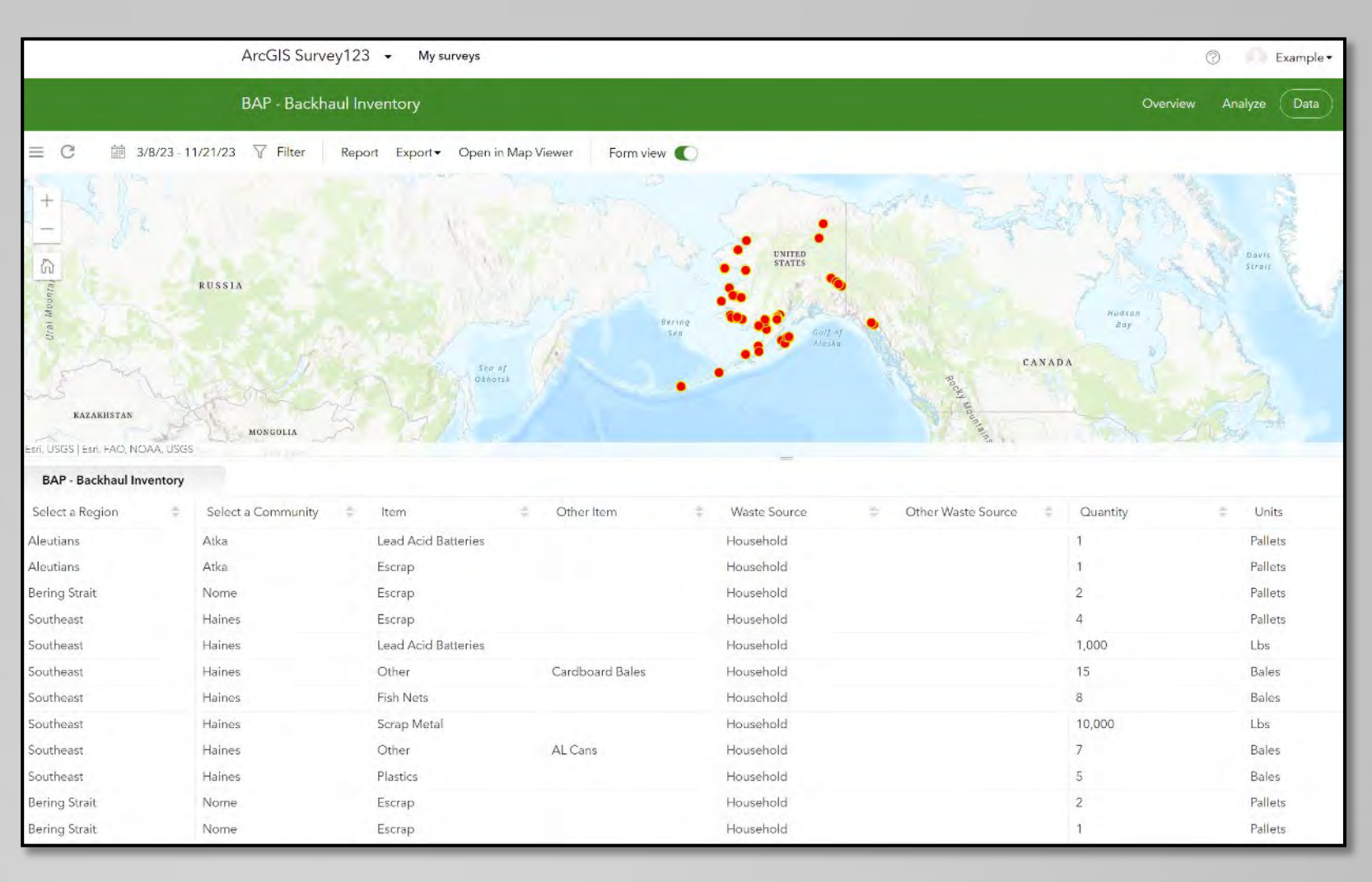

### Data Screen – Sort & Filter Records

You can sort, filter, & display records using the filter feature.

This feature is similar to the filters on the "Analyze" - screen.

Practice using various filters to better understand how this feature works.

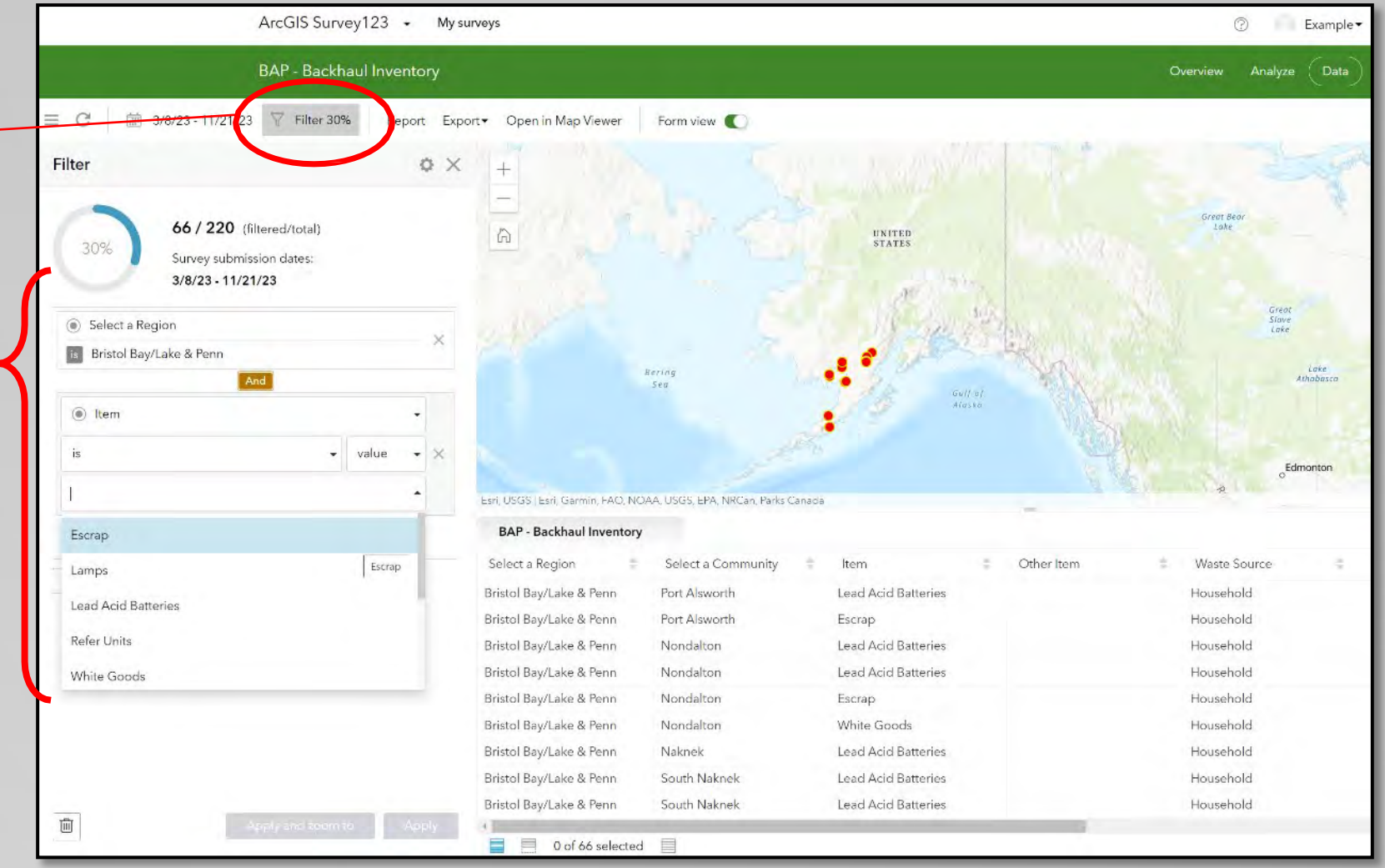

### Data Screen – Exporting Data

Records can be exported into an Excel spreadsheet (among other formats).

Simply select the "*Export*" pulldown and select "*Excel*" to download.

Note: If you have filtered the data, exports will only include the filtered records.

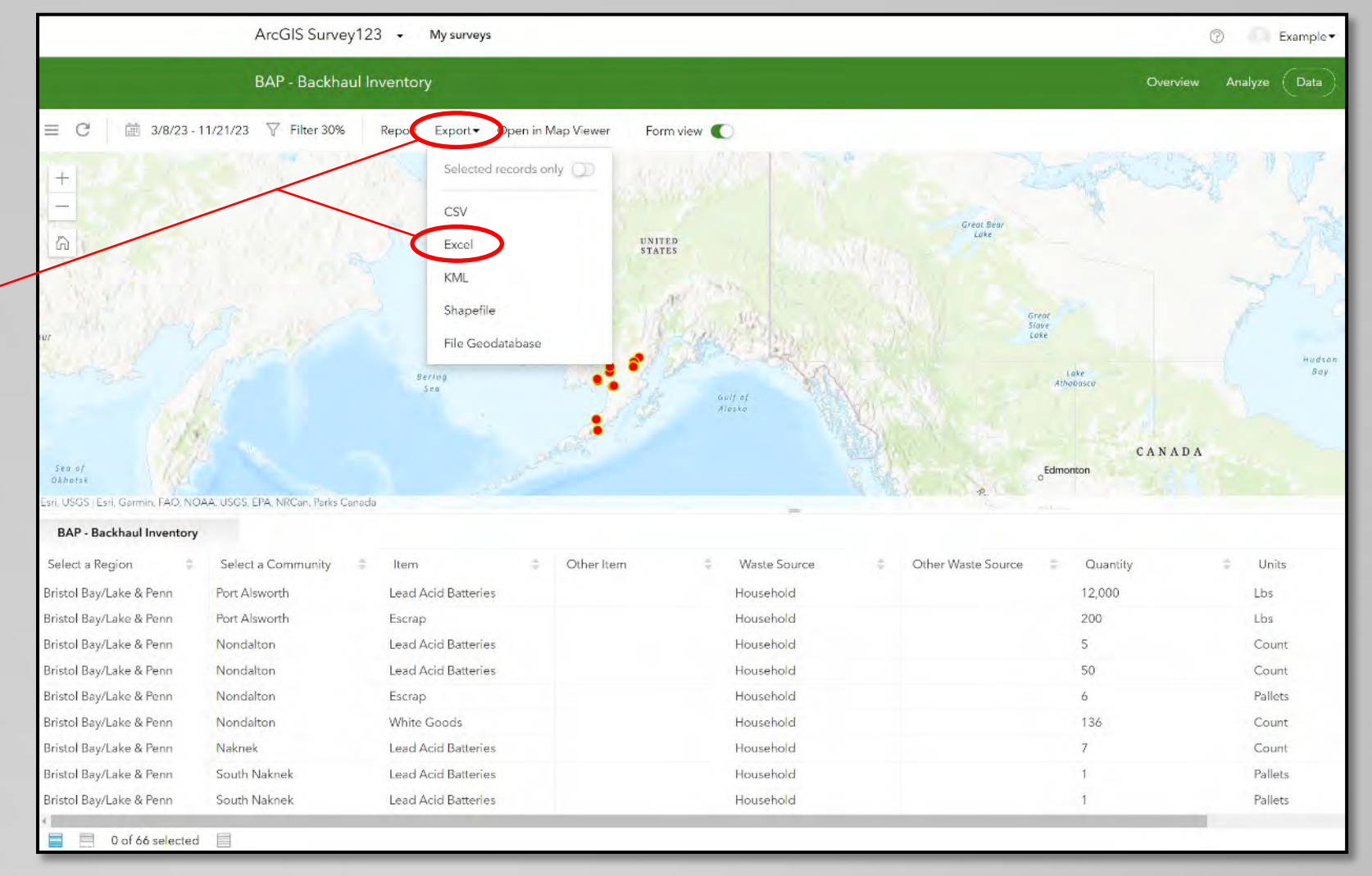

### Data Screen – View & Edit Individual Records

- Select an individual record by...
- Clicking on record from the registry below

#### OR

Clicking on a record on the map

Note: You can select more than 1 record by holding down the "Ctrl" button while selecting records

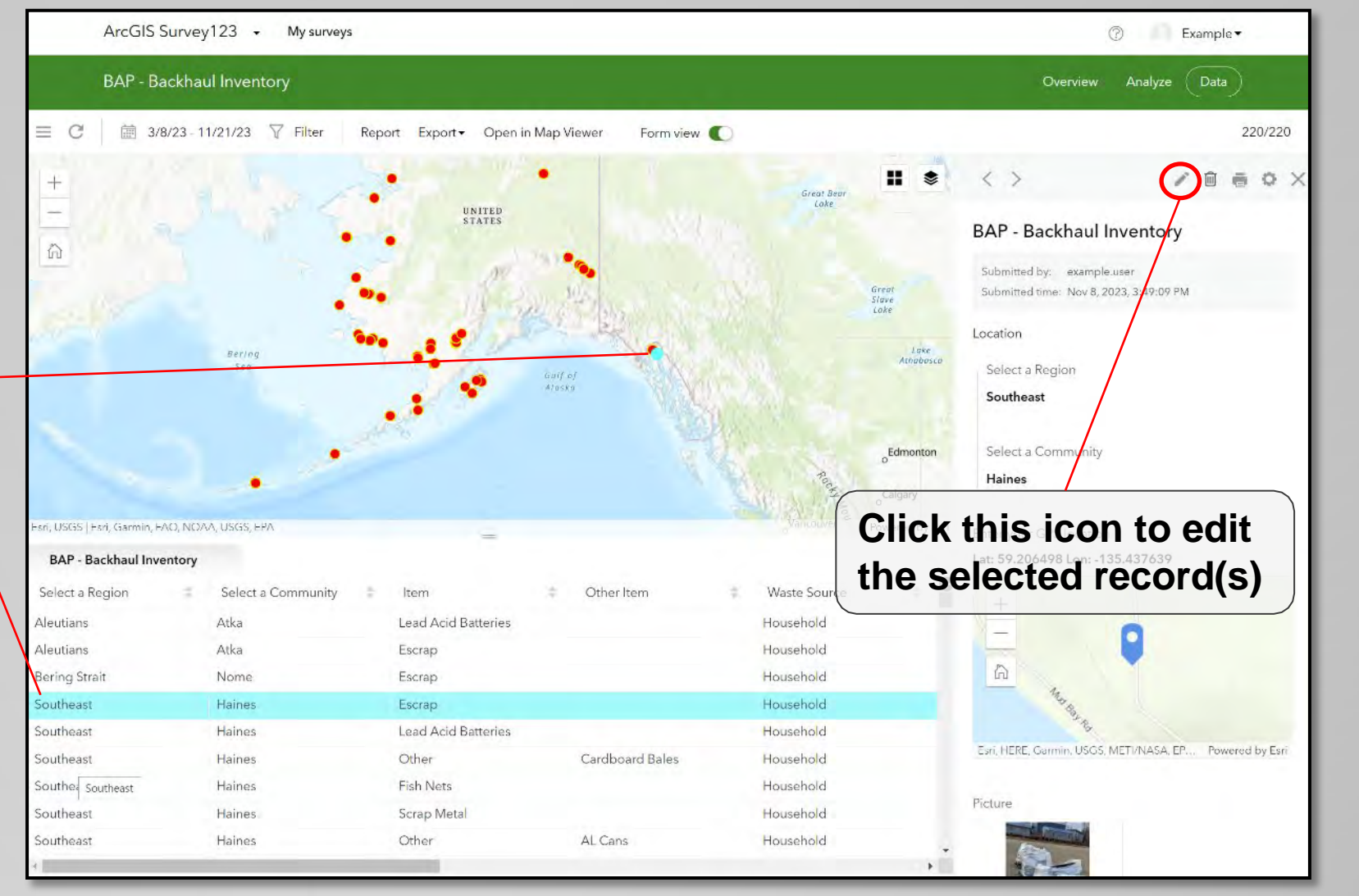

### Data Screen – Using the Map Viewer

Map Viewer can be used to visually display locations of records

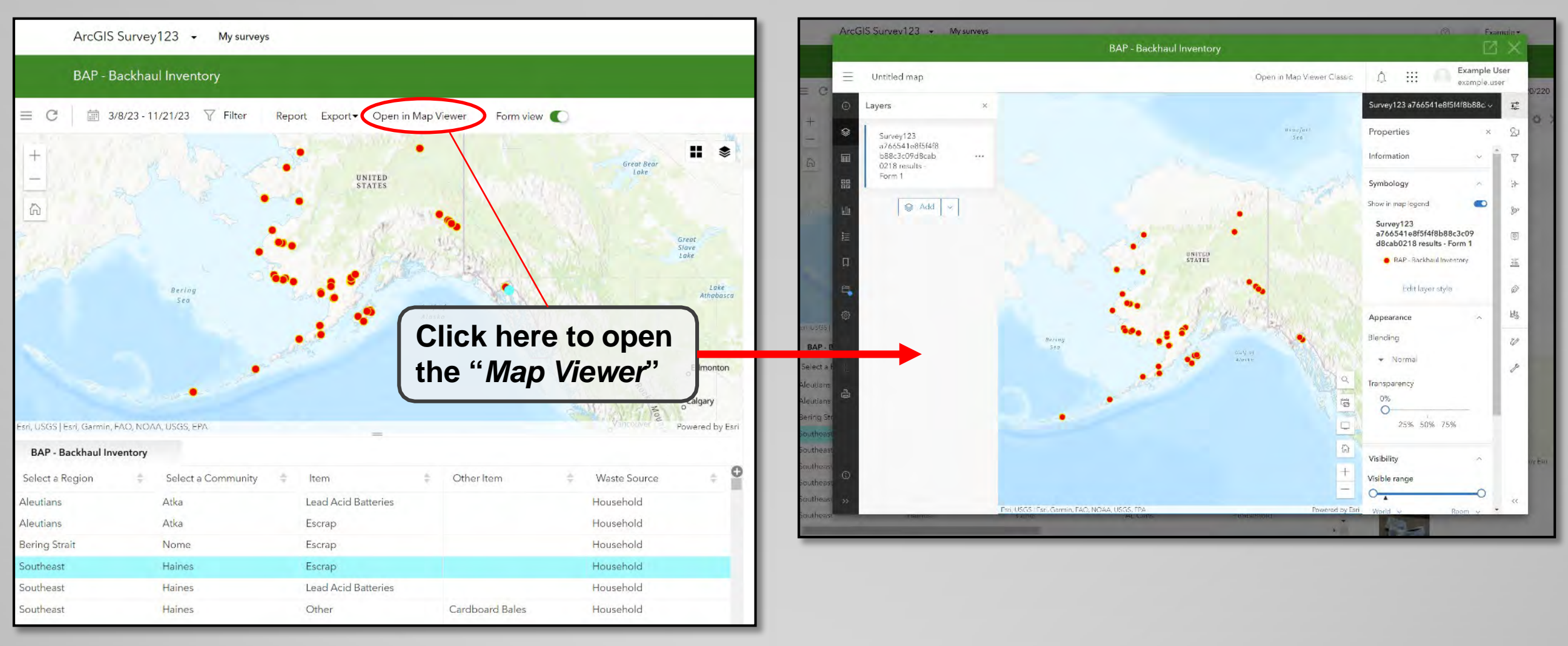

### Data Screen – Using the Map Viewer

You may find "Map Viewer" easier to use if you open map viewer in a new browser

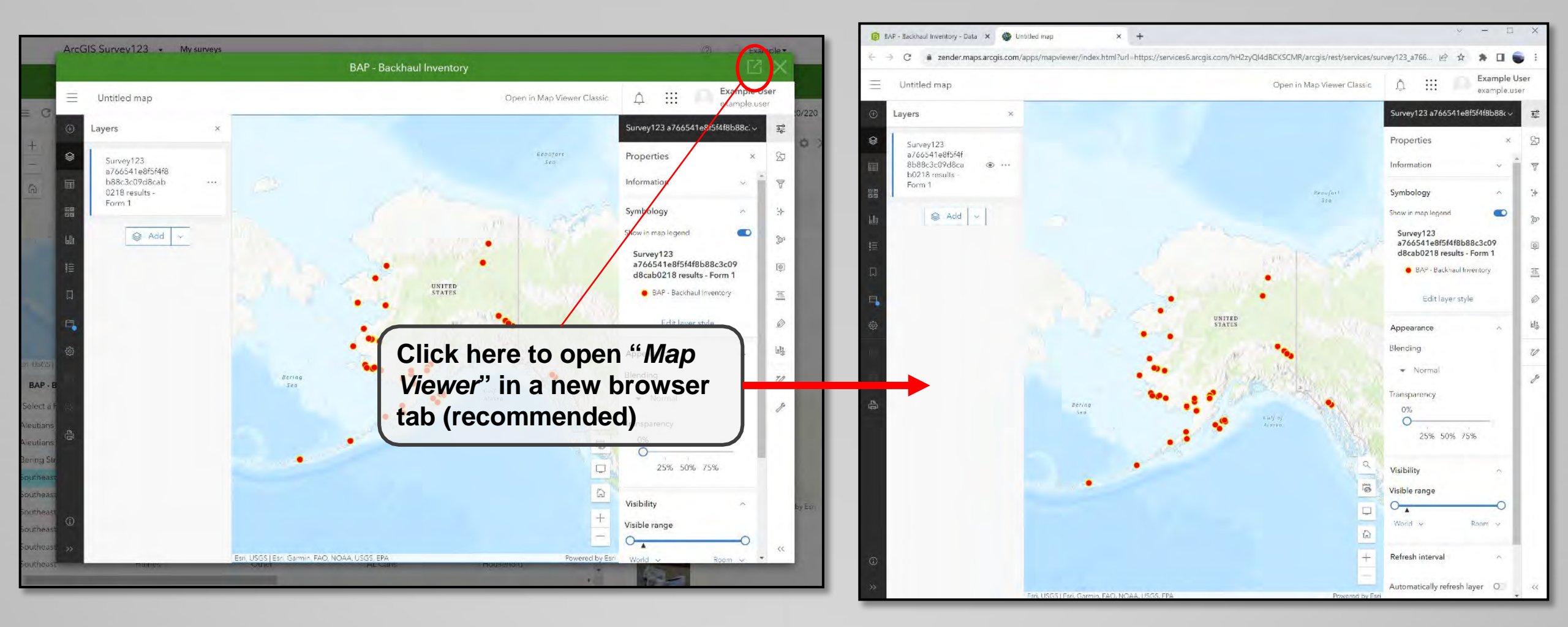

#### Data Screen – Using the Map Viewer

You can change the style of map by clicking "Basemap" and choosing a new map

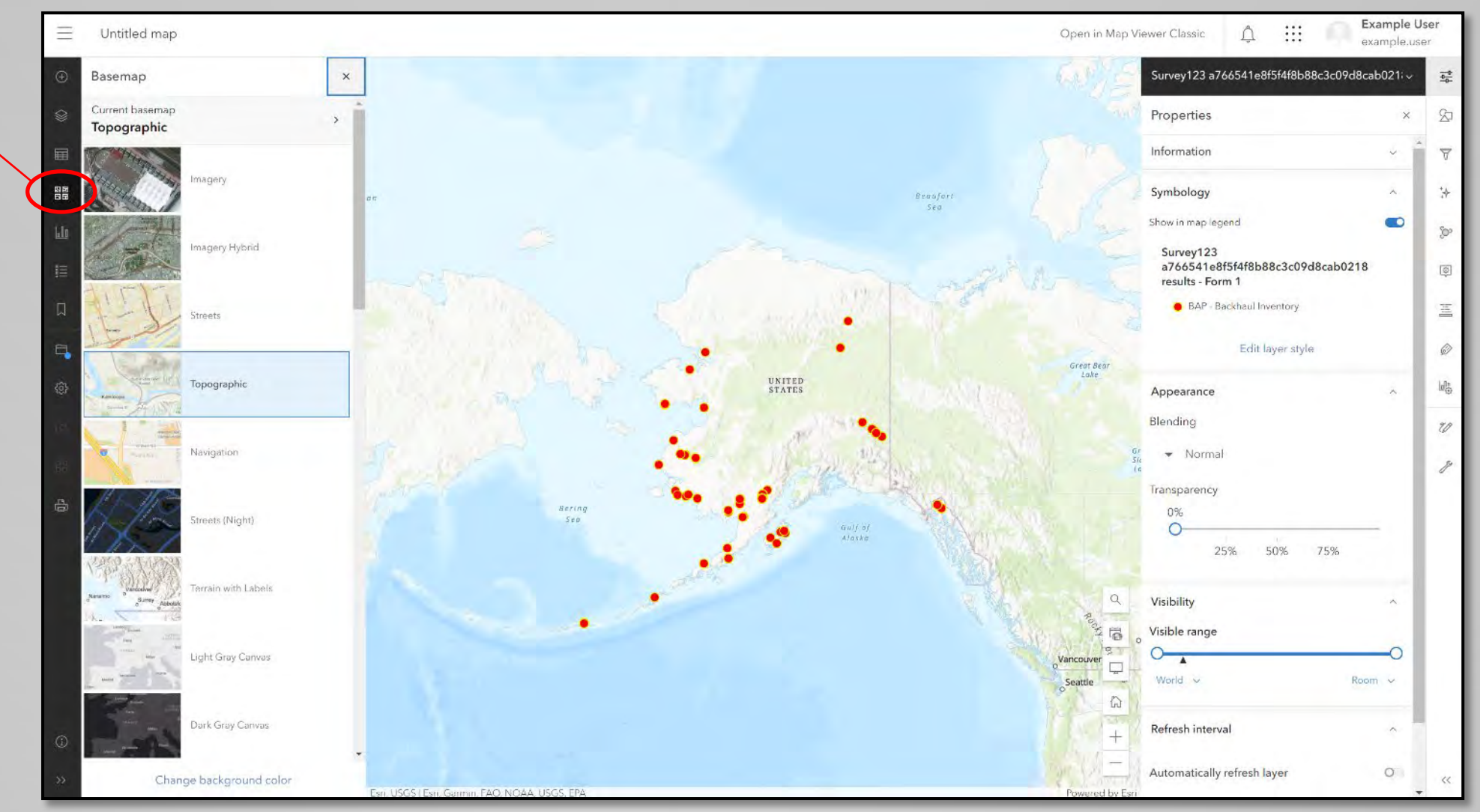

### Data Screen – Using the Map Viewer

You can change other aspects using the icons on either side of the screen

Use these icons to adjust the map and records to your liking...

- Filter records
- Show record registry
- Change the legend
- Alter the style of map features

This guide will not explain these (and other) features much further – the best way to learn them is to <u>spend</u> <u>some time testing/trying</u> <u>out the various features</u>.

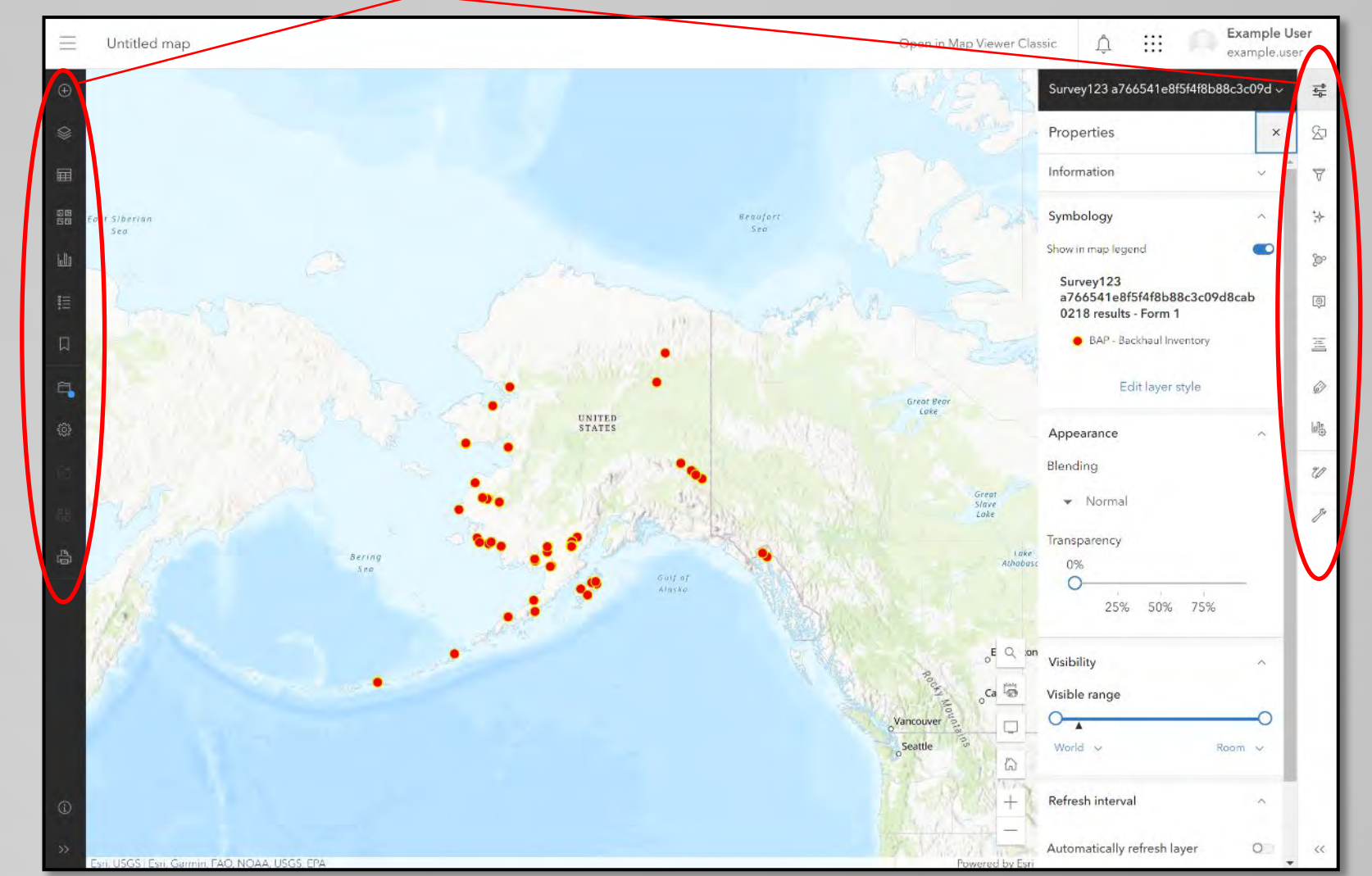

#### Data Screen – Using the Map Viewer

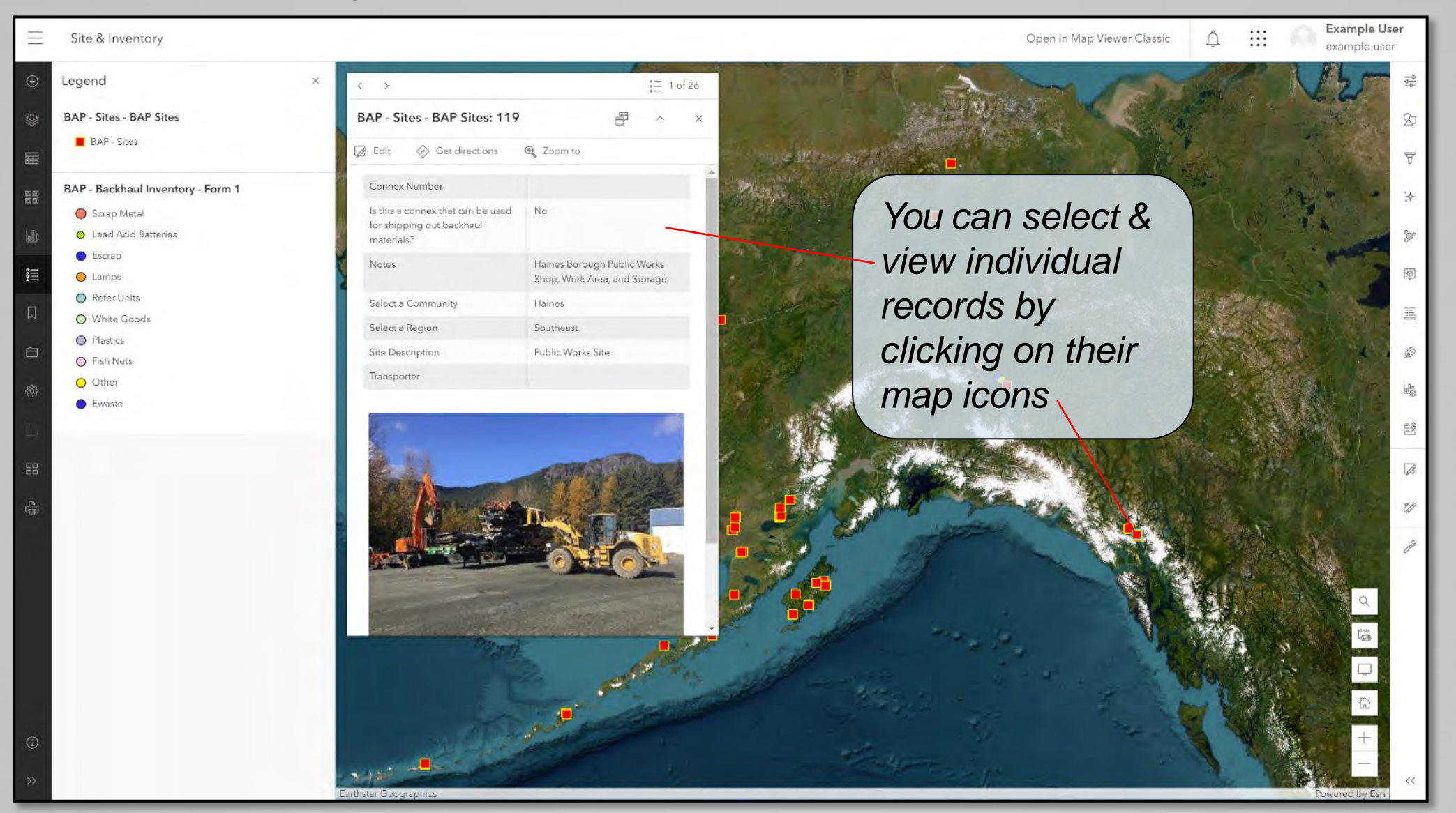

#### Data Screen – Using the Map Viewer

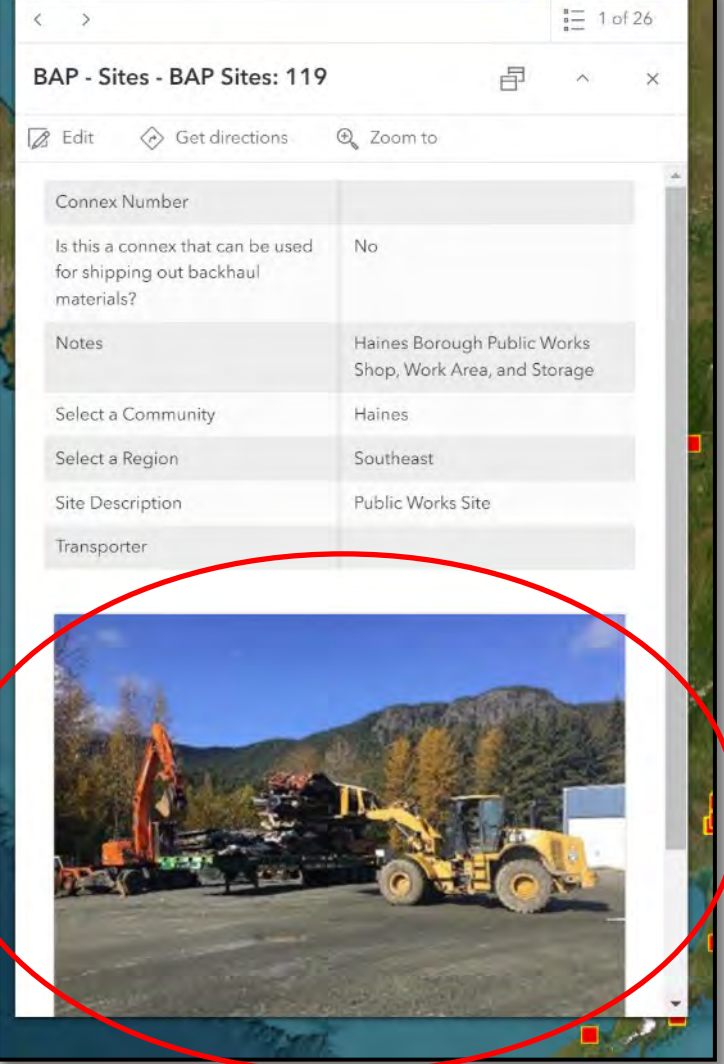

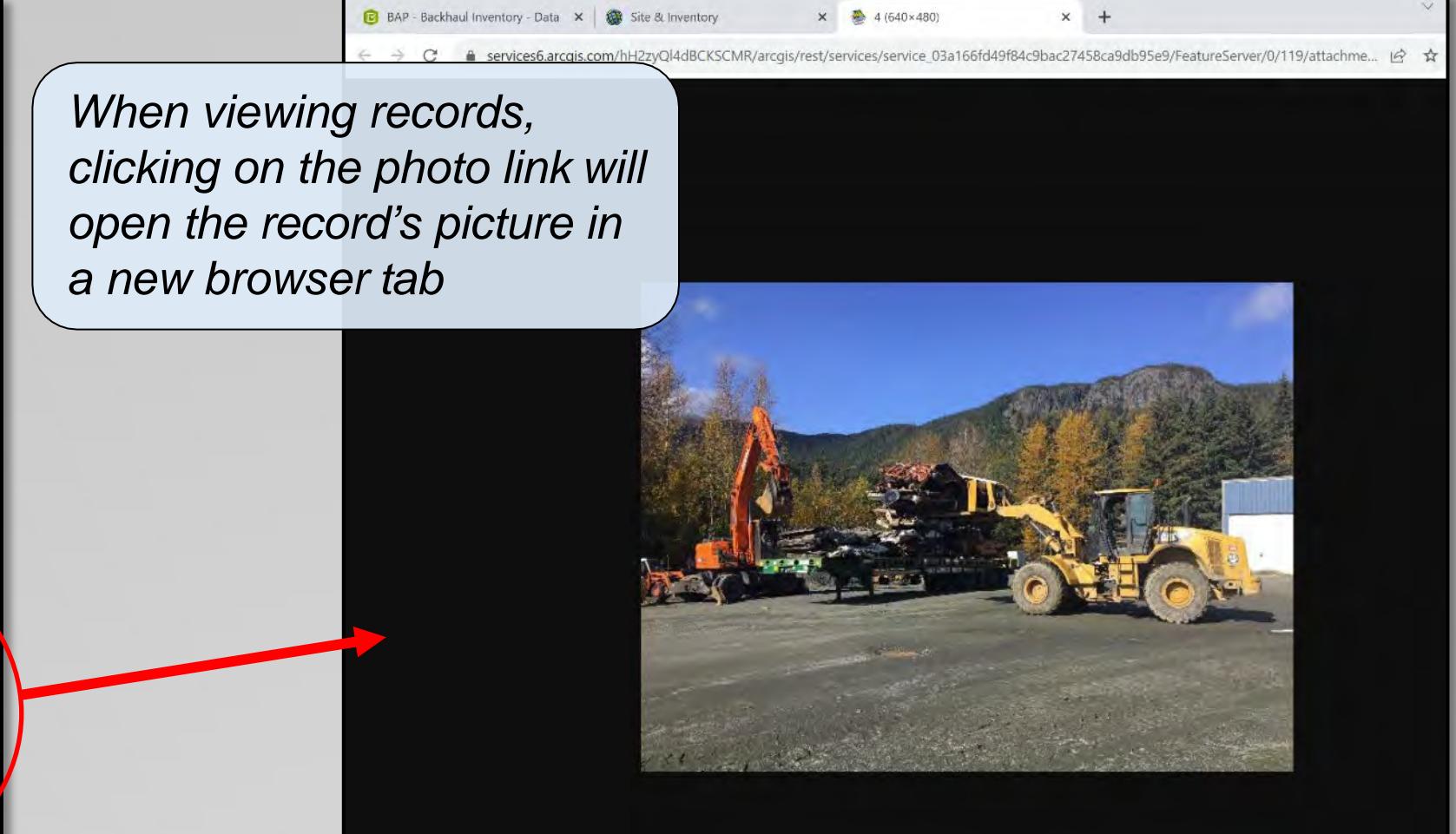

#### Data Screen – Using the Map Viewer

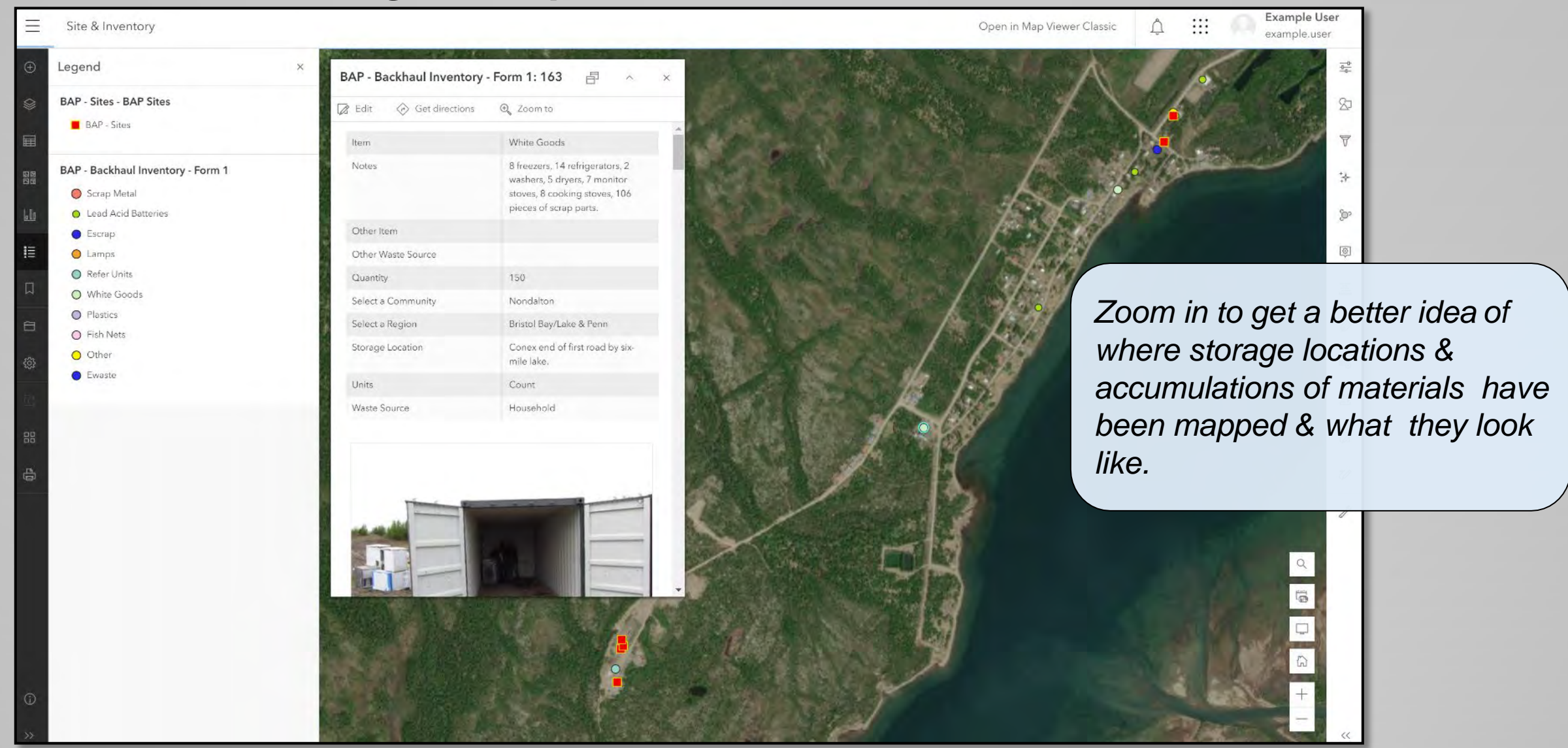

## How Survey123 Information Will Be Used

Survey123 Data is helps address important components of the Backhaul Cycle

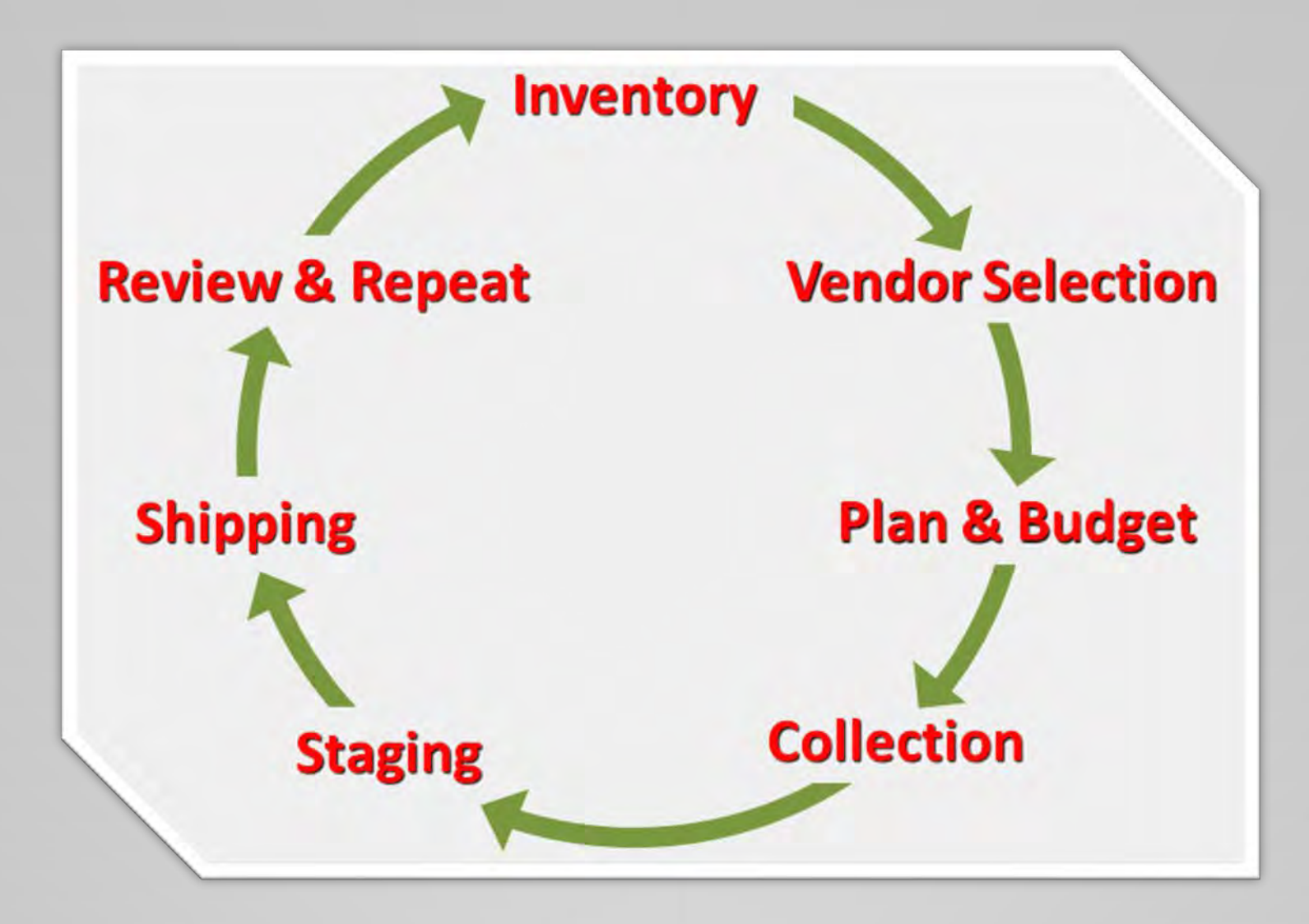

# How Survey123 Information Will Be Used

### Good inventory leads to good planning

Records & information collected using Survey123 will supplement additional Program tools to facilitate the planning, onsite management, & subsequent backhaul of identified materials in as safe & efficient manner as possible.

Backhaul Alaska sees the backhaul material and site mapping & recording capabilities of Survey123 as filling a vital 1<sup>st</sup> step in learning about...

- Locations, storage areas, and other important solid waste management sites within communities.
- What & how much material is onsite that can potentially be backhauled
- The current status & condition of sites and backhaul materials
- What additional resources & support is needed to assist communities in their backhaul and solid waste management efforts.
# How Survey123 Information Will Be Used

#### Submitted records are visible to the entire Backhaul AK Program

Please keep in mind that once you submit a record, it becomes available/visible to everyone within the Program, including Program collaborators such as:

- Regional Coordinators & their Organizations
- Control Tower Entity
- Transporters
- Recycling Vendors
- Solid Waste Alaska Taskforce
- Alaska DEC Solid Waste Program
- ANTHC
- EPA
- Potential Funders
- Other/future partners & collaborators

## How Survey123 Information Will Be Used

#### Some important considerations when submitting records

When documenting and submitting records, please keep the following in mind:

- You (and everyone else with access) can view & access the information from every record submitted Program-wide.
- You can only edit the records you submit.
- Be mindful when submitting photos & information. Ensure what you submit communicates or furthers what you are hoping to accomplish with the record.
- If you do not want to submit a photo along with a record (ex: you want to document a site/location, but do not want to send a corresponding photo), insert a blank file or put your finger over the camera when taking a picture.

The goal of using Survey123 to document sites and materials is to create a collaborative environment where, through sharing information, communities collectively have a stronger voice and better access to the resources needed to further their local backhaul programs.

### **Further Assistance**

This was a brief overview of how to use <u>Survey123</u> in relation to the Backhaul Alaska Program. There are a number of features that were either glossed-over or omitted from this document – please take the time to "play around" within the program and test things out to get better acquainted.

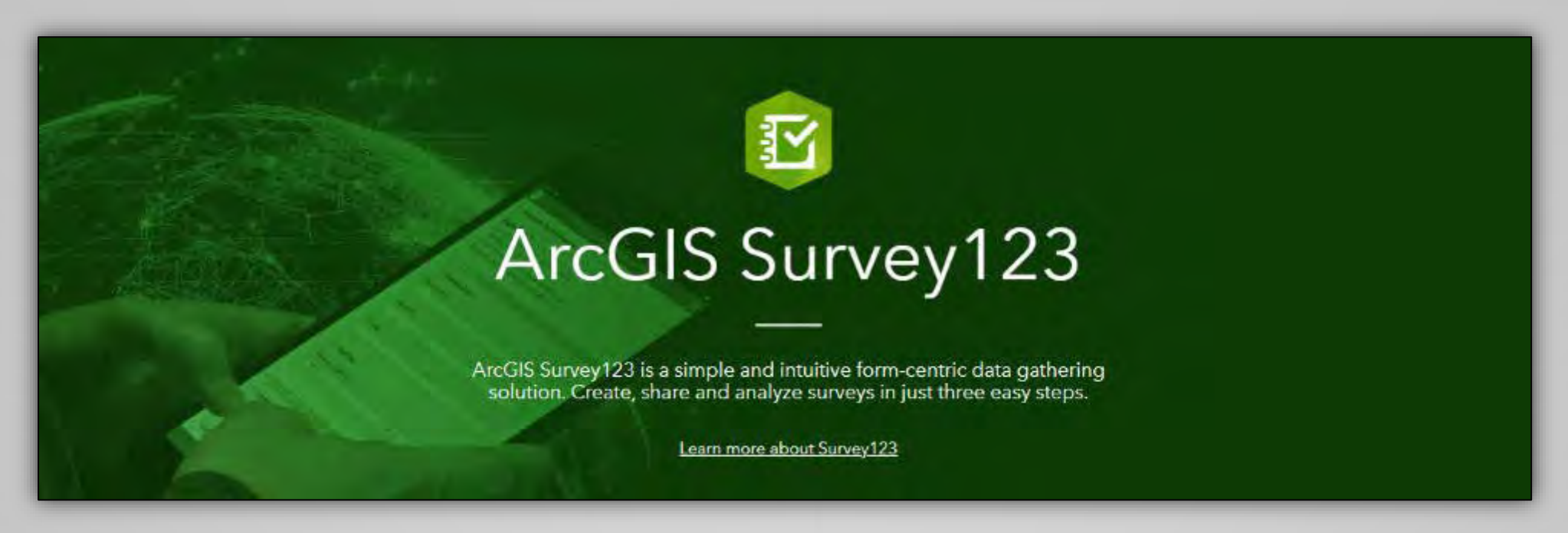

Please feel free to contact me if there are any questions or concerns... rkosinski@zendergroup.org or 907-444-2945